## ANNEX 1: MIKE11 TUTORIAL FOR THE MEJERDA MODEL USERS

### AN1.0 Introduction

This annex was prepared as an introduction of building the 1-D (MIKE11) Mejerda Model for the users who are not familiar with the MIKE software. For the Mejerda Model, one 1-D unsteady hydraulic analysis model was built using MIKE11. The following figure schematically shows an example of a MIKE11 model and its required inputs.

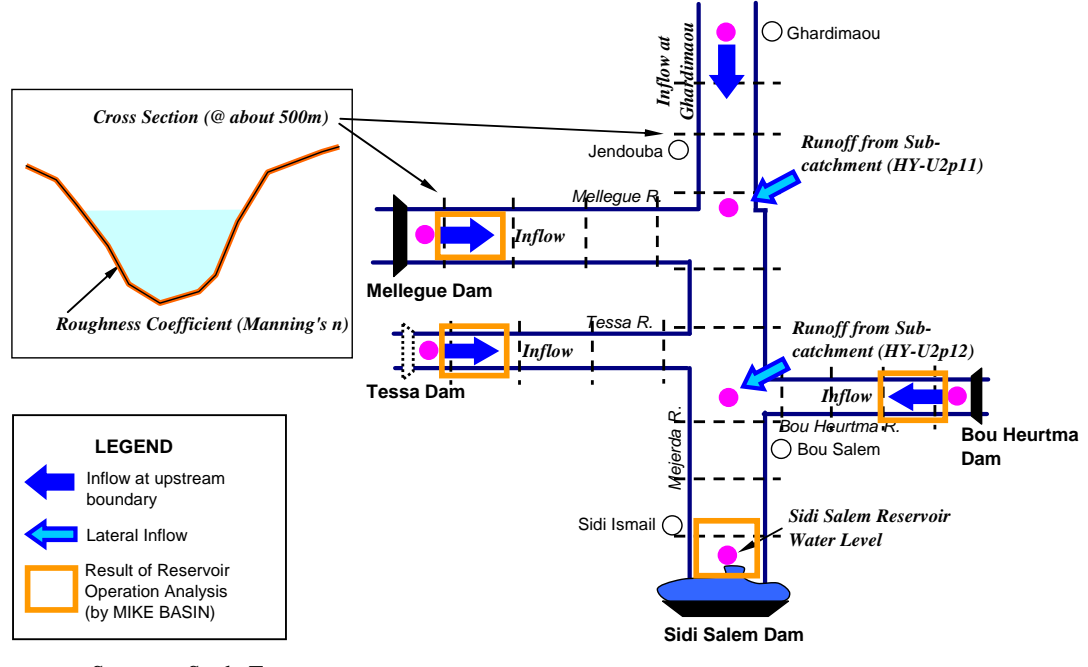

Source : Study Team

Figure AN1.1 : Example of MIKE11 Model (Mejerda, Upstream of Sidi Salem Dam)

The major inputs for the 1-D inundation analysis model are data regarding river channel alignment (coordinates), cross sections, bed resistance, inflow hydrographs, downstream water levels, simulation time steps and other hydraulic parameters. One MIKE11 model applied to the Mejerda basin consists of the following input and simulation files, which acquire these required data. (See **Part II** of the Explanation Note on Inundation Analysis Model for the Mejerda River BPasin)

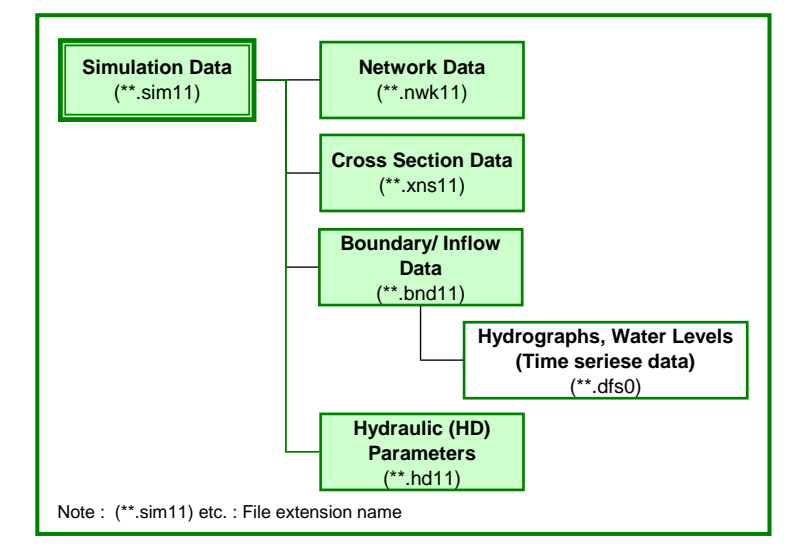

Source : Study Team

Figure AN1.2: Overall Structure of MIKE11 Model for Mejerda Model

This annex describes basic methodologies of the following work items of MIKE11 modelling, referring to a simple sample model with nine cross sections. (Files for this example were provided to the trainees during the training (in the folder "Example M11\_Mejerda\_byJICA Team").) These items are listed in order of the actual procedure of modelling.

| 1. | Preparing time series file           | (**.dfs0)  |
|----|--------------------------------------|------------|
| 2. | Preparing network file               | (**.nwk11) |
| 3. | Preparing cross section file         | (**.xns11) |
| 4. | Preparing HD (hydrodynamic) file     | (**.hd11)  |
| 5. | Preparing boundary file (Empty file) | (**.bnd11) |
| 6. | Preparing simulation file            | (**.sim11) |
| 7. | Inputting boundary data              | (**.bnd11) |
| 8. | Simulation                           | (**.sim11) |
| 9. | Viewing result file                  | (**.res11) |
|    |                                      |            |

| 4030000  |        | Uras   | 63 | _ | 1 |
|----------|--------|--------|----|---|---|
|          |        | ,      | 1  |   |   |
| Upstream | n end  | 1      | -# |   |   |
| 4054000  |        | 大大     |    |   |   |
|          | al and | the th |    |   |   |

Source : MIKE11 Network window, Network File prepared by the Study Team

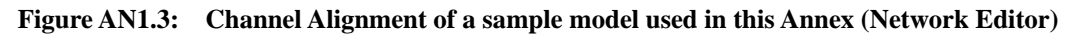

### Box AN1.1: NOTE for French Operating System (Windows) Users

If unknown strange errors are observed, changing the numbering system might improve the situation.

A point [ . ], not a comma [ , ], is suggested to be used as a decimal point in the operating system. (For instance, one thousand five hundred should be expressed like 1500.0 not like 1500,0.)

How to change or confirm the numbering system:

[Control Panel] – [Region and Language] – Change setting only of the numbering system or Change language selection to "English (UK)"

("English (UK)" is more convenient than "English (US)", because it applies a 24 hour system for showing hours, while "English (US)" employs a 12 hour system with a.m./p.m..)

#### Box AN1.2: Note Regarding Inputting Data of MIKE11

Users should keep the following issues in mind when modelling MIKE11.

**Branch Name (River Name), Topo ID** and **Chainage** in Cross Section (xns11) and Network (nwk11) Files should be exactly the same.

### AN1.1 Preparing Time Series File

- (1) File extension : \*.dfs0
- (2) Example of time series data :
- Hourly inflow discharge data at Ghardimaou and other gauging stations (hydrograph)
- (3) Procedure :

Prepare an excel file  $\rightarrow$  Make a dfs0 file  $\rightarrow$  Copy data in excel file to dfs0 file

(i) Prepare an excel file

|    | А               | В           | C        | D         |                |             |
|----|-----------------|-------------|----------|-----------|----------------|-------------|
| 1  |                 |             |          |           | dat askumme i  |             |
| 2  |                 | Discharge ( | m3/s)    |           | TSt column :   | nme (nouny) |
| 3  | Time            | Ghadimaou   | Jendouba | Bou Salem | 2nd column - · | Hourly Data |
| 4  | 2003/1/10 7:00  | 3.0         |          |           |                | Houry Data  |
| 5  | 2003/1/10 8:00  | 3.0         |          |           |                |             |
| 6  | 2003/1/10 9:00  | 3.0         |          |           |                |             |
| 7  | 2003/1/10 10:00 | 3.0         |          |           |                |             |
| 29 | 2003/1/11 8:00  | 400.0       | 1        | 1         |                |             |
| 30 | 2003/1/11 9:00  | 576.0       |          | 18.6      |                |             |
| 31 | 2003/1/11 10:00 | 736.0       |          | 37        |                |             |
| 32 | 2003/1/11 11:00 | 928.0       |          | 60        |                |             |
| 33 | 2003/1/11 12:00 | 1090.0      |          | 83.1      |                |             |
| 34 | 2003/1/11 13:00 | 1070.0      |          | 105       |                |             |
| 35 | 2003/1/11 14:00 | 1030.0      | 48.1     | 139       |                |             |
| 26 | 2003/1/11 15:00 | 1090.0      | EQ 1     | 100       |                |             |

(ii) Make a dfs0 file

| Mike ZERO       Time Series<br>(.dfs0)         Processor       Time Series<br>(.dfs0)         Processor       Time Series<br>(.dfs1)       Time Series<br>(.dfs1)         Processor       Time Series<br>(.dfs1)       Time Series<br>(.dfs1)       Time Series<br>(.dfs1)         Processor       Time Series<br>(.dfs1)       Processor       Time Series<br>(.dfs1)       Time Series<br>(.dfs1)         Processor       Mike SHE       Time Series<br>(.dfs2)       Processor       Processor       Processor       Processor       Processor         Processor       Mike SHE       Time Series<br>(.dfs2)       Processor       Processor       Processor       Processor         Processor       Mike SHE       Time Series<br>(.dfs2)       Processor       Processor       Processor       Processor         Processor       Mike SHE       Time Series<br>(.dfs2)       Processor       Processor       Processor       Processor         Processor       Select [Blank Time Series]<br>on the next screen       Processor       Processor       Processor |                                                                                     | Peril<br>Del<br>1 de 19 MP |                          |        |                                                                         |                                                                                                    |          |                |
|----------------------------------------------------------------------------------------------------|-------------------------------------------------------------------------------------|----------------------------|--------------------------|--------|-------------------------------------------------------------------------|----------------------------------------------------------------------------------------------------|----------|----------------|
| Install Exemplement     4       Select [Blank Time Series]<br>on the next screen     pen Project                                                                                                    | Copen an Esisting Proj<br>Name<br>PicodplanDewonstratic<br>MUL 11 Examples<br>Sound | More tha                   | MIKE ZE                  | RO     | Time S<br>(.dfs<br>Profie Series<br>(.dfs1)<br>Plot Composer<br>(.dfs1) | Series<br>so)<br>Data Manager<br>(ditu, met<br>Result Verwer<br>(rev)<br>Result Verwer<br>(rev)<br>Result Verwer<br>(rev) |          | unerts         |
|                                                                                                    | Install Exemples                                                                    | 5<br>Select<br>on the      | t [Blank T<br>e next scr | īme Se | eries]                                                                  |                                                                                                    | Cancel . | Delete Project |

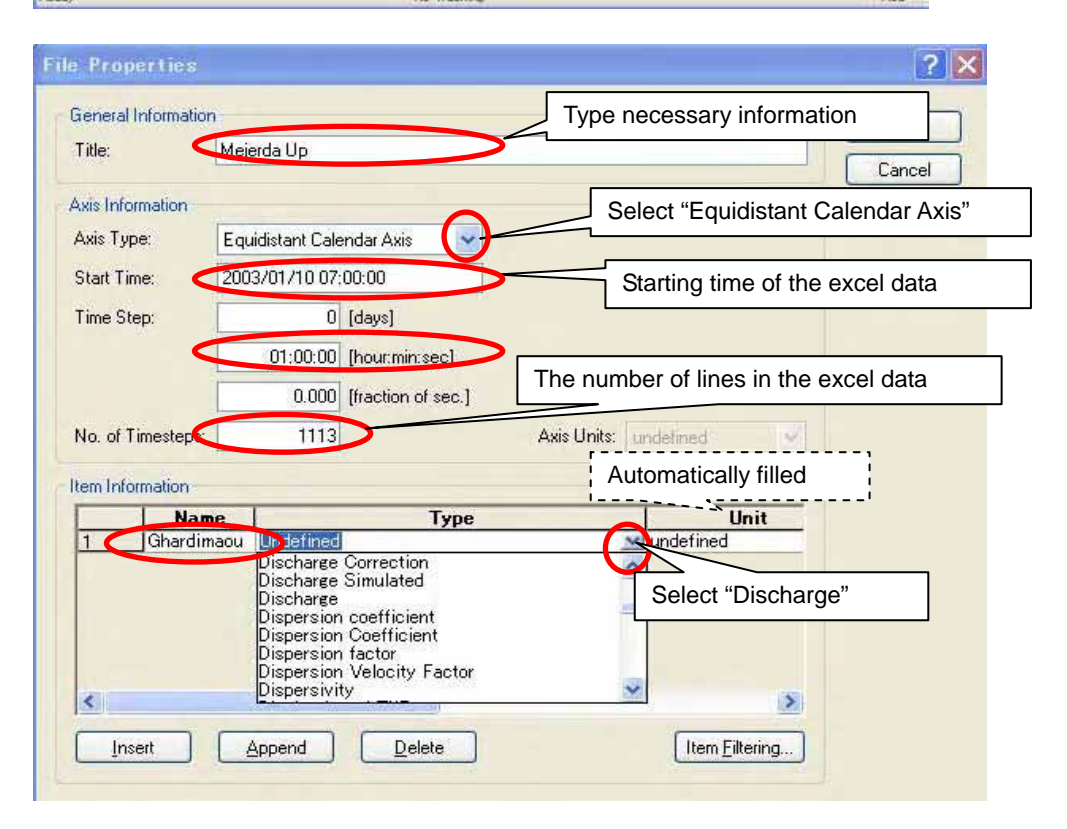

| General Information       OK         Tota       Memoids Up         Avis Topic       Good and a constrained of the constrained of the constrained of th                                                                                                    | General Information                                                                                                    |                                                                                                    |                       |            |                              |                | 2 🔀       |
|----------------------------------------------------------------------------------------------------|----------------------------------------------------------------------------------------------------|----------------------------------------------------------------------------------------------------|-----------------------|------------|------------------------------|----------------|-----------|
| The Meyeds Up       OK         Aris Information       Help         Aris Information       Help         Aris Information       Help         Stat Time:       00000 [Postmin.sed]         No. of Timestree:       010000 [Postmin.sed]         No. of Timestree:       010000 [Postmin.sed]         Properties:       Original Postmin.sed]         Properties:       Original Postmin.sed]         Proproperties:       Original Postmin.sed]                                                                                                    | PROPERTY OF A REPORT OF A REPORT OF A REPO                                                                                                    |                                                                                                    |                       |            |                              | -              |           |
| The Personal Up       Current         Axis Indemator:       Asis Type:         Stati Time:       2000/10/00/2000         Time Step:       0.000 [lockino dire]         Asis Time:       2000/10/2000         No. d Timesteps:       1113         Organization:       1000         Image: State Time:       1113         Output: Division of the Division       1113         Output: Division       1113         Output: Division       1113         Output: Division       1113         Output: Division       1113         Output: Division       1113         Output: Division       1111         Output: Division       1111         Output: Division       1111         Output: Division       1111         Output: Division       1111         Output: Division       1111         Output: Division       1111         Output: Division       1111         Output: Division       1111         Output: Division       1111         Output: Division       1111         Output: Division       1111         Output: Division       1111         Output: Division       1111 <t< td=""><td>States and the state of the</td><td>100000000000000000000000000000000000000</td><td></td><td></td><td></td><td></td><td>OK</td></t<>                                                                                                    | States and the state of the                                                                                                    | 100000000000000000000000000000000000000                                                                                                    |                       |            |                              |                | OK        |
| Avia Transmission<br>Avia Transmission<br>The Steel: 00000 (poerrise teel<br>00000 (poerrise teel<br>00000 (poerrise t                                                                                                    | Life                                                                                                    | Mejerda Up                                                                                                    |                       |            |                              |                | Cancel    |
| Aris Type:<br>Start Taxe:<br>The Stee:<br>0000 [backing of end<br>0000 [backing of end<br>0000 [ba                                                                                                    | Asia Information                                                                                                    |                                                                                                    |                       |            |                              |                |           |
| Two protections       Constrained on the state of the state of the st                                                                                                    | Auis Turie                                                                                                    | Franklin and Palacet                                                                                                    |                       |            |                              |                | Help      |
| Start Time: 2003/01/00/0000<br>Time Stor: 0000 [backins cel]<br>0000 [backins cel]<br>Imm Momaton<br>Tem Momaton<br>Tem                                                                                                    | Hous Type: -                                                                                                    | Equasiani Calenda                                                                                                    | ar Auss               |            |                              |                |           |
| The Stee:       0       (devil       01000       (backins stee)         No. of Timetteer:       01000       (backins stee)       Ale       Repeat same procedures for "Jendoubs" and "Bou Salem"         Image: Substance       Image: Substance       Image: Substance       Image: Substance       Image: Substance         Image: Substance       Image: Substance       Image: Substance       Image: Substance       Image: Substance         Image: Substance       Image: Substance       Image: Substance       Image: Substance       Image: Substance         Not Timestor:       Image: Substance       Image: Substance       Image: Substance       Image: Substance         Not of Timestor:       Image: Image:                                                                                                    | Start Time:                                                                                                    | 2003/01/10 07:00                                                                                                    | 00                    |            |                              |                |           |
| 01000       Postiniciei         Na d'Inemier       0000         1000       Postiniciei         1000       Postiniciei </td <td>Time Step:</td> <td>0 (de</td> <td>avel</td> <td></td> <td></td> <td></td> <td></td>                                                                                                    | Time Step:                                                                                                    | 0 (de                                                                                                    | avel                  |            |                              |                |           |
| No. of Timether:<br>1113<br>1112<br>1113<br>1113  |                                                                                                    | 010000                                                                                                    | to a main in a state  |            |                              |                |           |
| No. of Timesteps:<br>1113<br>1113 |                                                                                                    | on or or or or                                                                                                    | out managed g         |            |                              |                |           |
| No of Timestee:       113       3       Aver       Repeat same procedures for "Jendouba" and "Bou Salem"         Image: The second second se                                                                                                    |                                                                                                    | 0.000 (ha                                                                                                    | action of sec.]       | E E        | _                            |                |           |
| 3       "Jendouba" and "Bou Salem"         Image: Discharge       Image: Discharge         Image: Discharge       Image: Discharge         Image: Discharge                                                                                                    | No. of Timesteps:                                                                                                    | 1113                                                                                                    |                       | Asis L     | Repeat same                  | e proce        | dures for |
| Item Monitorie       Type       Two of the second second s                                                                                                    |                                                                                                    | 1                                                                                                    | 3)                    |            | "Jendouba" a                 | and "Bo        | u Salem"  |
| Name       Two       Two         Image: Constrained Constrained                                                                                                    | Item Information                                                                                                    |                                                                                                    |                       |            |                              |                |           |
| A new line appears.     Indefine     Indefine     In                                                                                                    | Non                                                                                                    | NO Discharge                                                                                                    | Туре                  |            | unn unn                      | <del>-</del> s |           |
| A new line appears.      In the peer line wire      In the peer line      In the peer line      In the pe                                                                                                    | 2 Chardin                                                                                                    | Undefined                                                                                                    |                       |            | undefined                    |                |           |
| A new line appears.      A new line appears.      Propertus      Crectal information      Tre      Crectal information      Tre      Crectal information      Tre      Crectal information      Tre      Crectal information      Tre      Crectal information      Tre      Crectal information      Tre      Crectal information      Tre      Crectal information      Tre      Crectal information      Tre      Crectal information      Crectal information      Crectal inf                                                                                                    | 1.1.1                                                                                                    |                                                                                                    |                       |            |                              | -              |           |
| A new line appears.      A new line appears.      A new line appea                                                                                                    |                                                                                                    | · · · · ·                                                                                                    |                       |            |                              |                |           |
| A new line appears.      Ine Properties      Ine Properties      Ine Properine Properties      Ine Properties      Ine Properties      Ine Pr                                                                                                    | (2)                                                                                                    | × ·····                                                                                                    |                       | ì          |                              |                |           |
| Interference of the second of the second of the secon                                                                                                    | A I                                                                                                    | new line app                                                                                                    | pears.                |            |                              |                |           |
| Image: Control of the second indexed in the second indexed into second indexed in the second indexed in the second indexed in the second indexed in the second indexed into second indexed into second indexed into second indexed into second indexed into second indexed into second indexed into second indexed into second indexed into second indexed into second indexed into second indexed into second into second into second into second into second into second intosecond intosecond into second into second into second in                                                                                                    | <                                                                                                    |                                                                                                    |                       |            |                              | 5              |           |
| Comparison of the second base of the second base of the second ba                                                                                                    |                                                                                                    | C dansa da la                                                                                                    |                       |            | Charles Charles              |                |           |
|                                                                                                    |                                                                                                    | Append                                                                                                    | <u>Neiete</u>         |            | Litem Filtenng               | 2              |           |
|                                                                                                    | <u> </u>                                                                                                    |                                                                                                    |                       |            |                              |                |           |
| Several Information     3     0K       Tite     Microsofters     Cancel       Note Information     Equidatori Calendar Asis     Image: Cancel       Start Type:     Equidatori Calendar Asis     Image: Cancel       Start Type:     Equidatori Calendar Asis     Image: Cancel       Start Type:     Equidatori Calendar Asis     Image: Cancel       Start Type:     Equidatori Calendar Asis     Image: Cancel       Start Type:     Equidatori Calendar Asis     Image: Cancel       No. of Timesteps:     1113     Repeat same procedures and complete all items       Image: Calendar Calendar Calendar Asis     Image: Calendar Calendar C                                                                                                    | r Properties                                                                                                    |                                                                                                    |                       |            |                              | $\bigcirc$     | 2 🔀       |
| The     Direction       Area britanatics     Cancel       Area britanatics     Equation of Calendon Area       Start Tame     2003/201/10 7.00.00       Time Step.     0 (days)       0 0 (days)     0 (days)       0 0 (days)     0 (days)       1 00000 (hoot mercesci)     and complete all items       No. of Timesteper     1113       Time Step.     0 (days)       1 00000 (hoot mercesci)     and complete all items       1 00000 (hoot mercesci)     0 (days)       1 00000 (hoot mercesci)     0 (days)       1 00000 (hoot mercesci)     0 (days)       1 00000 (hoot mercesci)     0 (days)       1 00000 (hoot mercesci)     0 (days)       1 00000 (hoot mercesci)     0 (days)       1 00000 (hoot mercesci)     0 (days)       2 0 Check: This column should be "instantaneous".       1 0000 (hoot mercesci)     0 (days)       1 0000 (hoot mercesci)     0 (days)       1 0000 (hoot mercesci)     0 (days)       1 0000 (hoot mercesci)     0 (days)       1 0000 (hoot mercesci)     0 (days)       1 0000 (hoot mercesci)     0 (days)       1 0000 (hoot mercesci)     0 (days)       1 0000 (hoot mercesci)     0 (days)       1 0000 (hoot mercesci)     0 (days)       1 0000 (hoot mer                                                                                                    | General Information                                                                                                    | -                                                                                                    |                       |            |                              | 3              | DK 1      |
| Ave: Information Ave: Type:  Figurdiator Calendon Ave:  Ave: Cancel  Help  Ave: Cancel  Help  Cancel  Help  Help  Cancel  Help  Help  Cancel  Help  Help  Cancel  Help  Help  Cancel  Help  Help  Cancel  Help  Help  Hel                                                                                                    | Title                                                                                                    | Mejesdauz                                                                                                    |                       |            |                              |                | UK        |
| Avis Type:<br>Start Type:<br>Start                                                                                                    | 1 Mar.                                                                                                    |                                                                                                    |                       |            |                              |                | Cancel    |
| Avis Type:<br>Start Time:<br>Start Time:<br>Start                                                                                                    | Aiii Information                                                                                                    |                                                                                                    |                       |            |                              | -              | Hub-      |
| Start Tense:       20002/01/10 7.00.00         Time Step:       0 (deyal)         0 0000 [hoster mer.sec]       0 0000 [hoster mer.sec]         No. of Timesteper:       1113         1       Repeat same procedures and complete all items         Immediation:       1         Understand       1         Immediation:       1         Understand       1         Immediation:       1         Immediation:       1         Immediation:       1         Immediation:       2         Check: This column should be "instantaneous".         Immediation:       2         Immediation:       2                                                                                                    | Avia Tuner                                                                                                    | Exception Columb                                                                                                    | in Anio Int           |            |                              |                | Hep       |
| Start Time: 2002/07/10 7/00.00 Time Step: 0 (devi) Time Step: 0 (devi) Repeat same procedures and complete all items  Tothardimadu Discharge 0 37  Tothardimadu Discharge 0 37  C Check: This column should be "instantaneous".  Totardimadu Discharge 0 2 Check: This column should be "instantaneous".  Totardimadu Discharge 0 2 Check: This column should be "instantaneous".  Totardimadu Discharge 0 2 Check: This column should be "instantaneous".  Totardimadu Discharge 0 2 Check: This column should be "instantaneous".  Totardimadu Discharge 0 2 Check: This column should be "instantaneous".  Totardimadu Discharge 0 2 Check: This column should be "instantaneous".  Totardimadu Discharge 0 2 2 2 2 2 2 2 2 2 2 2 2 2 2 2 2 2 2 2                                                                                                    | Pous Type.                                                                                                    | E quiuscara Calenda                                                                                                    | N AGRES (NO)          |            |                              |                |           |
| Time Step:       0 (deys)         01000 [heating         01000 [heating         1113       Repeat same procedures and complete all items         1       0000 [heating         1       0 complete all items         1       0 complete all items         1       0 complete all items         1       0 complete all items         1       0 complete all items         1       0 complete all items         1       0 complete all items         1       0 complete all items         1       0 complete all items         1       0 complete all items         2       Check: This column should be "instantaneous".         1       0 complete bit         1       0 complete bit         1       0 complete bit         1       0 complete bit         1       0 complete bit         10       0 complete bit         10       0 complete bit         10       0 complete bit         10       0 complete bit         10       0 complete bit         10       0 complete bit         10       0 complete bit         10       0 complete bit                                                                                                    | Start Time.                                                                                                    | 2003/01/10 7.00.0                                                                                                    | 0                     |            |                              |                |           |
| 0.0000 [host matter]         0.0000 [host matter]         0.0000 [host matter]         1113         1113         1113         1113         1113         1113         1113         1113         1113         1113         1113         1113         1113         1113         1113         1113         1113         1113         1113         1113         1113         1113         1113         1113         1113         1113         1113         1113         1113         1111         1111         1111         1111         1111         1111         1111         1111         1111         1111         1111         1111         1111         1111         1111         1111         1111         11111         1111 </td <td>Time Step</td> <td>0 Ide</td> <td>love</td> <td></td> <td></td> <td></td> <td></td>                                                                                                    | Time Step                                                                                                    | 0 Ide                                                                                                    | love                  |            |                              |                |           |
| No. of Timoterer<br>1113<br>1113  | Sector Sector 1                                                                                                    | in on only a                                                                                                    | and the second second |            |                              |                |           |
| No of Timesteps           0.000         Process         Repeat         same         procedures           1113         1         Repeat         same         procedures           1113         1         Repeat         same         procedures           1113         1         Repeat         same         procedures           1113         1         Repeat         same         procedures           1113         1         Repeat         same         procedures           1113         1         Repeat         same         procedures           1114         Repeat         Same         procedures         procedures           1115         Repeat         Repeat         procedures         procedures           1111         Repeat         Repeat         Repeat         procedures         procedures           1115         Repeat         Repeat         Repeat         procedures         repeat         repeat         rep                                                                                                    |                                                                                                    | or nor on the                                                                                                    | on mursec!            |            |                              |                |           |
| No of Timesteps  Item internation  Item internation  Item internat                                                                                                    |                                                                                                    | 0.000 (ha                                                                                                    | otio                  |            |                              |                |           |
| Image: Sector of the sector of the sector                                                                                                    | No. of Timesteps:                                                                                                    | 1113                                                                                                    | Repea                 | it sam     | e procedure                  | es             |           |
| Internation       Internation         Name       Internation         Observation       Internation         Indexts       Discharge         Box Salem       Discharge         Box Salem       Discharge         Internation       Opened       Check: This column should be "instantaneous".         Internation       Opened       Discharge         Internation       Opened       Discharge         Internation       Opened       Discharge         Internation       Opened       Discharge         Internation       Opened       Discharge         Internation       Opened       Discharge         Internation       Opened       Discharge         Internation       Opened       Discharge         Internation       Opened       Discharge         Internation       Opened       Discharge       Discharge         Internation       Opened       Discharge       Discharge         Internation       Opened       Discharge       Discharge         Internation       Opened       Discharge       Discharge         Internation       Opened       Discharge       Discharge         Internation <thopened< th=""></thopened<>                                                                                                    | and the other of the                                                                                                    | C                                                                                                    | and co                | omplete    | all items                    |                |           |
| Name     Imit       Chardimaou     Discharge       Box Solem     Discharge       Box Solem     Di                                                                                                    | Item Information                                                                                                    | (1                                                                                                    |                       | •          |                              |                |           |
| Cherdinato Discharge     m 3/3     m 3/5     m 3/5                                                                                                    | Nam                                                                                                    |                                                                                                    | Typ                   |            | Unit                         | _              |           |
| Check: This column should be "instantaneous".      Inset     Append     Dedee      Check: This column should be "instantaneous".      Inset     Append     Dedee      Check: This column should be "instantaneous".      Inset     Append     Dedee      Dedee      Dedeee      Dedee      Dedeeeeeeeeee                                                                                                    | 1 Ghardin                                                                                                    | aou Discharge                                                                                                    |                       |            | m'3/2                        | he .           |           |
| Check: This column should be "instantaneous".      Inset     Aspend     Detele      Check: This column should be "instantaneous".      Mejerda up     Office and information of the analysis     Office and information of the analysis     Office analysis     Office analysis     Office a                                                                                                    | C. Lawrences                                                                                                    | an Discharge                                                                                                    |                       |            | m 3/s                        | he             |           |
| Check: This column should be "instantaneous".      Inset     Append     Delete     Check: This column should be "instantaneous".      Melenda     Melenda                                                                                                    | Bou Sal                                                                                                    | em Lincrorge                                                                                                    |                       |            | 1 million of                 |                |           |
| Check: This column should be "instantaneous".      Invet     Append     Delete      Check: This column should be "instantaneous".      Invet     Append     Delete      Check: This column should be "instantaneous".      Delete      Deletee      Delete      Delete                                                                                                    | Bou Sa                                                                                                    | em Discharge                                                                                                    |                       |            |                              |                |           |
| Inset Append Delete CriteCk. This countin should be "instantaneous".                                                                                                    | Bou Sal                                                                                                    | em juischarge                                                                                                    |                       |            |                              |                | •         |
| Inset     Append     Delete         Inset     Append     Delete         Inset     Append   Bit Set Set Set Set Set Set Set Set Set Se                                                                                                    | Bou Sa                                                                                                    | em (Discharge                                                                                                    |                       |            | aaku Thia aa                 |                | hould     |
| Inset         Append         Delete           Its zero - [15] - Meddeed]         Exe [54 Yew Setters Tools Window their           Its and an analysis         Its and analysis           Its and analysis         Its and analysis           Its and analysis         Its analysis           Its analysis         Its analysis           Its analysis         Its analysis                                                                                                    | Rou Sa                                                                                                    | em Discharge                                                                                                    | (                     | 2 Cr       | eck: This co                 | umn s          | should    |
| Its:         Set Yee         Set Yee         S                                                                                                    | Bou Sa                                                                                                    |                                                                                                    |                       | 2 Cr<br>be | eck: This co<br>"instantaneo | us".           | should    |
| Discretion         Discretion           Discretion         Set Yeer Settings Tools Window Help           Discretion         Mejerda up           + Chardinau (m*3/s)                                                                                                    | Rou Sa                                                                                                    |                                                                                                    | Delete                | 2 Cr<br>be | eck: This co<br>"instantaneo | us".           | should    |
| Interaction         Interaction           Die         Seif Yam Setties Tools Window Help           Die         Die Seif Yam Setties Tools Window Help           Die         Die Seif Yam Setties Tools Window Help           Hondunks (m336)         Die Setties Tools Window Help           Hondunks (m336)         Die Setties Tools Window Help                                                                                                    | Eou Sa                                                                                                    |                                                                                                    | Delete                | 2 Ch<br>be | eck: This co<br>"instantaneo | us".           | should    |
| Mejerda up         Tem         1 Ghardime 2. benducks 3 Box           90         + Ghardimaou (m*3/s)                                                                                                    | Bou Sa                                                                                                    | Append [                                                                                                    | Delete                | 2 Ch<br>be | eck: This co<br>"instantaneo | us".           | should    |
| Mejerda up         Tec         1 Obardina (2: Jonobolo 3: Box           90         + Ghastimaou [m <sup>-3</sup> /s]         - Standard (m <sup>-3</sup> /s)         - Standard (m <sup>-3</sup> /s)           90         + Seedoubs [m <sup>-3</sup> /s]         - Standard (m <sup>-3</sup> /s)         - Standard (m <sup>-3</sup> /s)           90         + Seedoubs [m <sup>-3</sup> /s]         - Standard (m <sup>-3</sup> /s)         - Standard (m <sup>-3</sup> /s)           90         + Seedoubs [m <sup>-3</sup> /s]         - Standard (m <sup>-3</sup> /s)         - Standard (m <sup>-3</sup> /s)           80         - Standard (m <sup>-3</sup> /s)         - Standard (m <sup>-3</sup> /s)         - Standard (m <sup>-3</sup> /s)           80         - Standard (m <sup>-3</sup> /s)         - Standard (m <sup>-3</sup> /s)         - Standard (m <sup>-3</sup> /s)           80         - Standard (m <sup>-3</sup> /s)         - Standard (m <sup>-3</sup> /s)         - Standard (m <sup>-3</sup> /s)           80         - Standard (m <sup>-3</sup> /s)         - Standard (m <sup>-3</sup> /s)         - Standard (m <sup>-3</sup> /s)           80         - Standard (m <sup>-3</sup> /s)         - Standard (m <sup>-3</sup> /s)         - Standard (m <sup>-3</sup> /s)           80         - Standard (m <sup>-3</sup> /s)         - Standard (m <sup>-3</sup> /s)         - Standard (m <sup>-3</sup> /s)           80         - Standard (m <sup>-3</sup> /s)         - Standard (m <sup>-3</sup> /s)         - Standard (m <sup>-3</sup> /s)           90         - Standard (m <sup>-3</sup> /s)         - Standard (m <sup>-3</sup> /s)         - Standard (m <sup>-3</sup> /s)           90         - Standard (m <sup>-3</sup> /s)         - Standard                                                                                                    | Eou Sa                                                                                                    | Append                                                                                                    | <u>Polete</u>         | 2 Ch<br>be | eck: This co<br>"instantaneo | us".           | should    |
| Mejerda up         IIII         Control         Anson au           90        Ghastimaou (m <sup>2</sup> ) <sup>4</sup> [1                                                                                                    | En Sa<br>Inset                                                                                                    | Append                                                                                                    | <u>Pelete</u>         | 2 Ch<br>be | eck: This co<br>"instantaneo | us".           | should    |
| + Ghashmaou (m*3/s)<br>+ Jendouha (m*3/s)<br>+ Deu Salam (m*3/s)<br>+ Deu Salam (m*3/s)<br>+ Deu Sala                                                                                                    | Bou Sa                                                                                                    | Append (<br>Ministeri)<br>ettes Isob Wrdo<br>E 🖨 ? K?                                                                                                    | Delete                | 2 Ch<br>be | eck: This co<br>"instantaneo | us".           | should    |
| 90                                                                                                    | Bou Sa                                                                                                    | Append [<br>- Moleched]<br>entres [sols Wroke<br>Β                                                                                                    | Delete                | 2 Ch<br>be | eck: This co<br>"instantaneo | us".           | should    |
|                                                                                                    | Every - (151)<br>Every - (151)<br>Ev | Append                                                                                                    | Delete                | 2 Ch<br>be | eck: This co<br>"instantaneo | us".           | should    |
| 70         30         70         30         70         30         70         30         70         30         70         30         70         30         70         30         70         30         70         30         70         30         70         30         70         30         70         30         70         30         70         30         70         30         70         30         70         30         70         30         70         30         70         30         70         30         70         30         70         30         70         30         70         30         70         30         70         30         70         70         30         70         70         30         70         70         30         70         70         30         70         70         30         70         70         30         70         70         30         70         70         70         30         70         70         70         70         70         70         70         70         70         70         70         70         70         70         70         70         70         70         70<                                                                                                    | Bou Sa<br>Encet<br>Incet<br>Encet<br>See Set Yerre S<br>1 Se Set Yerre S<br>1 Se Set Yerre S<br>1 Second                                                                                                    | Append                                                                                                    | Delete                | 2 Ch<br>be | eck: This co<br>"instantaneo | us".           | should    |
| 7.0         3000000000000000000000000000000000000                                                                                                    | Bou Sa<br>Encet<br>Incet<br>De Encet<br>Bou Saler<br>Bou Saler<br>Bou Saler<br>Bou Saler<br>Bou Saler<br>Bou Saler<br>Bou Saler<br>Bou Saler                                                                                                    | Append                                                                                                    | Delete                | 2 Cr<br>be | eck: This co<br>"instantaneo | us".           | should    |
| 60         30         30         30         30         30         30         30         30         30         30         30         30         30         30         30         30         30         30         30         30         30         30         30         30         30         30         30         30         30         30         30         30         30         30         30         30         30         30         30         30         30         30         30         30         30         30         30         30         30         30         30         30         30         30         30         30         30         30         30         30         30         30         30         30         30         30         30         30         30         30         30         30         30         30         30         30         30         30         30         30         30         30         30         30         30         30         30         30         30         30         30         30         30         30         30         30         30         30         30         30         30<                                                                                                    | Ele Edi Yere I<br>De Edi Yere I<br>De Ed                                                                                                    | Append (<br>Δppend (<br>Modeleal)<br>etimes Look Wedse<br>Et (a) ? R? (<br>Mejerda up<br>nu (m/3/i)<br>[m/3/i]                                                 | Delete                | 2 Cr<br>be | eck: This co<br>"instantaneo | us".           | should    |
| 50         000000000000000000000000000000000000                                                                                                    | En Sales<br>Inset  Inset  Inset  Inset  Inset  Inset  Inset Inset In                                                                                                    | Append (<br>Middled)<br>etter John Wede<br>etter John Wede<br>Mejerda up<br>u (m <sup>3</sup> /4)<br>m <sup>3</sup> /4)<br>n (m <sup>3</sup> /4)               | Delete                | 2 Cr<br>be | eck: This co<br>"instantaneo | us".           | should    |
| 50         000000000000000000000000000000000000                                                                                                    | Bou Sale<br>Inset<br>Bou Sale<br>Bou Sale<br>Bou                                                                                                    | Append (<br>Append (<br>Miccineti)<br>stres: Tools Wedge<br>B ( Y K) (<br>Mejerda up<br>nu (m <sup>3</sup> )()<br>(m <sup>3</sup> )()<br>1 (m <sup>3</sup> )() | Delete                | 2 Cr<br>be | eck: This co<br>"instantaneo | us".           | should    |
| 40<br>30<br>20<br>10<br>00<br>00<br>00<br>00<br>00<br>00<br>00<br>00<br>0                                                                                                    | Bou Sa<br>Inset Inset Inse                                                                                                    | Append [<br>Molecture]<br>entres Look Wede<br>Mejerda up<br>Mejerda up<br>au (m <sup>3</sup> /μ)<br>[m <sup>3</sup> /μ]                                        | Delete                | 2 Cr<br>be | eck: This co<br>"instantaneo | us".           | should    |
|                                                                                                    | Bou Sa<br>Invest Invest I                                                                                                    | Append (<br>MacAnell)<br>entres Jook Mindo<br>Mejerda up<br>su (m <sup>-3</sup> /4)<br>(m <sup>-3</sup> /4)                                                    | Delete                | 2 Cr<br>be | eck: This co<br>"instantaneo | us".           | should    |
|                                                                                                    | Ene Edit Yere E<br>Intert Yere E<br>Ele Edit Yere E<br>100                                                                                                    | Append (<br>- Modeled)<br>entres Tools Mindo<br>Mejenda up<br>su (m <sup>3</sup> /v)<br>(m <sup>3</sup> /v)                                                    | Delete                | 2 Cr<br>be | eck: This co<br>"instantaneo | us".           | should    |
| 20<br>10<br>10<br>00<br>00<br>00<br>00<br>00<br>00<br>00<br>0                                                                                                    | Bou Sa     Inset     Inset                                                                                                    | Append (<br>→ Molefined)<br>entres Tools Wedon<br>Mejerda up<br>Nejerda up<br>nu (m*3/4)<br>(m*3/4)                                                            | Delete                | 2 Cr<br>be | eck: This co<br>"instantaneo | us".           | should    |
| 20         30 00000000000000000000000000000000000                                                                                                    | Box Sa     Box Sa     Constant Sectors     Constant Sectors     Con                                                                                                    | Append (<br>Miccineti)<br>entres Tools Wroto<br>E @ ? K?<br>Mejerda up<br>nu (m'34)<br>[m'34]                                                                  | Delete                | 2 Cr<br>be | eck: This co<br>"instantaneo | us".           | should    |
| 10<br>00<br>00<br>00<br>00<br>00<br>00<br>00<br>00<br>00<br>00<br>00<br>00<br>0                                                                                                    | Bou Sale<br>Inset  Inset  Inset  Inset  Inset  Inset  Inset Inset In                                                                                                    | Append [<br>Milconed]<br>entres [solo Wrobs<br>El S Y K ]<br>Mejerda up<br>nu [m <sup>-</sup> 3/u]<br>m <sup>-</sup> 101                                       | Delete                | 2 Cr<br>be | eck: This co<br>"instantaneo | us".           | should    |
| 0 0 0 0 0 0 0 0 0 0 0 0 0 0 0 0 0 0 0                                                                                                    | Box Sa     Box Sa     Inset     Inset     Inset     Inset     So     So                                                                                                    | Append [<br>Molection]<br>entres Look Wede<br>Mejerda up<br>Mejerda up<br>Im <sup>3</sup> /4]<br>[m <sup>3</sup> /4]                                           | Delete                | 2 Cr<br>be | eck: This co<br>"instantaneo | us".           | should    |
| 0.0 1                                                                                                    | Bou Sa     Inset     Inset                                                                                                    | Append [<br>Meioneiii<br>ennes Jook Wrds-<br>El @ ? *? [<br>Mejerda up<br>su [m <sup>-3/4</sup> ]<br>[m <sup>-3/4</sup> ]                                      | Delete                | 2 Cr<br>be | eck: This co<br>"instantaneo | us".           | should    |
| 07:00 07:00 07:00 07:00 2000/07/1112000                                                                                                    | Bou Sa     Inset     Inset                                                                                                    | Append (<br>Meddaed)<br>entres Jook Mindo<br>Mejerda up<br>Mejerda up<br>in (m <sup>2</sup> 3/4)                                                               | Delete                | 2 Cr<br>be | eck: This co<br>"instantaneo | us".           | should    |
| AND AND AND AND AND AND AND AND AND AND                                                                                                    | Bou Sa      Inset      Inset                                                                                                    | Append (                                                                                                    | Delete                | 2 Cr<br>be | eck: This co<br>"instantaneo | us".           | should    |
| 8 2000/02/14 44224 934483 Set                                                                                                    | Bou Sa      Invest      Invest      I                                                                                                    | <br>                                                                                                    | Delete                | 2 Cr<br>be | eck: This co<br>"instantaneo | us".           | should    |

Save "\*\*.dfs0" file in an appropriate folder

(iii) Copy data in excel file to dfs0 file

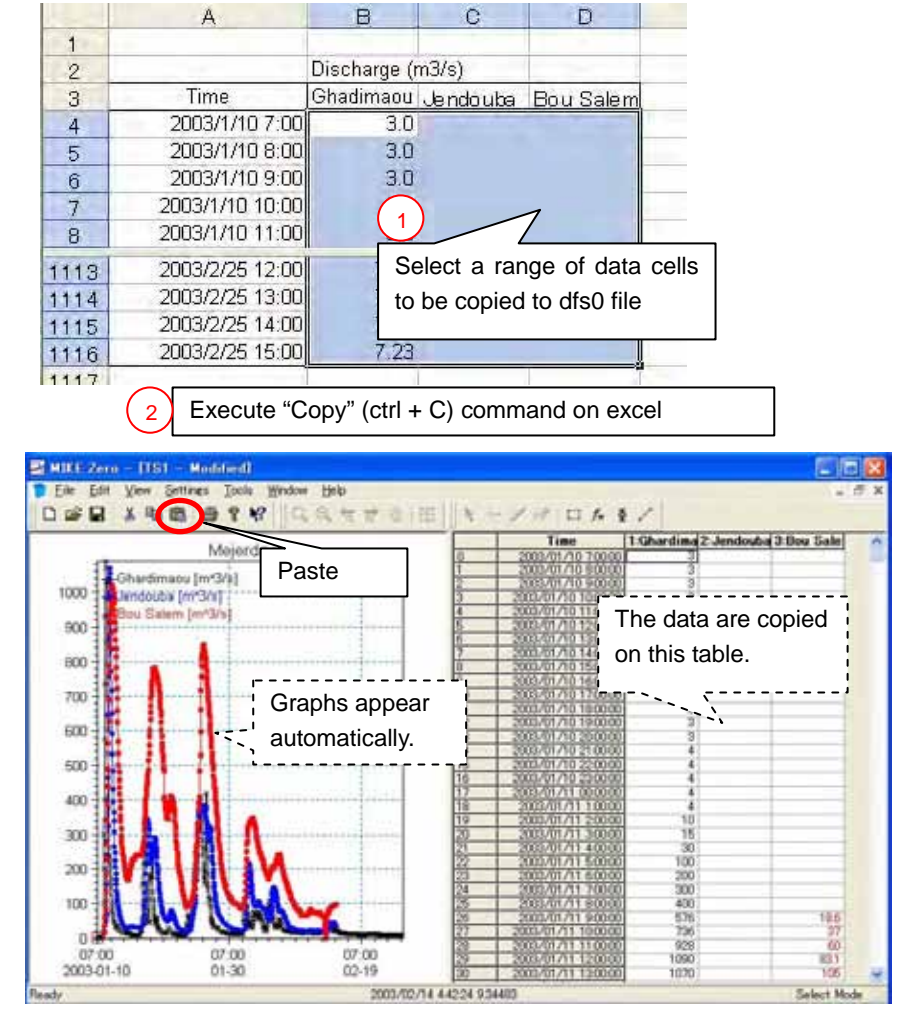

Source : Study Team

### AN1.2 Preparing Network File

- (1) File extension : \*.nwk11
- (2) Major information contained in a network file :
- River name
- Coordinates of cross section locations
- Chainage (Distances of cross sections from the upstream end)
- (3) Procedure :

Prepare an excel file and text file $\rightarrow$  Make a nwk11 file  $\rightarrow$  Import text file data to nwk11 file and input other necessary data on nwk11 file

(i) Prepare an excel file and text file

Prepare an excel file based on topographic survey result like below.

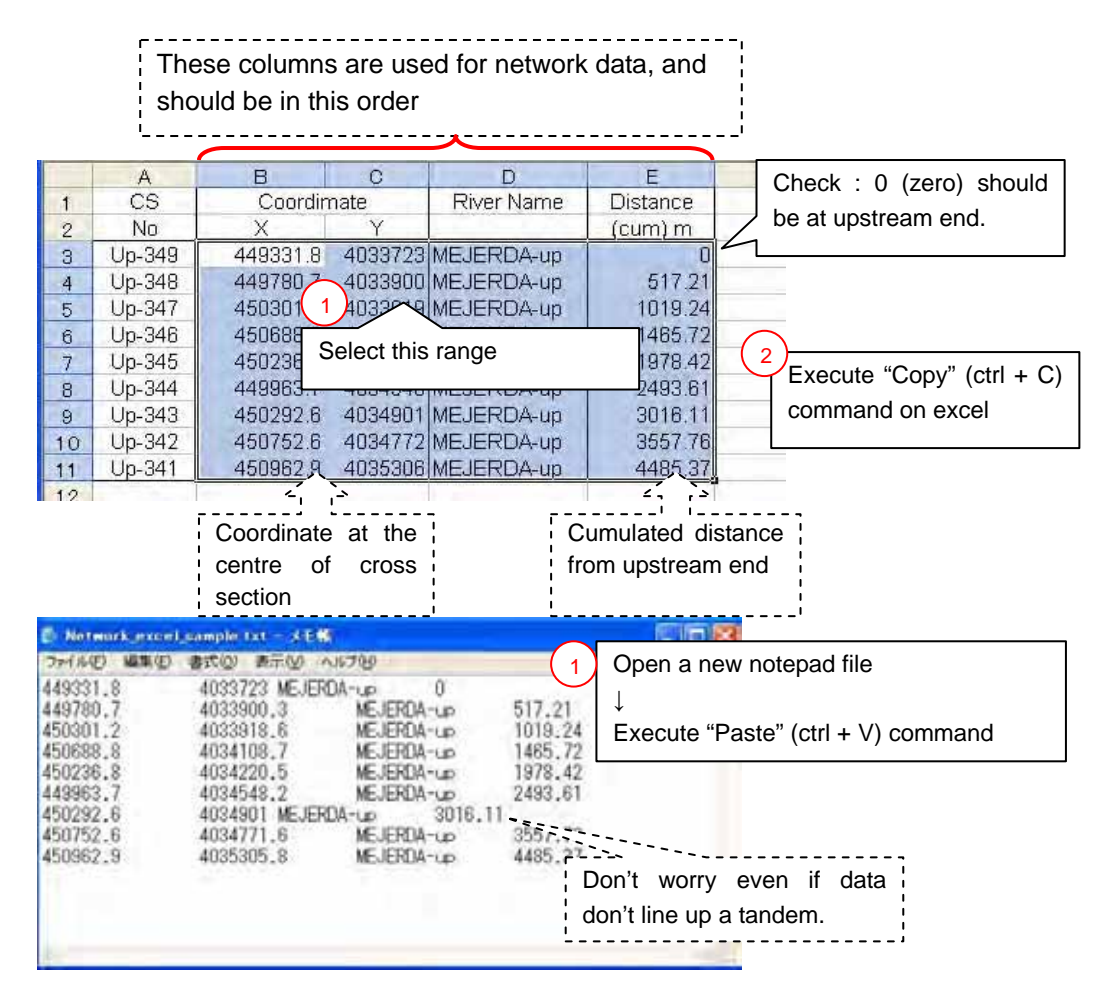

Save "\*\*.txt" file in an appropriate folder

(ii) Make a nwk11 file

|                                                                                                    | MIKE                                                                                                 | E 11                                                                                                    | River Netv                                                                                                    | vork                                                                              |
|----------------------------------------------------------------------------------------------------|----------------------------------------------------------------------------------------------------|----------------------------------------------------------------------------------------------------|----------------------------------------------------------------------------------------------------|-----------------------------------------------------------------------------------|
|                                                                                                    | New File                                                                                             |                                                                                                    | (.nwk11                                                                                                    | )                                                                                 |
| pen en Es<br>Heme<br>Demo<br>Hist II E-<br>Lateral.nk<br>Hootblant<br>Rootblant<br>Donegalia<br>Turtistiay<br>Sound | MIKE Zero<br>MIKE Zero<br>MIKE 21/3 Integrated M<br>MIKE 21/3 Integrated M<br>MIKE FLOOD<br>MIKE SHE | ACCOUNT OF A CONTROL OF A CONTROL OF A CONTR | eterrin Zros Sectores<br>(est1)<br>(est1)<br>(e | r Docume<br>plestiful<br>docitiyo<br>docitiyo<br>docitiyo<br>docitiyo<br>docitiyo |
|                                                                                                    | MIKE 11 - a 1D modeling system fr                                                                    | r rivers and channels                                                                                                    | (4)<br>(Cancel                                                                                                    | ),                                                                                |
| ( ) ·                                                                                                    |                                                                                                    |                                                                                                    |                                                                                                    | 1                                                                                 |

| eographical Are    | a Coordinates |               |              |
|--------------------|---------------|---------------|--------------|
| Area Coordinates   |               |               | ОК           |
| Lower left corner  | X:<br>446000  | Y:<br>4025000 | Cancel       |
| Upper right corner | 520000        | 4060000       | Help         |
| Map Projection     |               |               | 2 Select     |
| Туре:              | UTM_Cartage   |               | UTM_Carthage |

#### Coordinate for Mejerda upstream model

|                    | Х      | Y       |
|--------------------|--------|---------|
| Lower left corner  | 446000 | 4025000 |
| Upper right corner | 520000 | 4060000 |

(iii) Import text file data to nwk11 file and input other necessary data on nwk11 file

[File] – [Import] – [Point and Branch Data from Point-Branch ASCII File...]

Select "meter" for unit

Select the \*\*.txt file created in (i)

Save "\*\*.nwk11" file in an appropriate folder

[File] – [Import] – [Point and Branch Data from Point-Branch ASCII File...]

[View] – [Tabular View...]

| <mark>≥ MIKE Zero - [Net1:2 - M</mark><br>File <u>E</u> dit <u>V</u> iew <u>N</u> etwork file,<br>©    ©    □ | rmation in this vie<br>except for "Topo I                                                     | w are fille<br>D"               | d autom            | atical         | ly based             | on the i                                 | mported text                         | - <b>-</b> ×      |
|----------------------------------------------------------------------------------------------------|-----------------------------------------------------------------------------------------------|---------------------------------|--------------------|----------------|----------------------|------------------------------------------|--------------------------------------|-------------------|
| Network                                                                                                    | Definitic 2<br>Branch Name Topo ID<br>MEJERDA 2007_1<br>Connections<br>Upstream<br>Downstream | Upstr. Ch.<br>0<br>ame Chainage | Downstr<br>4485.37 | Co<br>"        | Positive<br>Positive | Maximum Ox<br>10000<br>Edit<br>5 is<br>" | Regular<br>Confirm this<br>" Regular | •<br>8<br>is<br>" |
|                                                                                                    | " 2007_1 "                                                                                    | Topo ID Up                      | str. Ch. Do        | ownstr.<br>Ch. | Flow<br>Direction    | Maximum<br>dx                            | Branch Type                          | Up:               |
|                                                                                                    | MEJERDA-u/20                                                                                  | 107 <u>1</u> 0                  | 448                | 85.37          | Positive             | 10000                                    | Regular                              |                   |
|                                                                                                    | <                                                                                             |                                 |                    |                |                      |                                          |                                      | >                 |
| Ready                                                                                                    | × = 43147                                                                                     | .208 y = 98223.                 | 35                 |                |                      |                                          | Select Objects                       |                   |

#### AN1.3 Preparing Cross Section File

- (1) File extension : \*.xns11
- (2) Major information contained in a cross section file :
- River name
- Cross section ID

- Chainage (Distances of cross sections from the upstream end)
- Cross section shapes (X, Y)
- Roughness coefficient
- (3) Procedure :

Prepare an excel file  $\rightarrow$  Make an xns11 file  $\rightarrow$  Input data on the xns11 file including copying data in the excel file to the xns11 file

(i) Prepare an excel file

Prepare an excel file based on topographic survey result like below (one example).

| T  | hese co  | lumns a | are used  | for inputting  | to  |     |     |        |           |         |        |        | .1  |
|----|----------|---------|-----------|----------------|-----|-----|-----|--------|-----------|---------|--------|--------|-----|
| 1  |          | and sho | uid be ir | i this order.  |     | ł   |     | ; A d  | chart lik | e this  | in the | excel  | 1   |
| '  | 4        | P       |           | n E            | e   | !   | 2   | file   | e is us   | eful fo | or che | ecking |     |
| 1  | CS No. 3 | 349     |           | U L            | 4   |     |     | da     | ta.       |         |        |        |     |
| 2  |          |         |           | 202            | -   |     |     | i      |           |         |        |        |     |
| 3  | X ()     | t l     |           | 200            | _   |     |     | 1      |           |         | -      |        |     |
| 4  | -88.94   | 200.8   |           | 198            | 1   |     |     | 1 to 1 | _         | ·       | 1      |        |     |
| 5  | -/8.83   | 200.8   |           | 196            | 1   | -   |     | 1      |           |         |        |        |     |
| 6  | -/6.21   | 200.8   |           | 104            |     |     | 1   | i      |           | 1       | 2      |        |     |
| 1  | -/1.21   | 200.01  |           | 100            |     |     | 1   | 1      | ~         |         |        |        |     |
| 8  | -63.31   | 200.04  |           | 192            |     |     | ~   | ~      | l –       |         |        |        |     |
| 10 | -60.62   | 200.97  |           |                |     |     |     |        |           |         | al.    | 14.1   |     |
| 11 | -55.62   | 201.09  | X a       | and Y of cross | 6   | -40 | -20 | n      | 20        | 40      | 60     | 80     | 100 |
| 12 | -55.46   | 199.75  |           |                | r i | -10 | -20 |        | 20        | 40      | .00    | 00     | 100 |
| 55 | 60.83    | 200.76  | ·         | section        |     | 1   | 1   |        | 1         |         | 1      | _      |     |
| 56 | 67.21    | 200.7   |           |                |     |     |     |        | 1.1       |         |        |        |     |
| 57 | 73.73    | 200,61  |           |                |     |     |     |        |           |         |        |        |     |
| 50 |          |         |           |                |     |     |     |        |           |         |        |        |     |

(ii) Make an xns11 file

[All Program] – [MIKE BY DHI] – [MIKE11] – [MIKE11]

| Mills / He - Nigel Parel                                                                                                    |                                                                                                    |
|----------------------------------------------------------------------------------------------------|----------------------------------------------------------------------------------------------------|
|                                                                                                    | Cross Section File<br>(.xns11)                                                                                                    |
| Correction     Correction     C | amenta:<br>3<br>Simulation<br>(unit)<br>Simulation<br>(unit)<br>Simulation<br>(unit)<br>Simulation<br>(unit)<br>Simulation<br>(unit)<br>Simulation<br>(unit)<br>Simulation<br>(unit)<br>Simulation<br>(unit)<br>Simulation<br>(unit)<br>(unit)<br>(uni |
|                                                                                                    | Cancel                                                                                                    |
| *                                                                                                    |                                                                                                    |
| Install Examples                                                                                                    | New Project gpen Project Delete Project                                                                                                    |
| Ready                                                                                                    | No Tracking                                                                                                    |

Save "\*\*.xns11" file in an appropriate folder

(iii) Input data on the xns11 file including copying data in the excel file to the xns11 file

| River Name:       MEJERDA-up         Topo ID:       2007_1         First chainage:       0 (Value of "Chainage" (distance the upstream end) for each cross section)                                                                                                    | X     |
|----------------------------------------------------------------------------------------------------|-------|
| First chainage:         0         (Value of "Chainage" (distance the upstream end) for each cross section)                                                                                                    |       |
| Sector Type         Radia Type           Backs Type         Radia Type           First chainage: 0 (Value of "Chainage" (distance the upstream end) for each cross section)                                                                                                    |       |
| the upstream end) for each cross section)                                                                                                    | from  |
|                                                                                                    |       |
| Coordinates Connection of                                                                                                    |       |
| The above three items should be the exactly sar                                                                                                    | ne to |
| the information in the network file.                                                                                                    |       |
| Restance stations                                                                                                    |       |
| Restance Type Public surgers and 2                                                                                                    |       |
| River states MEJERDAup                                                                                                    |       |
| First chanage 0 0 60                                                                                                    | _     |
| Cross section ID: UP-349                                                                                                    |       |
| 3 Cancer                                                                                                    |       |
| 0.30                                                                                                    |       |
|                                                                                                    |       |
| 0.20                                                                                                    |       |
|                                                                                                    |       |
|                                                                                                    |       |
| Pludate processed data anomacate                                                                                                    |       |
| User manna 0.00 0.60 1.00<br>Cross section X data [meter]                                                                                                    | 9     |
| He Tracking Mode                                                                                                    | H.    |
| A B C D E F G H 1 J K<br>CS No. 349                                                                                                    | 1     |
| 202                                                                                                    |       |
| -88.94 200.8 198                                                                                                    |       |
| -78.83 200.8                                                                                                    | _     |
| -71.21 200.8 Select this range                                                                                                    | — Ē   |
| -63.31 200.94                                                                                                    |       |
| -60.62 200.97                                                                                                    |       |
| -55.46 199.72 2 -100 -80 -60 -40 -20 0 20 40 60 80                                                                                                    | 100   |
| 60.83 200.76 Execute "Copy" (ctrl + C) command on excel                                                                                                    | _     |
| 73.73 200.61                                                                                                    |       |
|                                                                                                    |       |
| MIKE Zero - (XSec1 - Modified)                                                                                                    |       |
|                                                                                                    |       |
| River name Topo 10 Chanage Dom section 10 Imetering ERDA-up - 2007 1 - 0 0 1907                                                                                                    | (1/3) |
| MEJERDA-up 2007_1 0.00 UP-343 10 10                                                                                                    | 1.0   |
| Section Type Radua Type Datum<br>Open 🖌 Effective Area, Hydioulic Radua V 0                                                                                                    |       |
| Construints Construint / Construint / Constr                                                                                                    | 08    |
| Left I Canada and Level of Divide 0.8                                                                                                    | 0.6   |
| Right Argle D                                                                                                    |       |
| Nexitance number:                                                                                                    | 0.4   |
| Resistance Type Marring's n V Right high Bow 1 Love Bow 1 0 00                                                                                                    |       |
|                                                                                                    | 0.2 8 |
|                                                                                                    | Man   |
| Highlight these two columns                                                                                                    |       |
| Image: Second state         Image: Second state                                                                                                    | 200   |
| ME JERDA-up<br>2007 1<br>1000 U Z Z 1000 Horo Columns<br>Execute "Paste" (ctrl + P) command                                                                                                    |       |
| MEJERDAnue<br>2007 1<br>1000 U 2000 1000<br>2000 1000 1000 1000<br>2000 1000 1000 1000<br>2000 1000 1000 1000<br>Execute "Paste" (ctrl + P) command                                                                                                    |       |
| MEJERDA-ue<br># 20071<br>0000<br>U<br>Execute "Paste" (ctrl + P) command                                                                                                    | -0.4  |
| MEJERDA-ue     TO I     X     Z     I     Merk     Highlight these two columns     Execute "Paste" (ctrl + P) command     O2                                                                                                    | -0.4  |
| MEJERDA-up<br>2007 1<br>1000 1000 1000 1000 1000 1000 1000 1                                                                                                    | -06   |
| MEJERDA-up<br>a 20071<br>000<br>U<br>X<br>X<br>X<br>X<br>X<br>X<br>X<br>X<br>X                                                                                                    | -0.6  |
| ME_JERDA-ue<br>= 20071<br>000<br>U<br>Speckerder processed dea<br>Control Sector. View Processed Data.                                                                                                    | -0.6  |
| MEJERDA-me<br># 20071<br>000<br>U<br>Speckerize processed dela<br>Ugdate processed dela<br>Ugdate processed dela<br>Ugdate processed dela<br>Ugdate processed dela<br>Ugdate processed dela<br>Ugdate processed dela<br>Ugdate resonancially<br>Ugdate resonancially<br>Ugdate marker<br>Ugdate resonancially<br>Ugdate resonancially<br>Ugdate res | -0.6  |

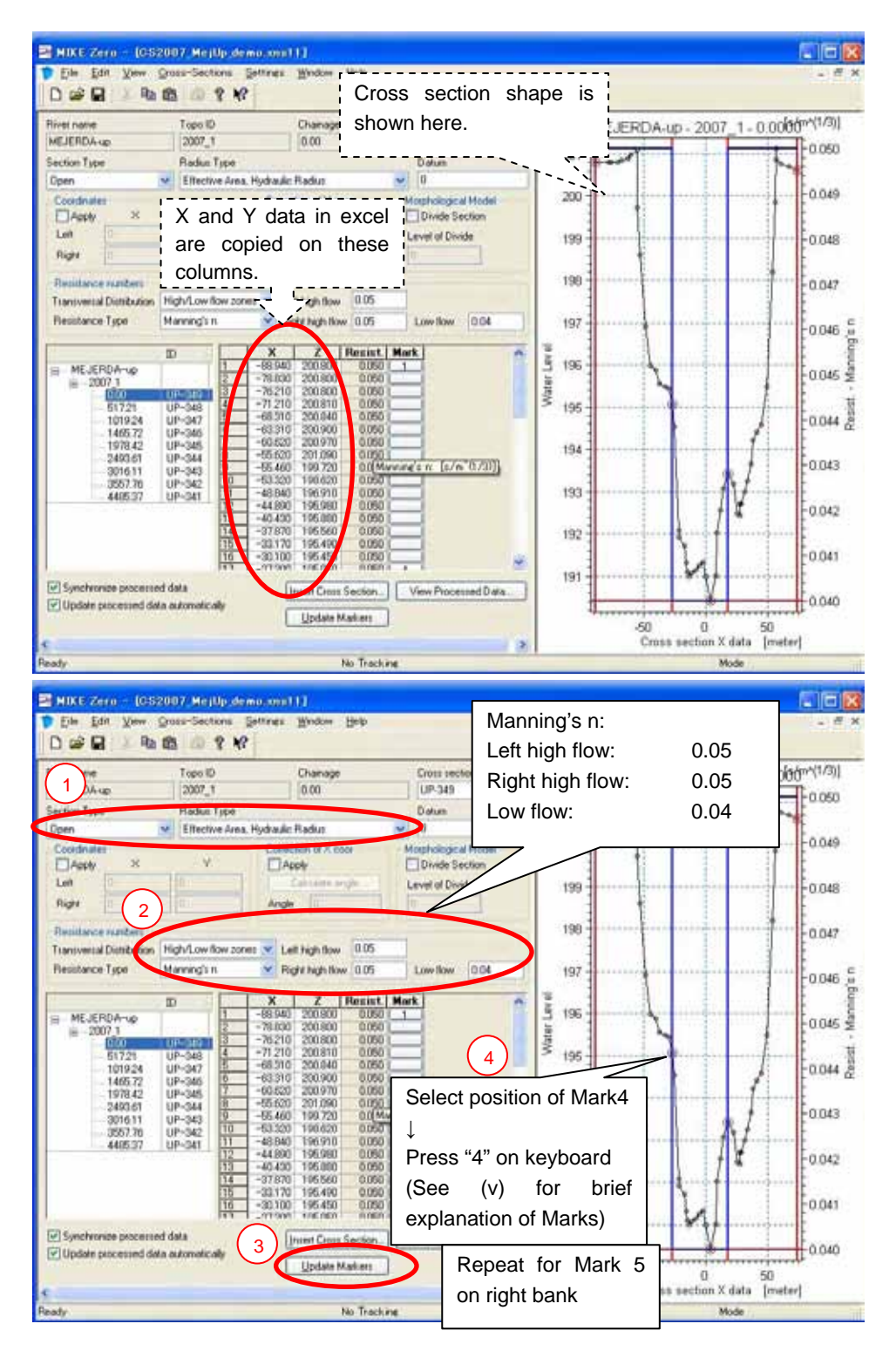

Click "Insert Cross Section" and repeat the same procedures for all cross sections [Cross-Sections] – [Apply to all Sections...]

| Raw Data - Radius Type                 |                       | Chainages                                      |
|----------------------------------------|-----------------------|------------------------------------------------|
| Change Type Resistar                   | ice Radius 🧧          | Calculate From end coordinates and branch line |
| Raw Data - Datum                       |                       | NewLhainage = UldUhainage * L1 + L2            |
| Change Datum                           | 0                     |                                                |
| Raw Data - Section Divide              |                       | Raw Data - XZ Data                             |
| Change                                 |                       | Invert left and right side                     |
| Drvide Section Level of Divid          | e [0                  |                                                |
| Raw Data - Resistance                  |                       | Markers                                        |
| Change Transversal Distribution        | High/Low flow zones 👻 | Delate                                         |
| Change Resistance Type                 | Relativa resistance   | Change Position                                |
| Change Resist. Value                   | 0,04                  | 1.3 Left/Right mod. 2 Lowest                   |
| Change Left high flow                  | 1                     | Levee minimum Z decrease                       |
| Right high flow                        | 1                     |                                                |
| Low flow                               | 1                     | Apply to M1 M2 M3 M4 M5                        |
| Processed Data - Level Selection Metho | ad .                  | Action To Be Done                              |
| Check "Recompu                         | ite All"              | 1 Update Zone Classification                   |
|                                        |                       | Dipuare Conection Incle                        |
|                                        |                       | Recompute All                                  |
| Change No of Levels 20                 |                       |                                                |

(iv) Practice : How to change inputted data in all cross sections at the same time

[Cross-Sections] – [Apply to all Sections...]

| Raw Data - Radius Type<br>Change Type Resistance Radius | Chainages        | From end coordinates and branch line            |
|---------------------------------------------------------|------------------|-------------------------------------------------|
| Raw Data - Datum                                        |                  | Newchainage = 01dDhainage "C) + C     C1 1 C2 0 |
| Raw Data - Section Divide                               | Input            |                                                 |
| Divide Section Level of Divide                          | Left high flow:  | 0.055                                           |
| Paw Data - Resistance                                   | Right high flow: | 0.055                                           |
| Check this one                                          | Low flow:        | 0.045                                           |
| Chary Hesistance Typy clative rest                      | Linange P        | osilien                                         |
| Chase Resist. Value                                     | T.3 Leit/        | Right most, 2: Lowest                           |
| Change Left high flow 0.055                             | Leveemin         | mumZidecrease                                   |
| Right high flow 0.055                                   |                  |                                                 |
| 1 Low flow 0.045                                        | Apply to         | IM1 IM2 IM3 IM4 IM5                             |
| Processed Data - Level Selection Method                 | Action To Be     | Done                                            |
| Change Method Automatic s                               | Update Z         | one Classification                              |
|                                                         | Update C         | orrection Angle                                 |
| Processed Data - Number of Levels                       | Recompu          | ite All                                         |
| Uthange No of Levels 20                                 |                  | (3)                                             |

(v) Memo : Function of Marks (See the software manuals for further details)

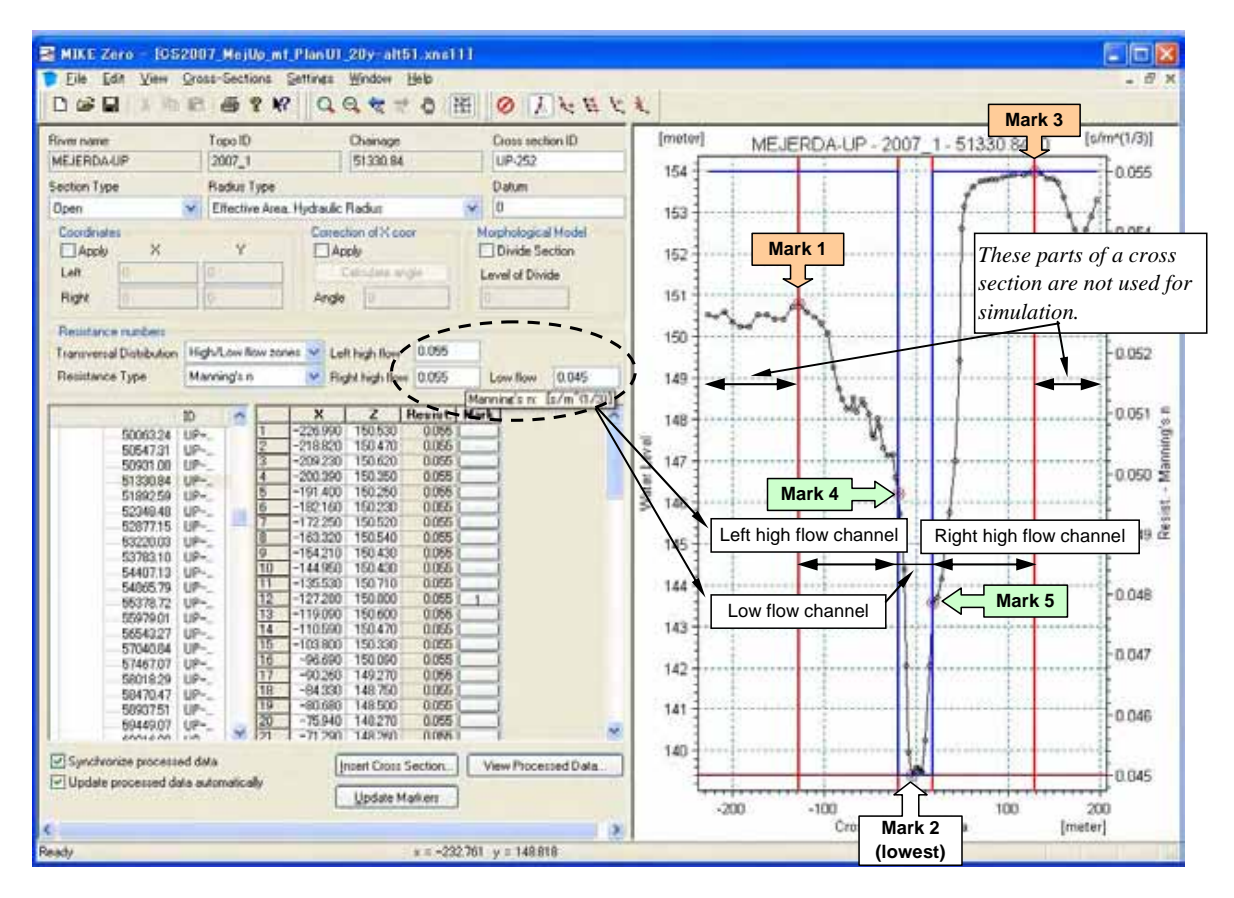

#### AN1.4 Preparing HD (Hydrodynamic) File

- (1) File extension : \*.hd11
- (2) Major information contained in a cross section file :
- Initial conditions
- Additional output files
- (3) Procedure :

Make an hd11 file  $\rightarrow$  Input necessary information

(i) Make an hd11 file

| MIKE 11                                                                                                    |                                                                                                    |
|----------------------------------------------------------------------------------------------------|----------------------------------------------------------------------------------------------------|
| New Film     Types:     MKE Zero     MKE Zero     MKE Zero     MKE Zero                                                                                                    | HD Parameters<br>(.hd11)                                                                                                    |
| MIXE 3<br>Sensore an Example of the sense of the sense of t | a anotors<br>at anotors<br>hall)<br>at anotors<br>hall)<br>hall)<br>hall) |
| MIKE 11 - a 1D modelling system for rivers and channels                                                                                                    | 4<br>Cancel                                                                                                    |
| Install Examples                                                                                                    | Open Project Delete Project                                                                                                    |

(ii) Input necessary information

[Initial] - Check "Water Depth" - Water depth : 1.5m

[Add. Output] – Check "Frude Number"

### AN1.5 Preparing Boundary File (Empty File)

- (1) File extension : \*.bnd11
- (2) Procedure :

Make an empty bnd11 file  $\rightarrow$  (Further procedures should be conducted after preparing a simulation file. See Section **AN1.7**)

(i) Make an empty bnd11 file

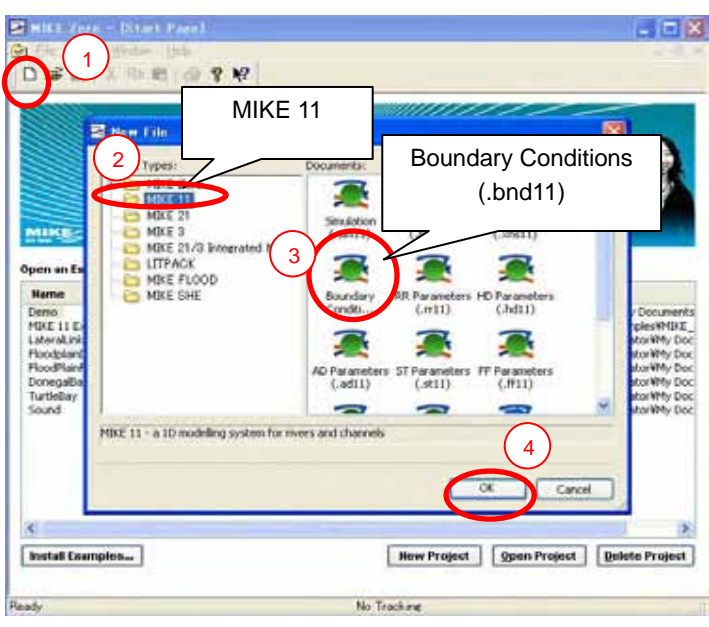

Save "\*\*.bnd11" file in an appropriate folder

### AN1.6 Preparing Simulation File

- (1) File extension : \*.sim11
- (2) Major information contained in a network file :
- Directories and names of input files
- Simulation time step and period
- Directories and names of a result file
- (3) Procedure :

Make a sim11 file  $\rightarrow$  Specify directories and names of input files  $\rightarrow$  Input simulation and result information

(i) Make a sim11 file

|                                                                                                    | - Direct Pare                                                                                        | 1                           |                                                                                                    |                                                                                                    |                                                                                                    |
|----------------------------------------------------------------------------------------------------|----------------------------------------------------------------------------------------------------|-----------------------------|----------------------------------------------------------------------------------------------------|----------------------------------------------------------------------------------------------------|----------------------------------------------------------------------------------------------------|
|                                                                                                    |                                                                                                    | MIKE 11                     |                                                                                                    | Simula<br>(.si                                                                                                    | ation File<br>m11)                                                                                                    |
| Open an Ex<br>Open an Ex<br>Demo<br>HUE 11D<br>LAMarakah<br>Hootplant<br>Donegaliar<br>Turtiflay<br>Sound | MIKE 11 - a 10 mo                                                                                    | 3 Innerated Mod<br>20D<br>E | Sinability River No.<br>(sm11)<br>Boundary<br>Condition<br>AD Parameters ST Para<br>(.ad11)<br>AD Parameters | teroris Cross Sections<br>(.sect)<br>(.sect)<br>(.htt)<br>(.htt | Cocuments     Cocuments     Cocuments |
| Ready                                                                                                    | pies                                                                                                 |                             | No Tracking                                                                                                  | oject   gpen Projec                                                                                                    | A Delete Project                                                                                                    |
| 1 Elle Edit<br>D Gille Edit<br>Modelle Jage                                                               | Mod                                                                                                  | ules                        | Check "Hy                                                                                                    | rdrodynamic                                                                                                    | , <sup>1</sup>                                                                                                    |
| 2 PHotos<br>Advect<br>Sociene<br>Clock<br>Rearists<br>Flood<br>Date a<br>Similation<br>Observe            | Arramic<br>Inter-Dispersion<br>ent transport<br>di-Purott<br>Forecast<br>assimilation<br>Mode<br>sky | Incredent                   | Select "Uns                                                                                                  | steady"                                                                                                    |                                                                                                    |
| Pesty                                                                                                    | 0 %                                                                                                  | 16                          | No Tracking                                                                                                  | 1.5                                                                                                    | 1 10                                                                                                    |

Save "\*\*.sim11" file in an appropriate folder

## (ii) Specify directories and names of input files

| MIKE Zero – [Pla                                                                                                    | m_U1_D20LL-Alt52.sim11]                                                                                                    |
|----------------------------------------------------------------------------------------------------|----------------------------------------------------------------------------------------------------|
| File Edit View                                                                                                    | "Input"                                                                                                    |
| Models Input Sim<br>Input Files<br>Network<br>Cross-sections<br>Boundary data<br>RR Parameters<br>HD Parameters<br>ECOLab Param.<br>ST Parameters<br>DA Parameters<br>Ice Parameters<br>Ice Parameters<br>HD Results<br>RR Results | InunAna¥00MIKE¥River2007¥Network2007¥Mejerda_up,rwk?       Edit.         #2007¥CSec2007¥CS2007_MejUp_mf_PlanU1_20y=alt51.xns11       Edit.         BoundfInunAna¥00MIKE¥50_M11up-Design¥HD¥MejUp.hd11       Edit.         Edit.       Edit.         Specify file directories and names of the prepared input files:         Network       Cross-sections         Boundary data       HD Parameters |
| 0 %                                                                                                    |                                                                                                    |
| Tready                                                                                                    | HU HOUND.                                                                                                    |

(iii) Input simulation and result information

| MIKE Zero - [Plan_U1_020LL-Alt52.s                                                                                            | im11] 📃 🗖 🔀                                 |
|----------------------------------------------------------------------------------------------------|---------------------------------------------|
| ● Eile Edit View Window Help                                                                                                  | - 8 ×                                       |
| Models Input Simulation Desults Start<br>Simulation Period<br>Time step type Time step<br>Pixed time step 10<br>Summer over t | Fixed time step, 10 sec                     |
| ST time step multiplier                                                                                                    | RR time step multip                         |
| Initial Conditions<br>Type of condition<br>HD: Steady State                                                                   | filename Simulation End: 21/01/2003 7:00:00 |
| AD:<br>ST:<br>RR: Select "Steady state"                                                                                       |                                             |
|                                                                                                    |                                             |
| 0 %                                                                                                    |                                             |
| Ready                                                                                                    | No Tracking                                 |

| odels Input Simulation Results Start                                                                 |                                    |
|----------------------------------------------------------------------------------------------------|------------------------------------|
| Results     Filename     Storing Free       HD:     C+2Documents and Setting     360       AD:     1 | uency Unit:<br>Time step           |
| Specify directory and name of result file to be stored.                                              | Storing Frequency<br>360 Time step |
| File name: Res_MejUp_demo.res11                                                                      |                                    |

(iv) Input boundary data

See the next section

#### AN1.7 Inputting Boundary Data

- (1) File extension : \*.bnd11
- (2) Data/information determined by the boundary file
- Chainage (location) and time series of boundary inflow/ water level
- Upstream boundary of the demo model: Hourly inflow discharge
- Downstream boundary of the demo model: Hourly water level
- (3) Procedure :

Open network editor through sim11 file  $\rightarrow$  Input boundary data

(ii) Open network editor through sim11 file

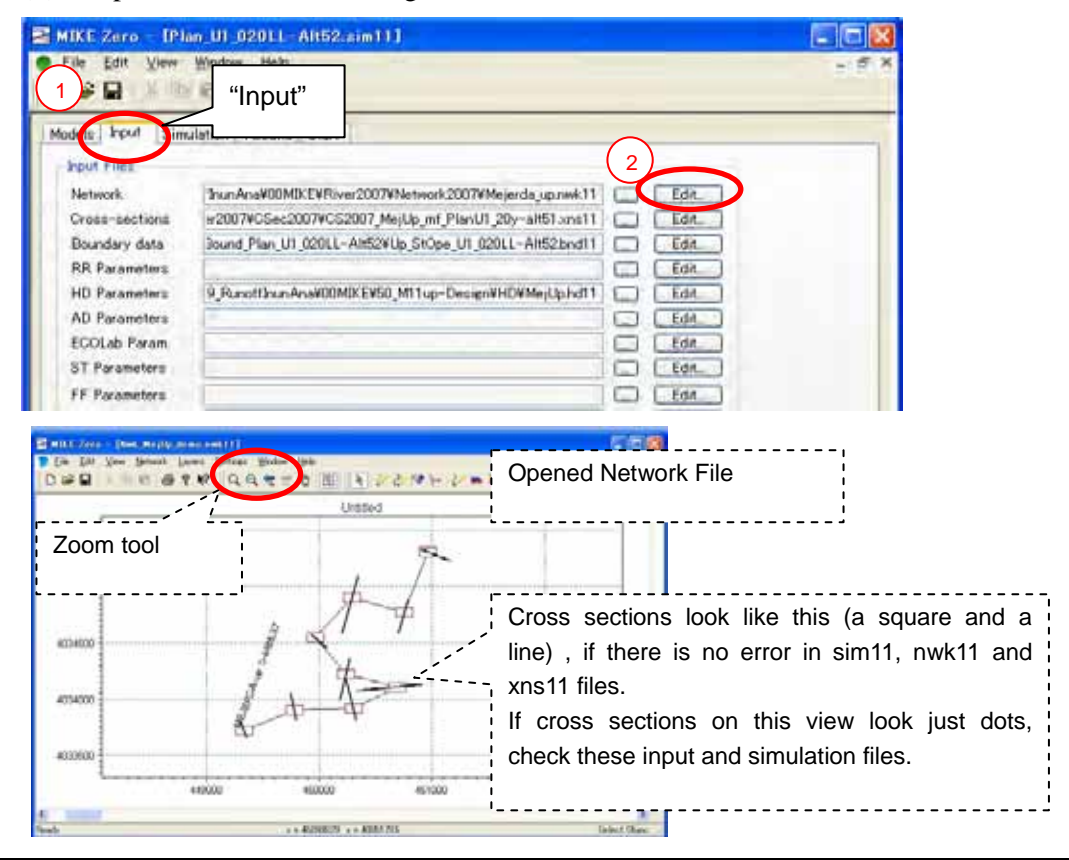

#### (ii) Input boundary data

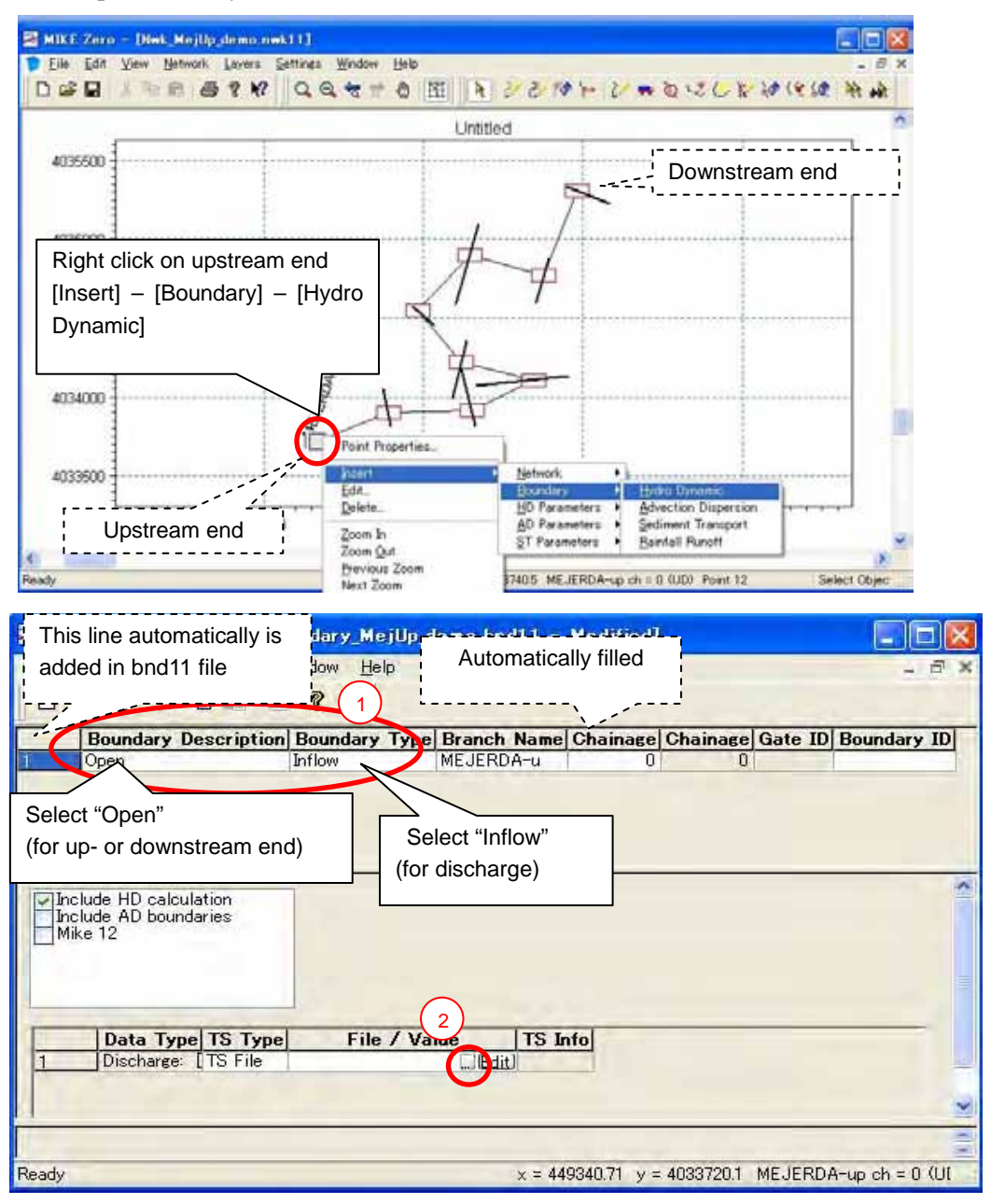

| 27/14/6周K               |                                                                                                    |
|-------------------------|----------------------------------------------------------------------------------------------------|
| ファイルの場所の                | 🔁 Example M11 Mejerda 👔 🕜 🗊 🕼 🕼                                                                      |
|                         | To-kne Click targeted file:                                                                          |
|                         | TS_Q_MejUp_demo.dfs0                                                                                 |
| 720197                  |                                                                                                    |
| 1/2EF83 15              |                                                                                                    |
| 31                      |                                                                                                    |
| V1 1021-9               |                                                                                                    |
| V1 2017-5               | 2rrf.s-&QD T5,0,MeiUb,demodis0 ♥                                                                     |
|                         | Select Rem Period Mrs. Rem Mrs. Constraints Mrs.                                                     |
|                         | Title Gobs2003 Mojerda                                                                               |
|                         | Select "Ghardimaou"                                                                                  |
|                         | Select Discharge                                                                                     |
|                         | 2 Cancel                                                                                             |
|                         | ОК                                                                                                   |
| Repeat sa               | ame procedure at two more                                                                            |
| cross sect              | ion locations                                                                                        |
| 4035500                 | Untitled 1 Information to be input:                                                                  |
| Informa                 | tion to be input:                                                                                    |
| Inflow                  | Inflow                                                                                               |
| TS_Q_I                  | MejUp_demo2.dfs0                                                                                     |
| Middle                  |                                                                                                    |
| 4034000                 |                                                                                                    |
|                         | After inputting boundary data                                                                        |
| 4033500 7               | 449000 449000 450000 cross section.                                                                  |
| <ul> <li>(1)</li> </ul> |                                                                                                    |
| Ready<br>MIKE Zero      | x = 46020242 y = 4033430. Select Objec                                                               |
| 💿 Eile Edit             | View Click this icon and save changes before closing this window. Otherwise, changes                 |
|                         | might be lost !!                                                                                     |
| Bounda<br>1 Open        | ary Description Boundary Type Toranna Chainage Chainage Gate D Boundary D To<br>Inflow MEJERDA-u 0 0 |
| 2 Open<br>3 Point So    | water Level MEJERDA-u 4485.37 U<br>Inflow MEJERDA-u 2493.61 U                                        |
|                         | Open: Up- or downstream end                                                                          |
| Include HD              | Point Source: inflow at points other than up- or                                                     |
| Mike 12                 |                                                                                                    |
| 1                       |                                                                                                    |
| Data                    | Type TS Type File / Value TS Info                                                                    |
| 1 Discha                | arge: [TS File TS_Q_MejUp_demo.dfJEdit]Ghardim                                                       |
|                         |                                                                                                    |
| Ready                   | x = 451073.69 y = 40355555.2                                                                         |

### AN1.8 Simulation

Open "Start" page of the sim11 file.

| Up StopeU2 020LL sim11         Models       Input         Simulation       Result         Start         Validation         Here, model would have an error         / errors.         Validation me         Error / warning         messages appear here |
|----------------------------------------------------------------------------------------------------|
| 0 %                                                                                                    |

## AN1.9 Viewing Result File

- (1) File extension : \*.res11
- (2) Application used : MIKE VIEW
- (3) Operations :
- (i) Open a result file

| 2948-6BK                        |                  |                                                                                                    |
|---------------------------------|------------------|----------------------------------------------------------------------------------------------------|
| ファイルの場所の<br>最近使ったファイル           | Dn_Plan-Alt11    |                                                                                                    |
| 7.0007<br>71 F41301<br>71 IU1-9 |                  | Select<br>MIKE 11 DFS – Files (*.res11)                                                                                               |
| १न ३७२७-७                       | 7元ル名型<br>2元ル石型類① | *ari  MOUSE tiles (*prf)  MOUSE Tiles (*prf)  MOUSE Tiles (*prf)  MOUSE Til files (*prf)  MOUSE Til files (*prf)  MXE 11 files (*prf) |
|                                 |                  | MIXE NET binary files (*res)<br>MIXE HAMMER results files (*all)                                                                      |

| ファイルを開始                  |               |                                                     | 2 🛛                                                             |
|--------------------------|---------------|-----------------------------------------------------|-----------------------------------------------------------------|
| 77-(小の場所の                | Example M11   | Meunda<br>text                                      | 1+ • • •                                                        |
| 最近世。たファイ<br>()<br>デスクトッフ | Per Mello der | NJC 1                                               | Select and click the targeted<br>file<br>"Res_MejUP_demo.res11" |
| +122#1 19<br>#-29/2 19   |               |                                                     | Click "Open"                                                    |
| פי-פיופג וא              | 77116-800     | Res_MejUp_demozes11                                 |                                                                 |
|                          | ファイルの種類の      | MIKE 11 DFS - files (*res11)<br>マ 読み取り専用ファイルとして間(化) | * **>*                                                          |

Click [OK] on next screen

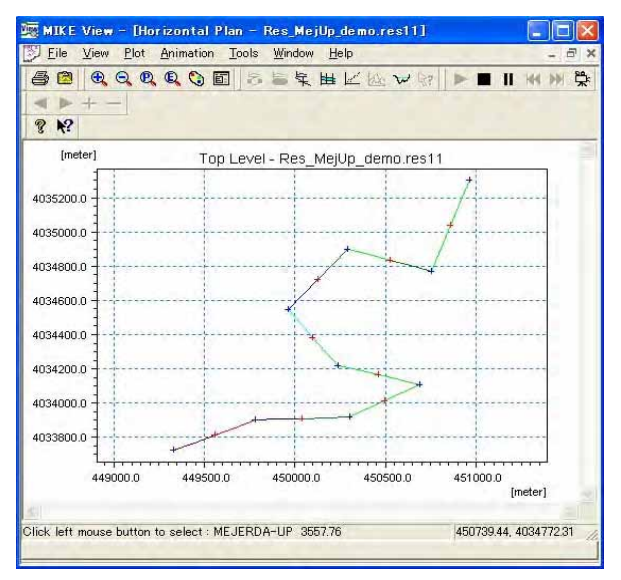

(ii) View profile

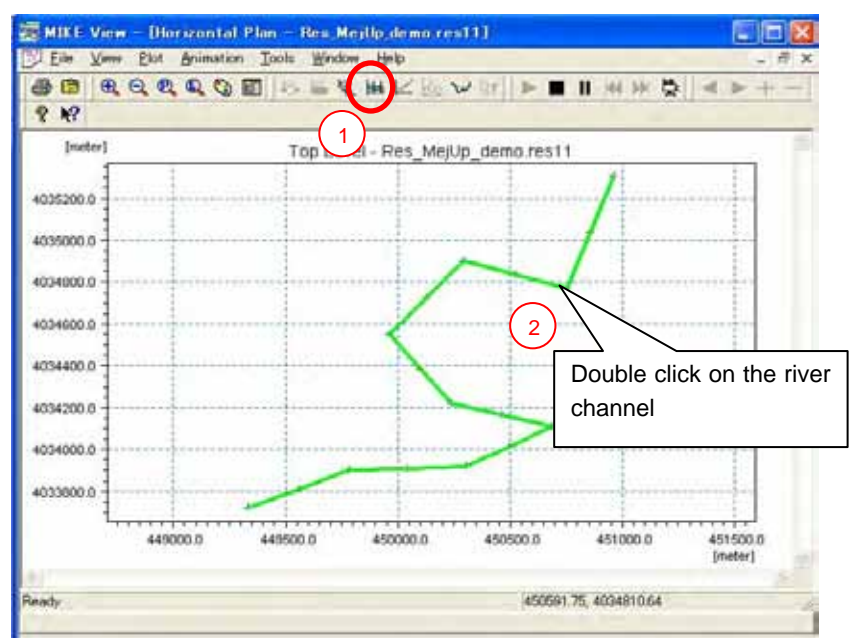

Click [OK] on next screen - Select "Water Level"

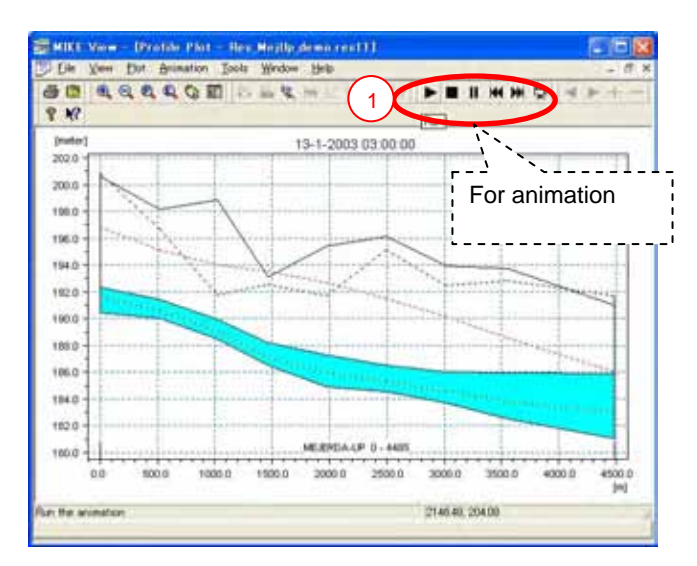

(iii) View cross section

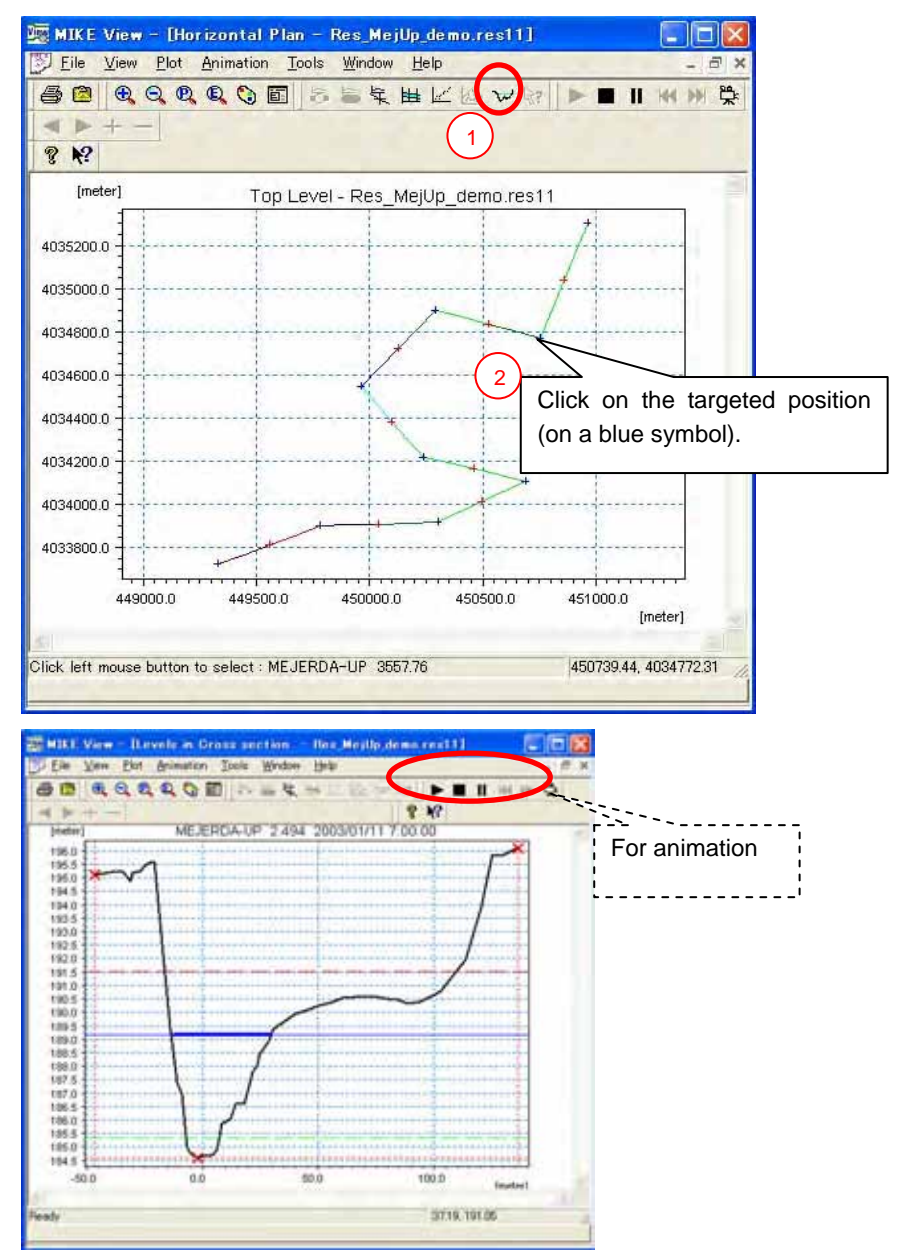

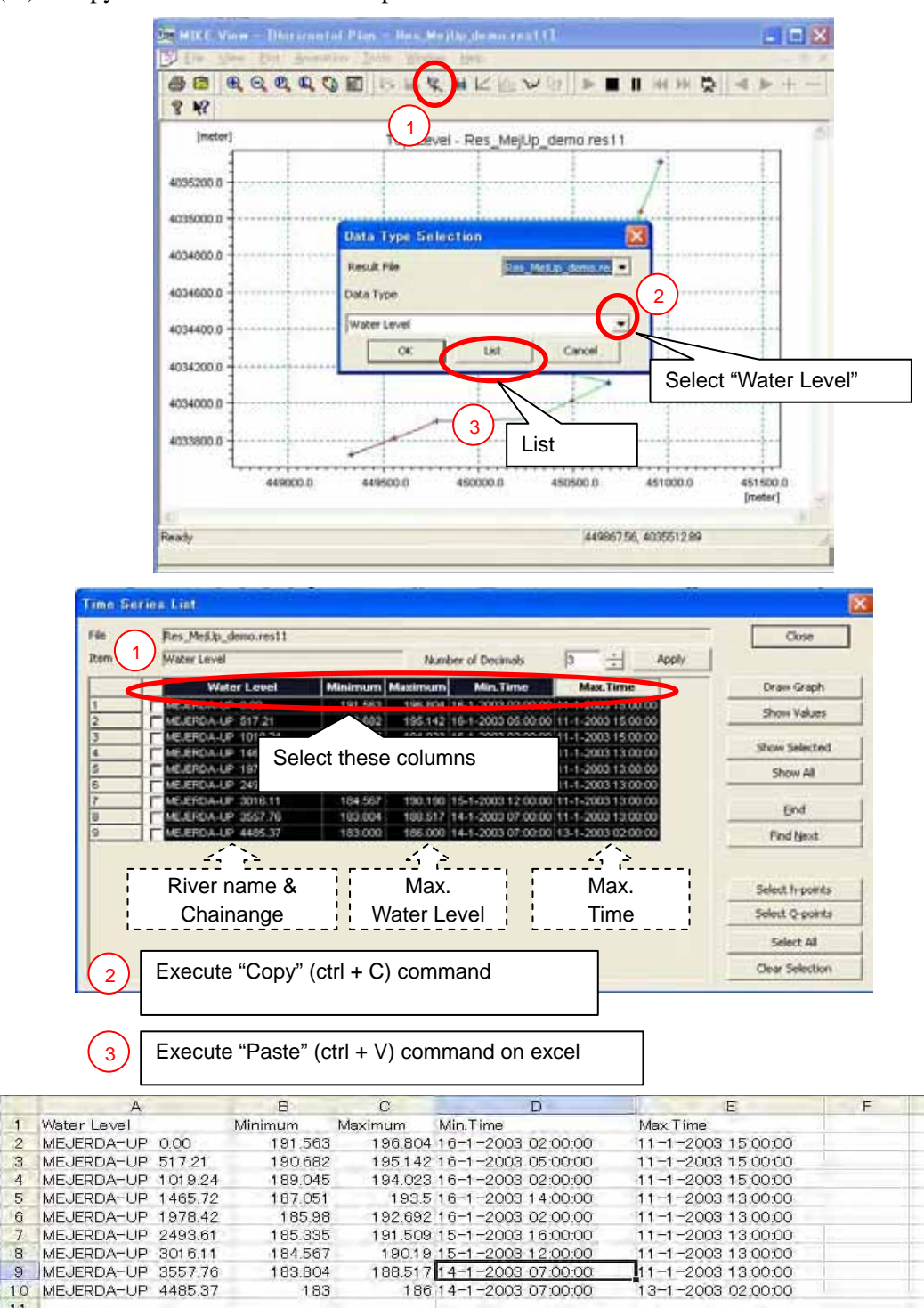

(iii) Copy maximum water surface profile data to excel

These data can be used for further analysis, including for making a water surface profile in excel.

23

4 5

6

7

8

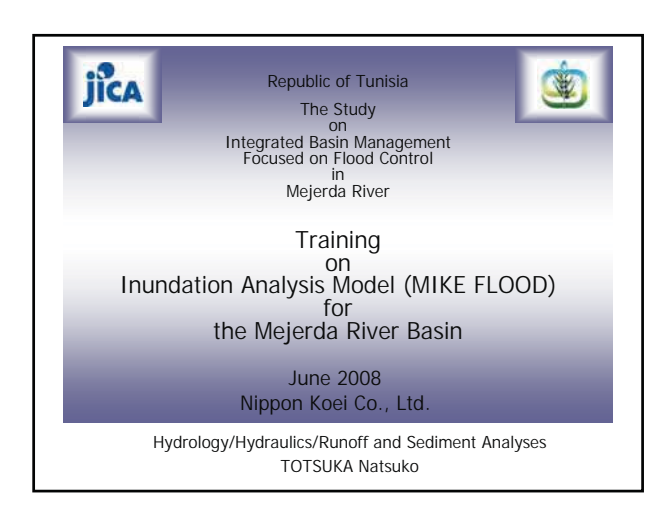

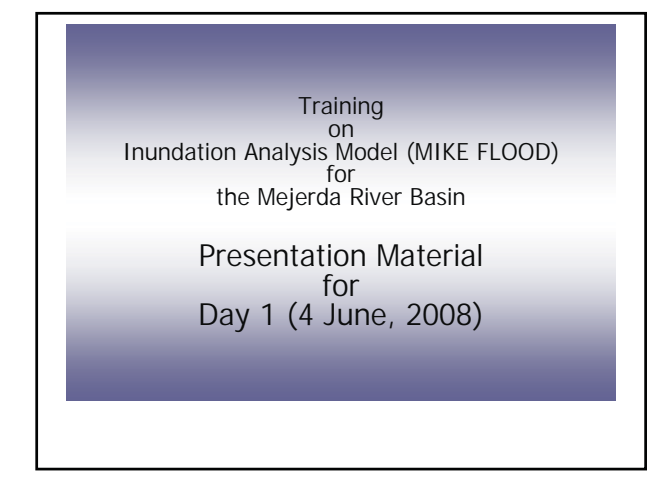

## Purposes of Training

- Obtain basic information of the inundation analysis model for the Mejerda basin prepared under the JICA Study
- Acquire fundamental knowledge on how to operate the inundation analysis model prepared under the JICA Study using MIKE FLOOD

## Contents of Training • Lecture Type • 1-1: What is MIKE FLOOD • 1-2: Overview of the Mejerda Model • 2: MIKE11 Mejerda Model • 3: MIKE21 Mejerda Model • 4: MIKE FLOOD Mejerda Model • Software practices using simple sample models (demo version) • Practices how to operate and update the

Mejerda inundation analysis model

## Contents of Today's Presentation (1/2)

## Topic 1: What is MIKE FLOOD

- Outcomes of inundation analysis (What can be obtained form inundation analysis?)
- Functions of MIKE 11, MIKE 21 and MIKE FLOOD, and their relations
- Overall procedure of inundation analysis with MIKE FLOOD

5

## Contents of Today's Presentation (2/2)

## Topic 2: Overview of the Mejerda Model

- Overall Structure of the Mejerda Model
- Major inputs for the Mejerda Model
- Simulation Cases for the Mejerda Model
- General idea on how to modify / update the Mejerda Model

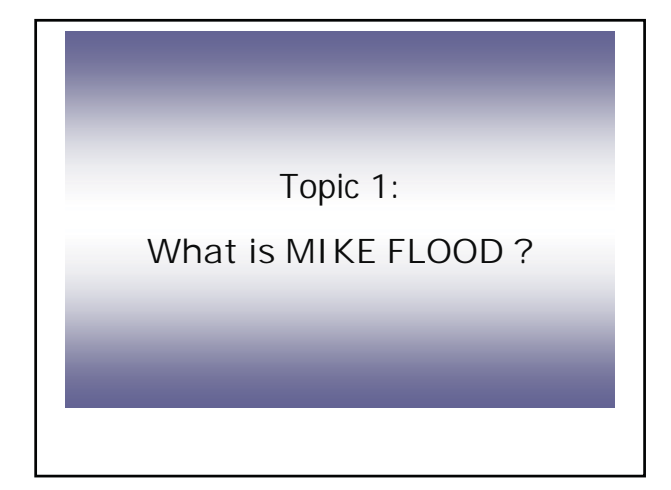

## What is MIKE FLOOD?

Name of the software used for the inundation analysis under the JICA Study

before explaining the software ..

Please see what can be obtained from the inundation analysis .....

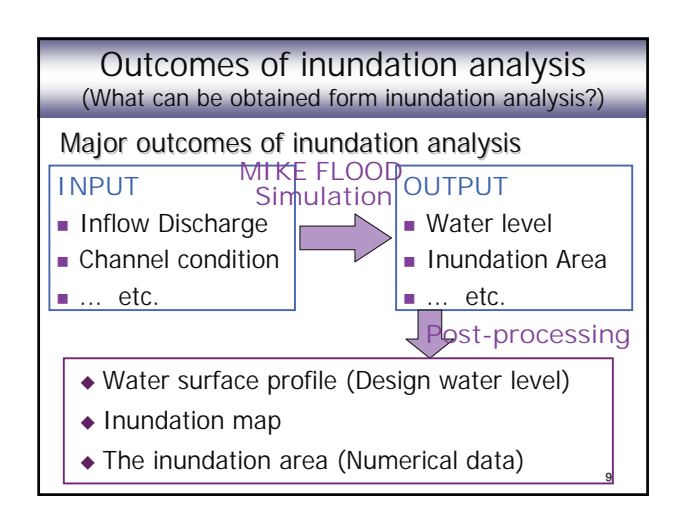

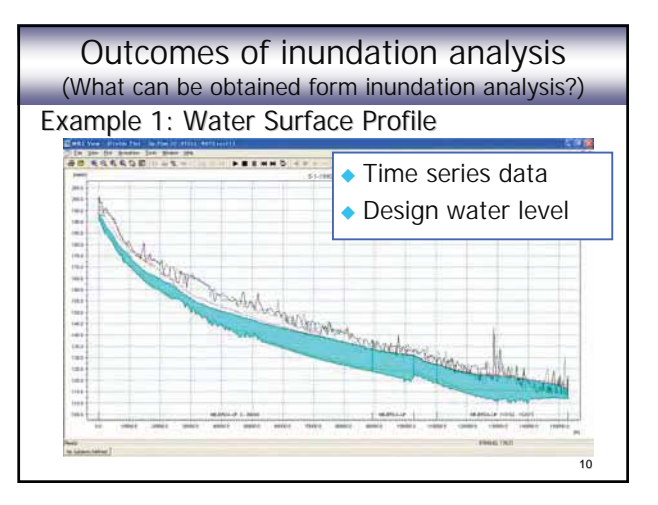

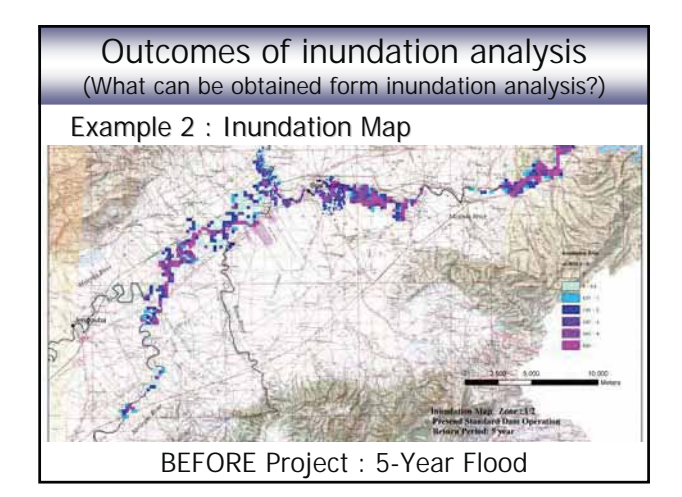

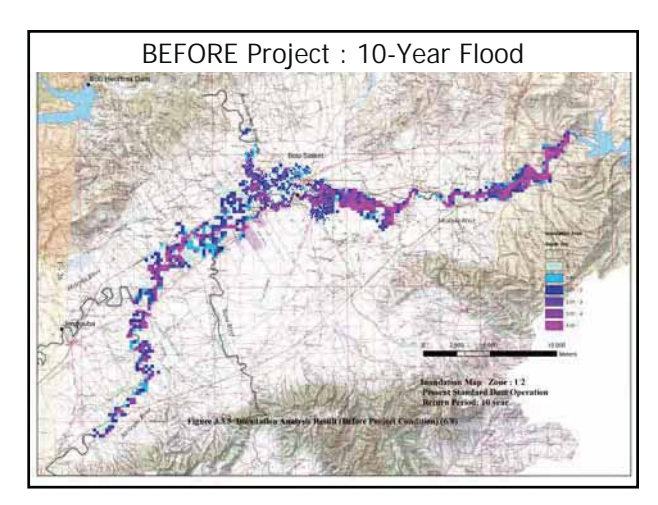

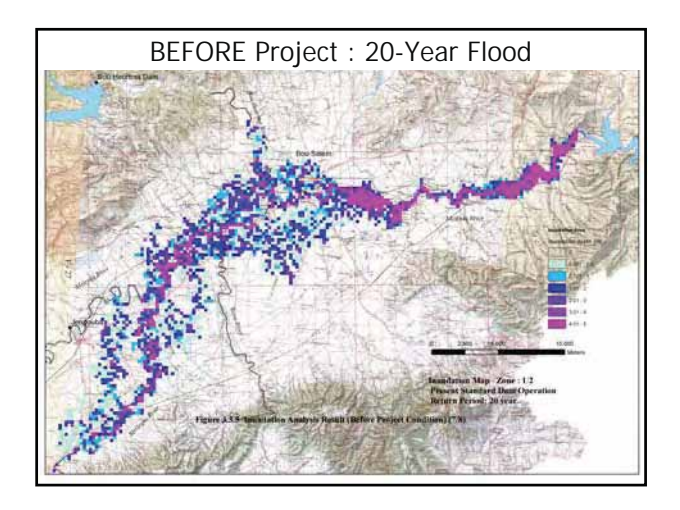

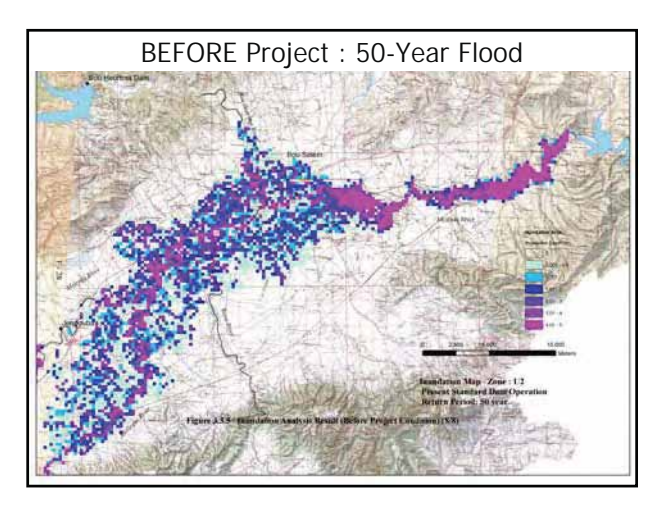

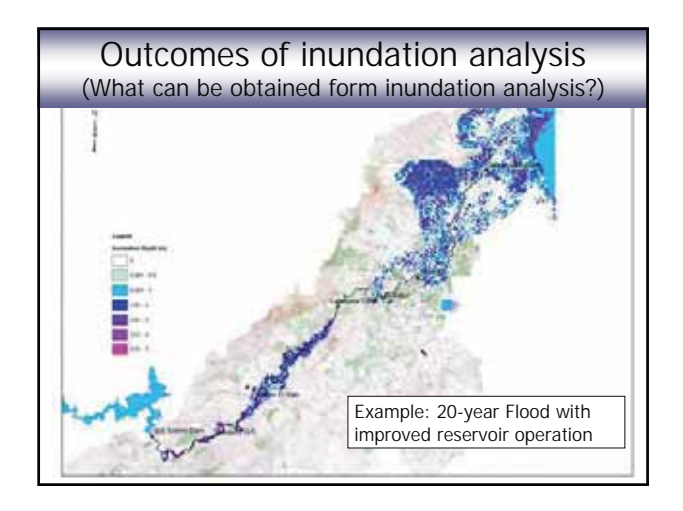

| Outcomes of inundation analysis<br>(What can be obtained form inundation analysis?)                                 |       |        |      |      |      |  |
|----------------------------------------------------------------------------------------------------|-------|--------|------|------|------|--|
| Example 3 : Inundation Area (numerical data)<br>Unit : ha                                                           |       |        |      |      |      |  |
| Depth                                                                                                    | <0.5m | 0.5-1m | 1-2m | 2-3m | 3-4m |  |
| Delegation                                                                                                    |       |        |      |      |      |  |
| BEJA SUD                                                                                                    | 26    | 14     | 53   | 26   | 18   |  |
| BOU SALEM                                                                                                    | 28    | 639    | 20   | 22   | 15   |  |
| DOUAR HICHER                                                                                                    | 259   | 40     | 0    | 0    | 0    |  |
| EL BATTANE                                                                                                    | 425   | 377    | 541  | 253  | 32   |  |
|                                                                                                    |       |        |      |      |      |  |
| Note : Above table shows an example of data type only. The values in the table do not based on actual computations. |       |        |      |      |      |  |

## MIKE 11, MIKE 21 and MIKE FLOOD

- MIKE FLOOD : Software used for the inundation analysis under the JICA Study
  - Unsteady & Two dimensional simulation
  - Commercial software produced by DHI (Danish company)
  - Combination of three applications : MIKE 11, MIKE 21 and MIKE FLOOD
    - MIKE 11 : 1-D analysis application Independent
    - MIKE 21 : 2-D analysis application
    - MIKE FLOOD : Combine 1-D and 2-D Models,

## MIKE 11, MIKE 21 and MIKE FLOOD

### MIKE 11

- For one dimensional (1-D) hydraulic analysis
- Simulation of hydraulic conditions (water level, discharge, etc.) in river channels
- Unsteady analysis function available (Applied to the Mejerda Model)
- Similar software : HEC-RAS (by USACE)

18

## MIKE 11, MIKE 21 and MIKE FLOOD

## MIKE 21

- For two dimensional (2-D) hydraulic analysis
- Simulation of hydraulic conditions (water level, velocity, etc.) on flood plain, in a gulf, or in estuary ... etc. (flow in grid data)

19

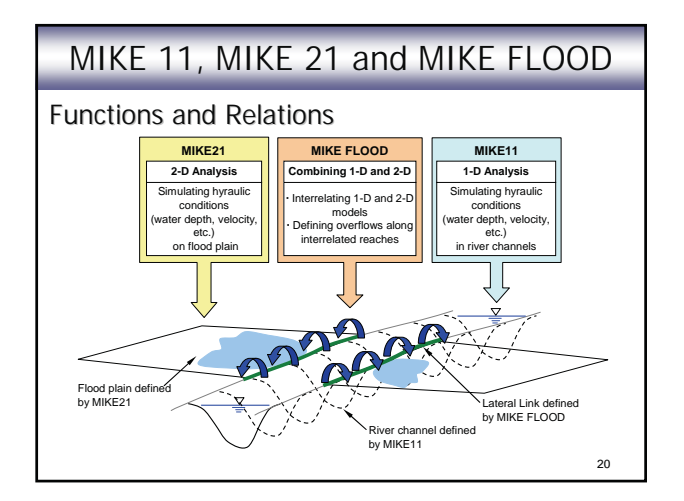

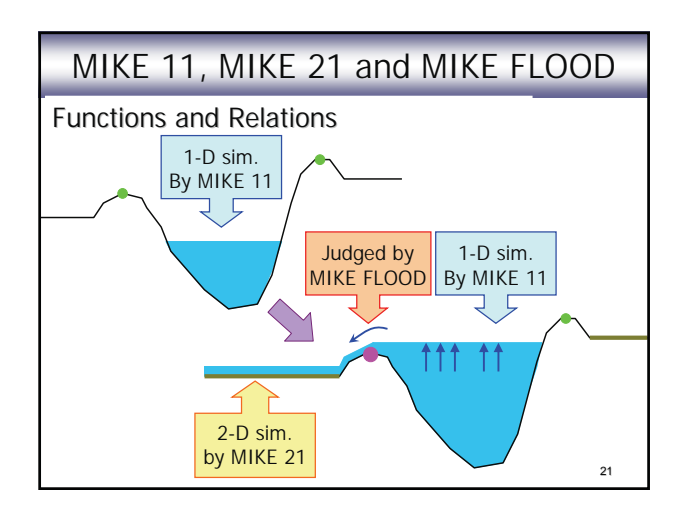

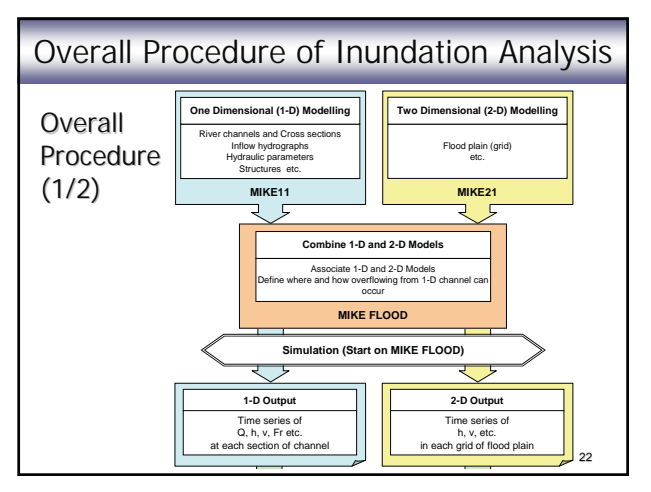

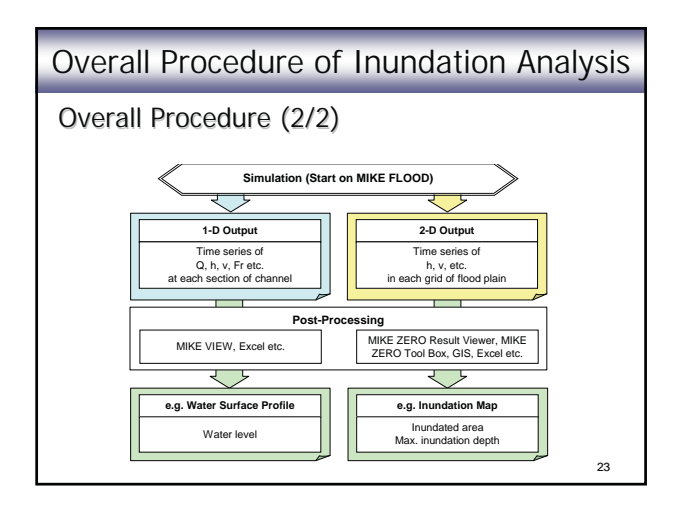

### **Overall Procedure of Inundation Analysis**

Notes on the procedure:

- MIKE11 and MIKE21 models have to be completed before making the MIKE FLOOD model.
- MIKE FLOOD controls the start of the simulation only. Results are actually produced by MIKE 11 and MIKE 21.
- Post-processing procedures are necessary to develop required outcomes of the inundation analysis.

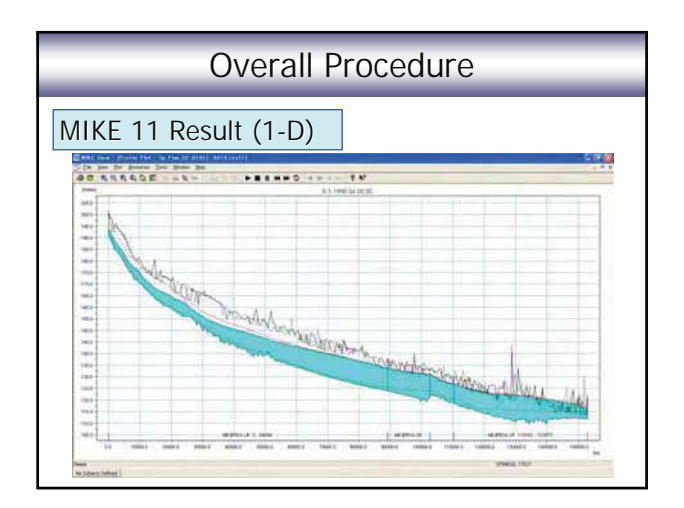

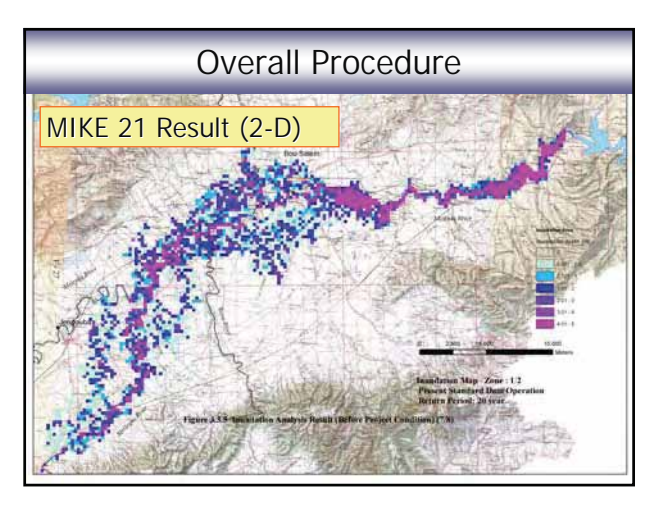

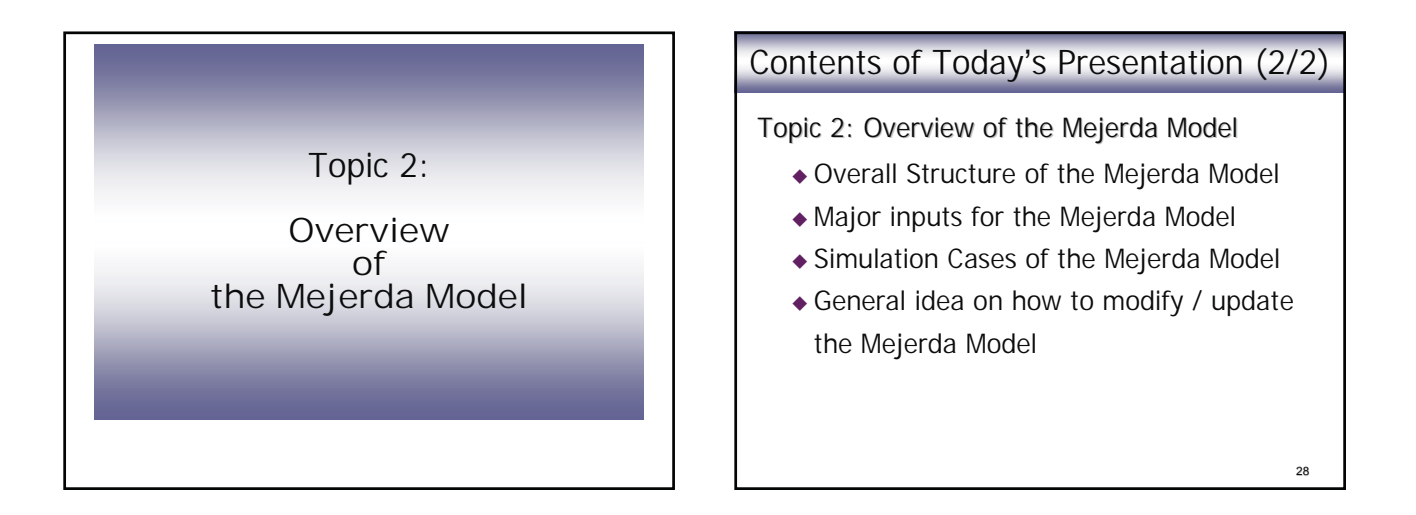

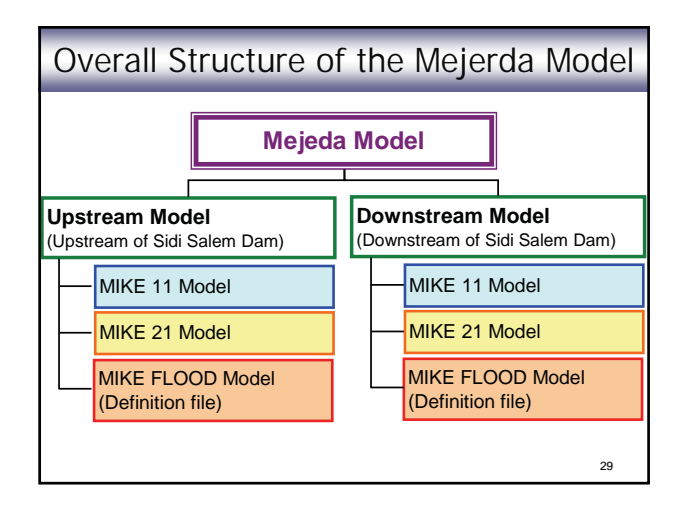

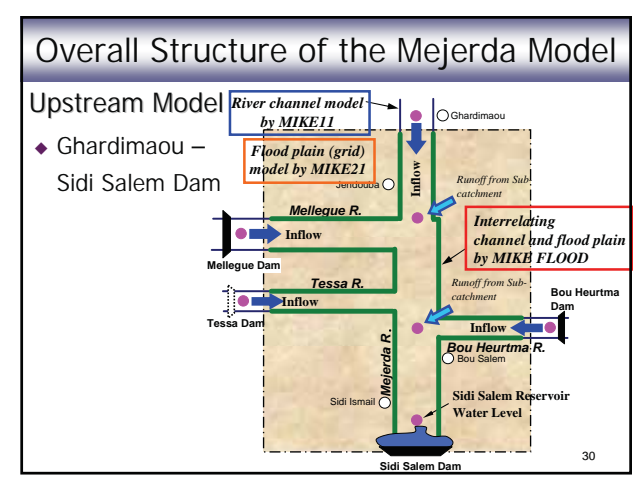

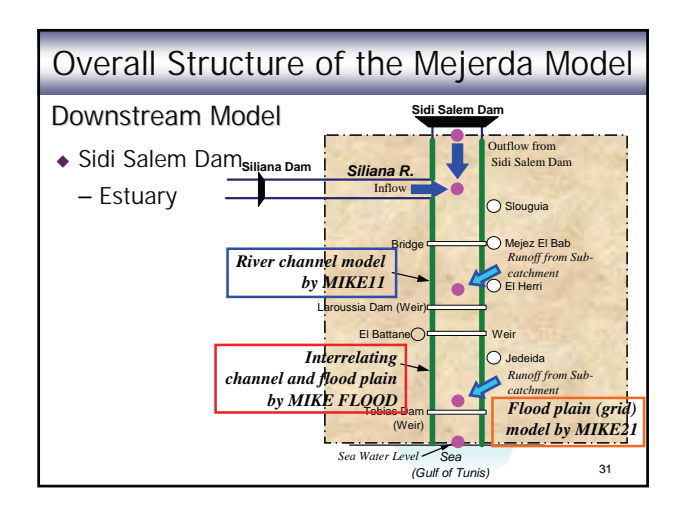

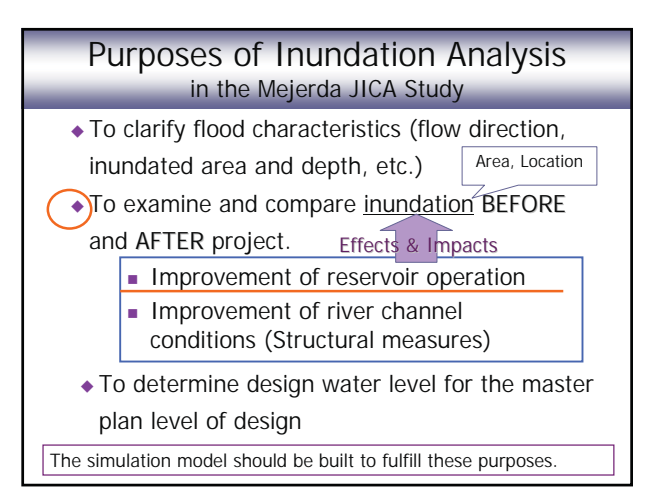

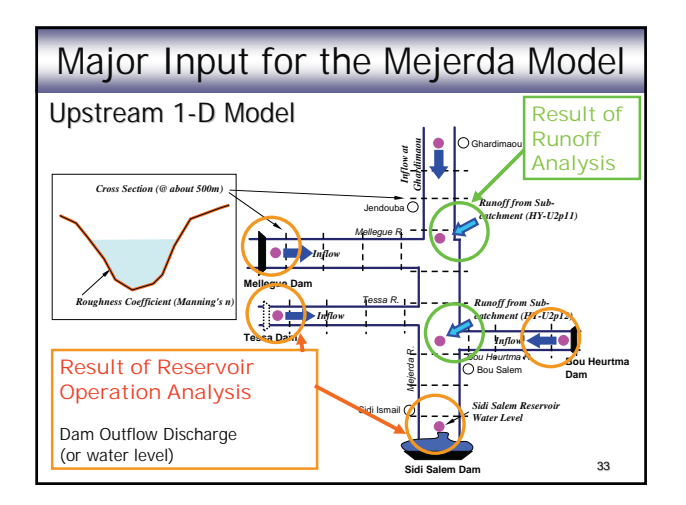

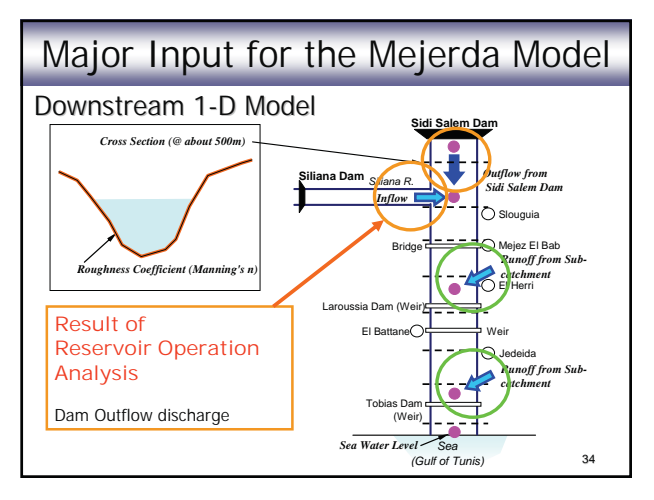

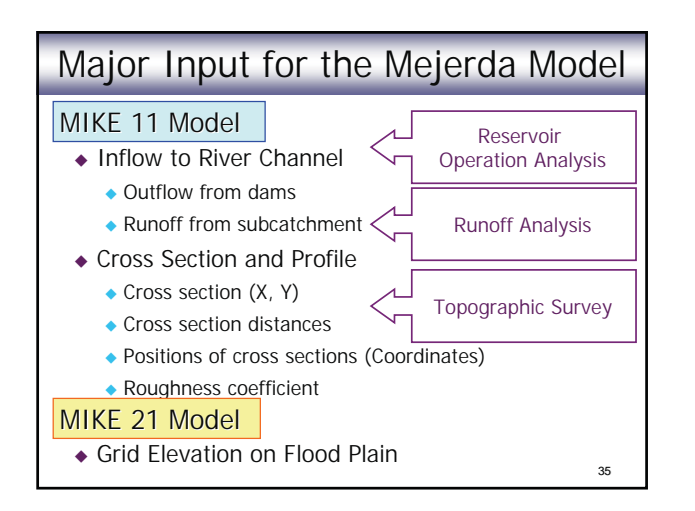

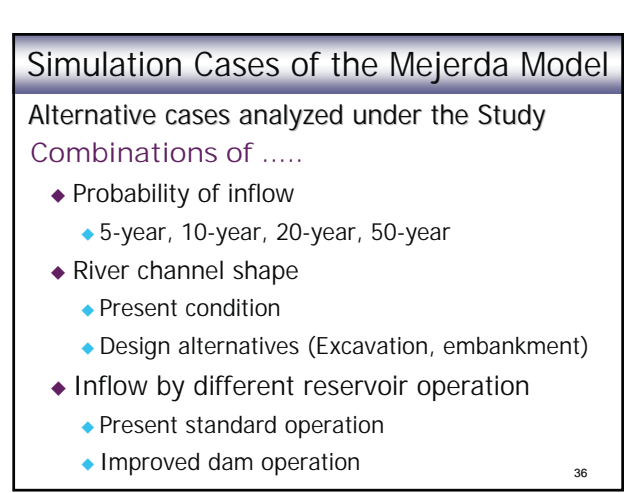

| Simulation Cases of the Mejerda Model                                                                                                    |             |                                         |
|----------------------------------------------------------------------------------------------------|-------------|-----------------------------------------|
| Selected Cases of the Mejerda Model                                                                                                    |             |                                         |
| Zone                                                                                                    | Probability | Flood Control Option                    |
| U1                                                                                                    | 10-year fl. | Present                                 |
| (-Mel Conf.)                                                                                                    |             | Reservoir Operation                     |
|                                                                                                    |             | Reservoir Operation + River Improvement |
| U2                                                                                                    | 20-year fl. | Present                                 |
| (Mel. Conf.)                                                                                                    |             | Reservoir Operation                     |
|                                                                                                    |             | Reservoir Operation + River Improvement |
| D1 & D2                                                                                                    | 10-year fl. | Present                                 |
|                                                                                                    |             | Reservoir Operation                     |
|                                                                                                    |             | Reservoir Operation + River Improvement |
| Note : The above tables lists the selected cases. Many other cases with different<br>probabilities, alternative design and other conditions were analyzed during the JICA Study.37 |             |                                         |

| Simulation Cases of the Mejerda Model         |                                   |                                                     |  |
|-----------------------------------------------|-----------------------------------|-----------------------------------------------------|--|
| Reservoir Operation Analysis                  |                                   |                                                     |  |
| Flood Control<br>Option                       | Reservoir<br>Operation            | River Channel                                       |  |
| Present                                       | Present standard<br>operation     | Present condition                                   |  |
| Reservoir<br>Operation                        | Recommended<br>improved operation | Present condition                                   |  |
| Reservoir<br>Operation + River<br>Improvement | Recommended improved operation    | Planned (Master<br>plan design by the<br>JICA Study |  |
|                                               |                                   | 38                                                  |  |

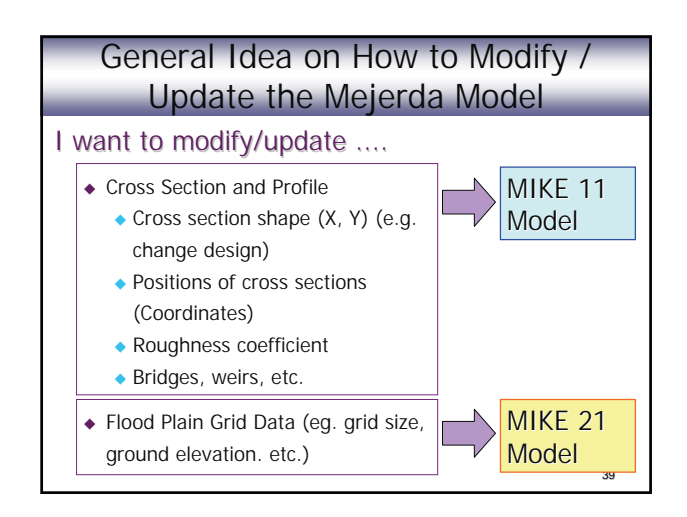

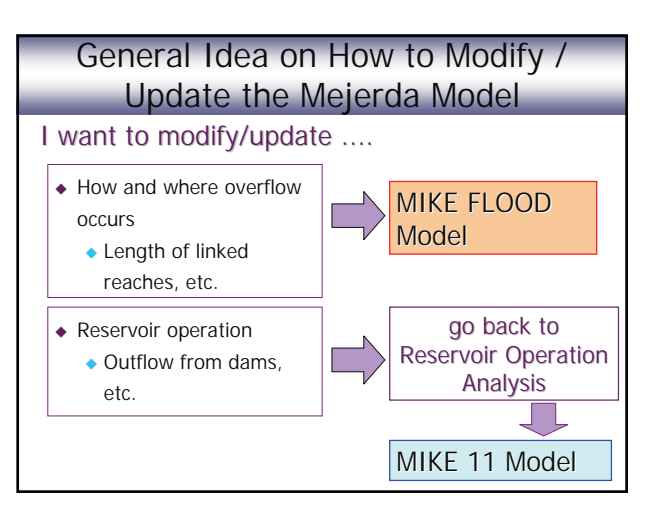

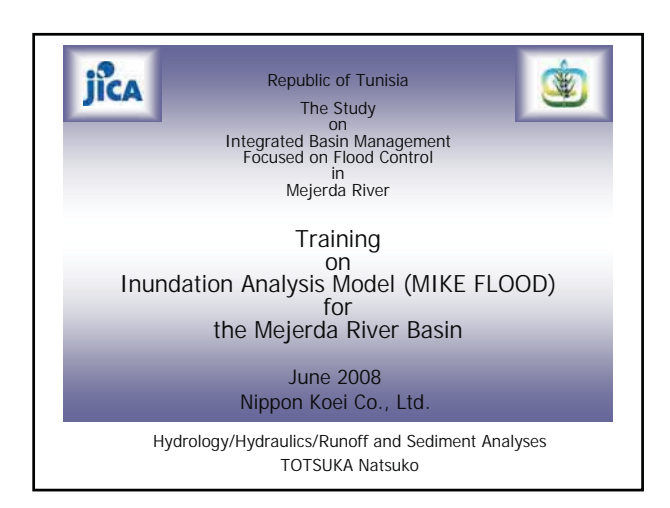

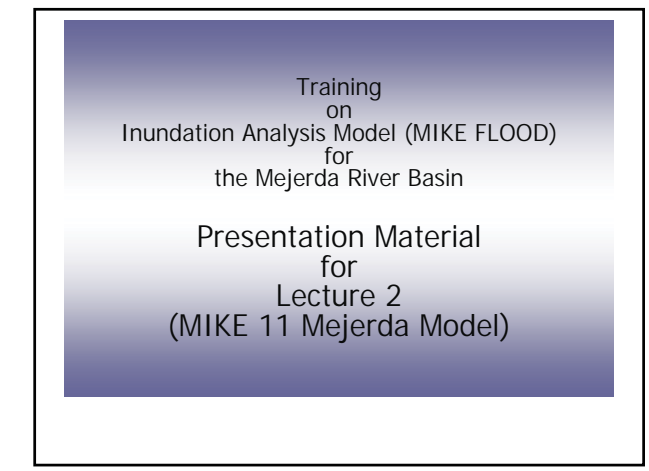

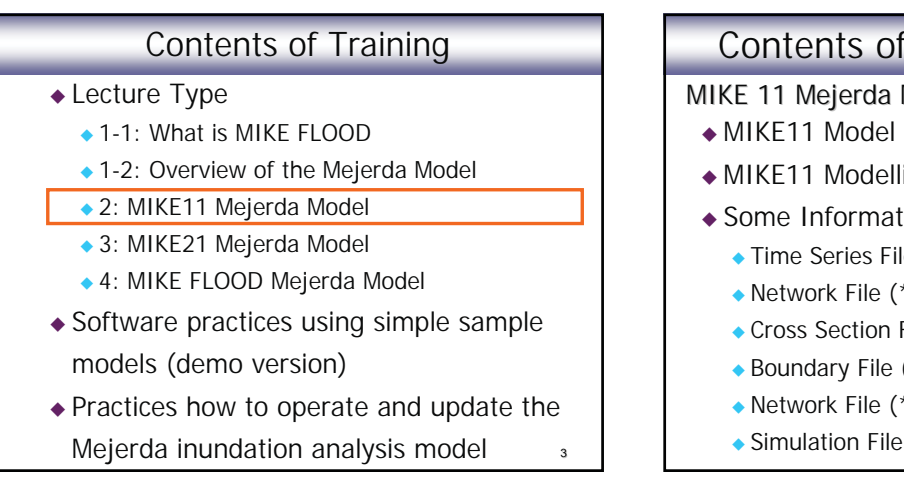

## Contents of Presentation (1/2) MIKE 11 Mejerda Model ♦ MIKE11 Model Structure

- MIKE11 Modelling Procedure
- Some Information of Input Files
  - Time Series File (\*\*.dfs0)
  - Network File (\*\*.nwk11)
  - Cross Section File (\*\*.xns11)
  - Boundary File (\*\*.bnd11)
  - Network File (\*\*.nwk11) Structures
  - Simulation File (\*\*.sim11)

## Contents of Presentation (2/2)

- Example of Errors
- ◆ MIKE11 Model as a Part of MIKE FLOOD Model

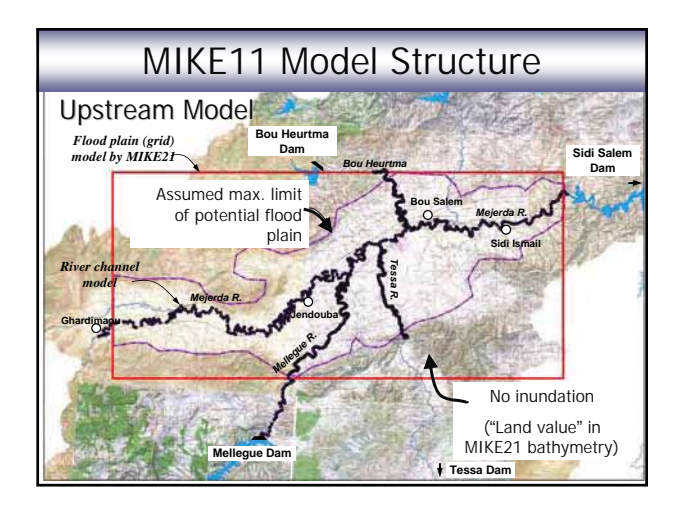

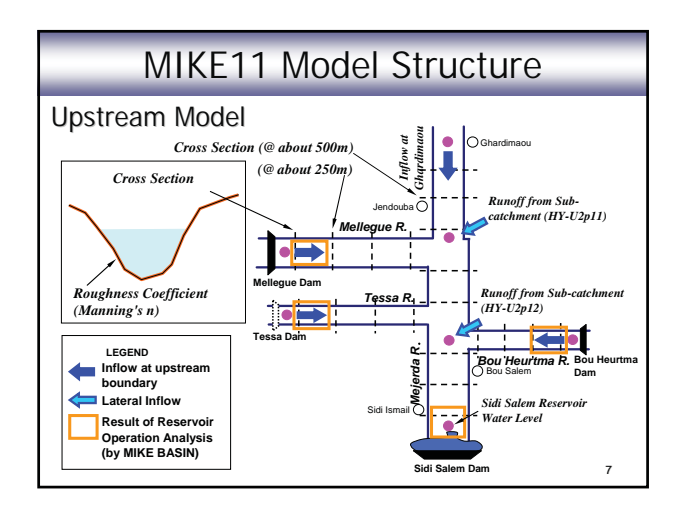

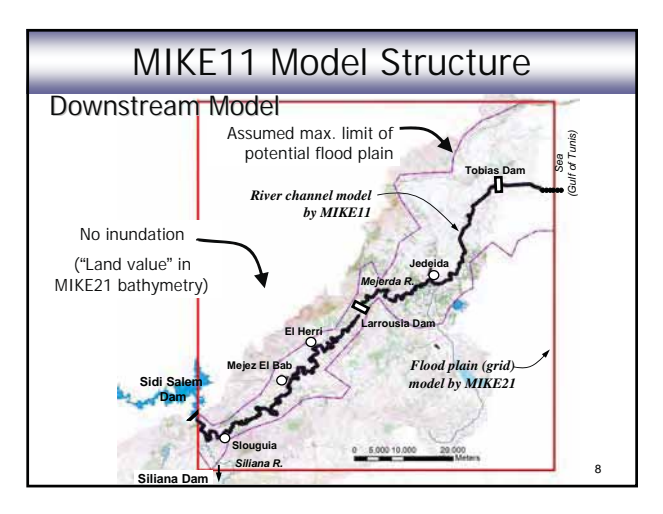

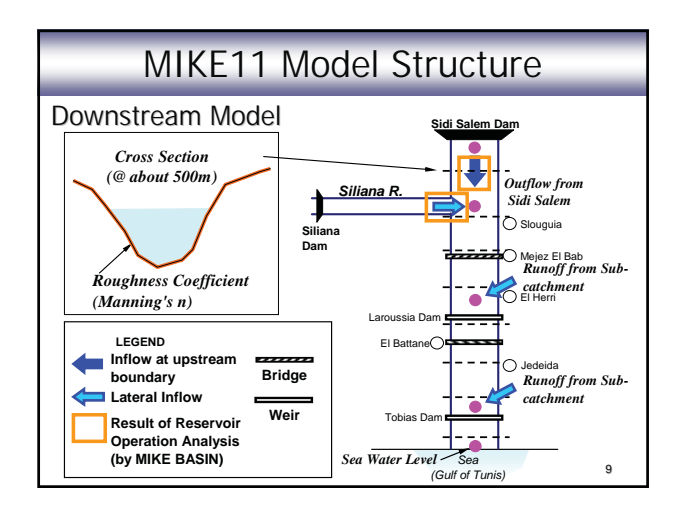

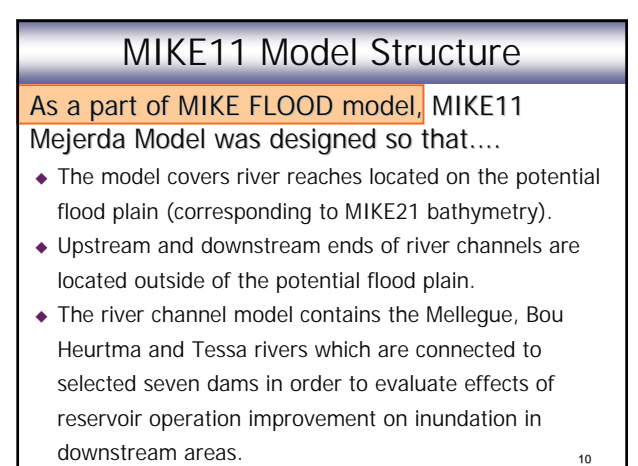

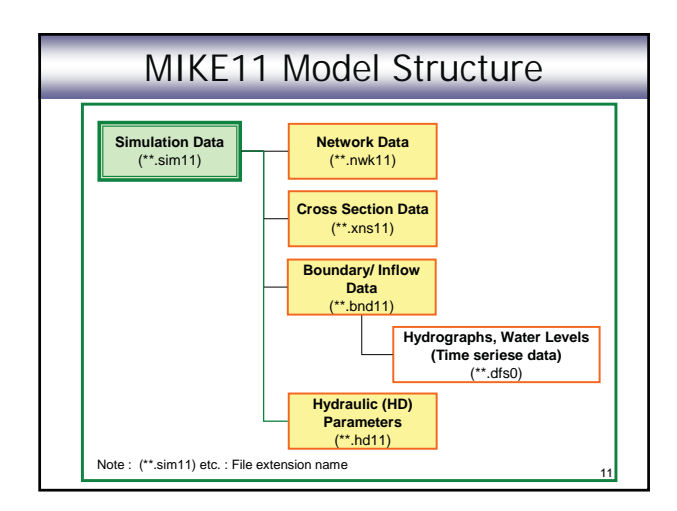

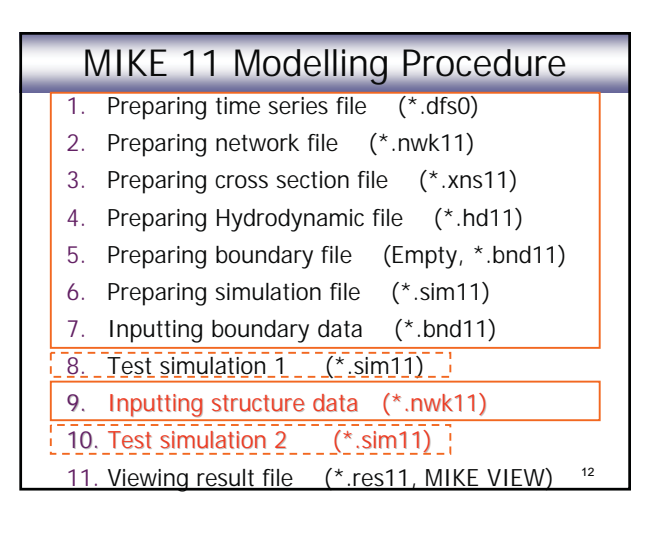

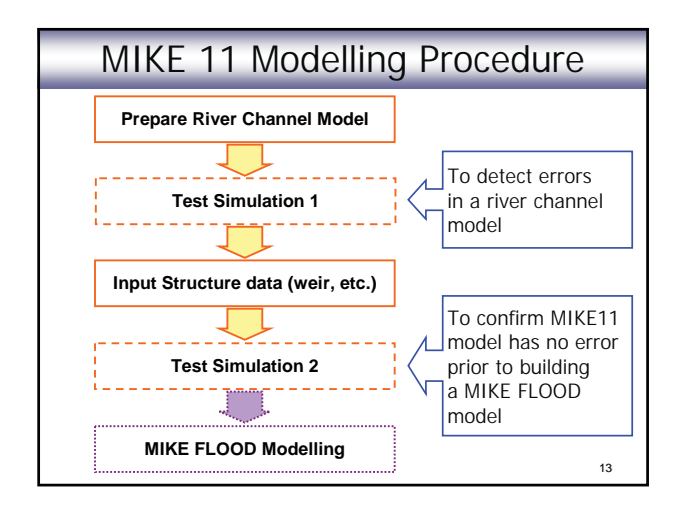

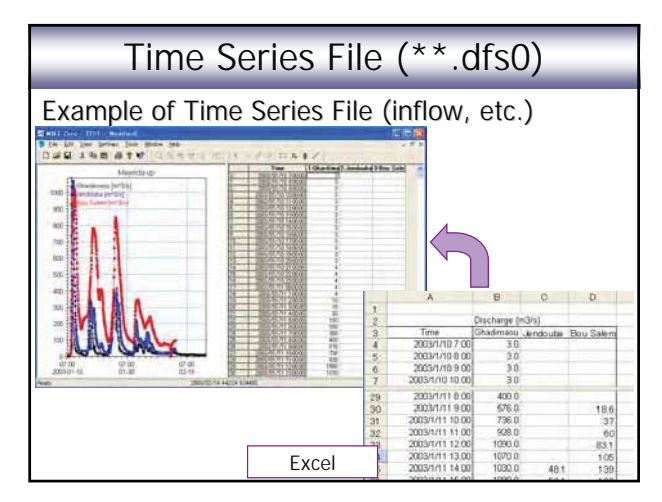

## Time Series File (\*\*.dfs0)

Time Series Data for Mejerda Model

- Hourly data are used.
- Time series data starts from 1st Jan, 1990 at 7:00 and covers simulation period (18 days). (The year 1990 has no meaning, but just be same to all time series files.)
- Reservoir operation and runoff analysis results (input data for MIKE11) were organized in one column in Excel so as to correspond to the MIKE time series file format.

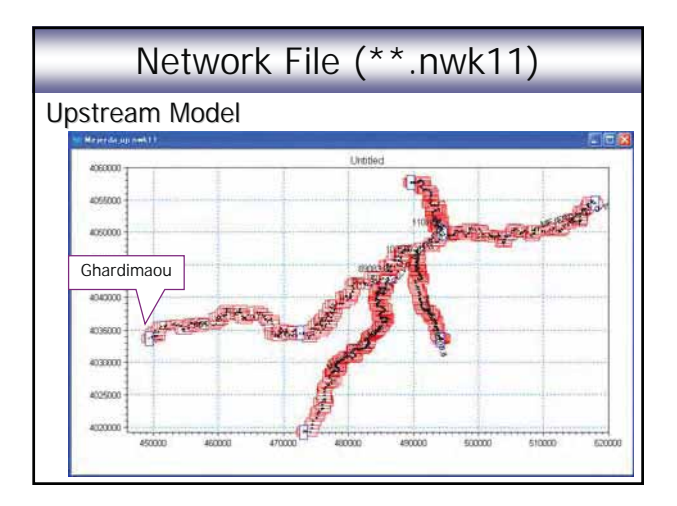

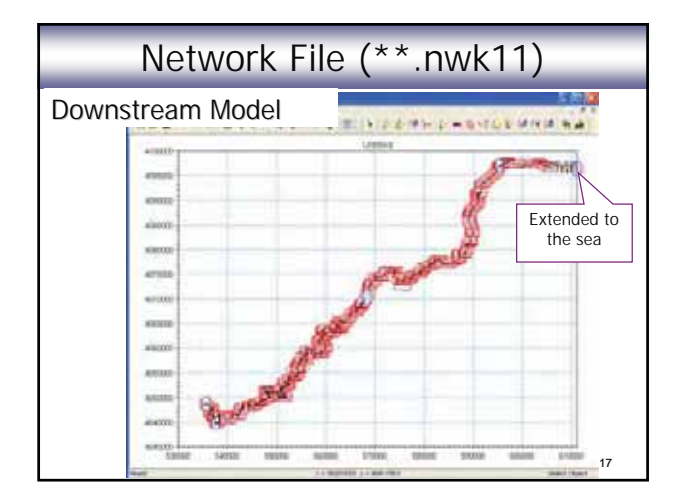

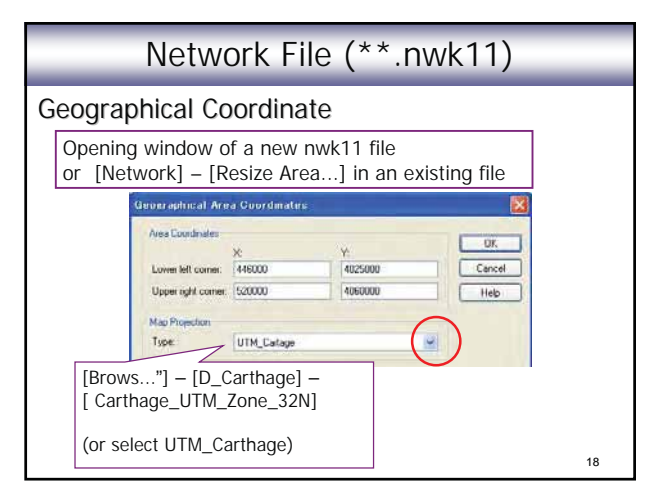

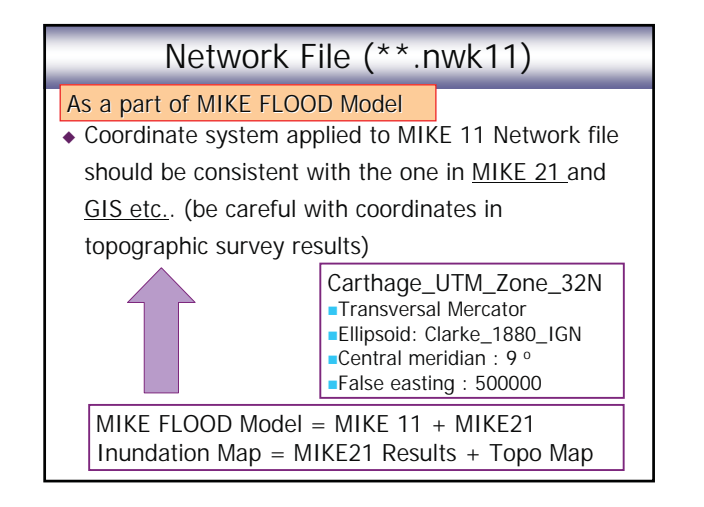

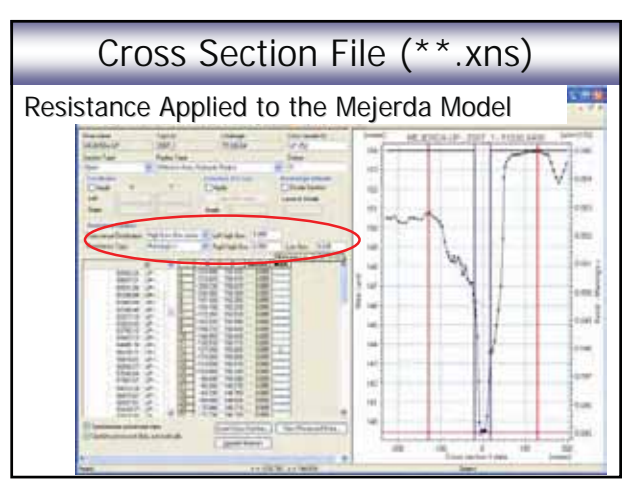

|                                         | Cross Section File (**.xns) |                        |   |
|-----------------------------------------|-----------------------------|------------------------|---|
| Resistance Applied to the Mejerda Model |                             |                        |   |
|                                         | Parameter                   | Selection / Value      |   |
|                                         | Transversal distribution    | High/Low flow zones    |   |
|                                         | Resistance<br>Type          | Manning's n            | _ |
|                                         | Left high flow              | 0.055 Calibration      |   |
|                                         | Right high flow             | 0.055                  |   |
|                                         | Low flow                    | 0.045 Gauging stations |   |
|                                         |                             | 21                     | _ |

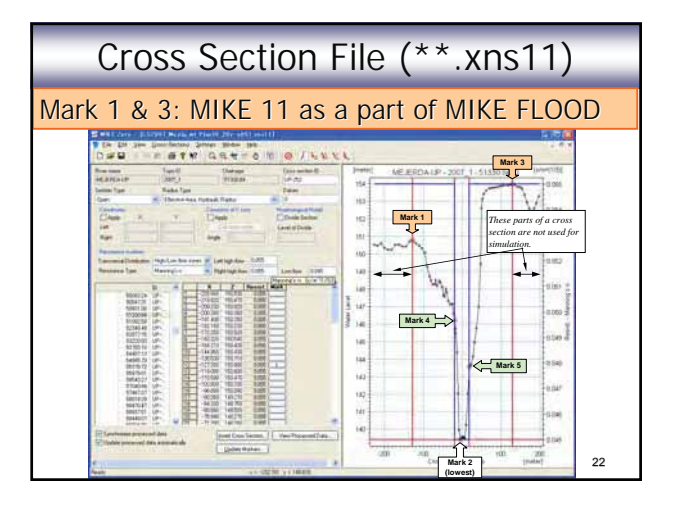

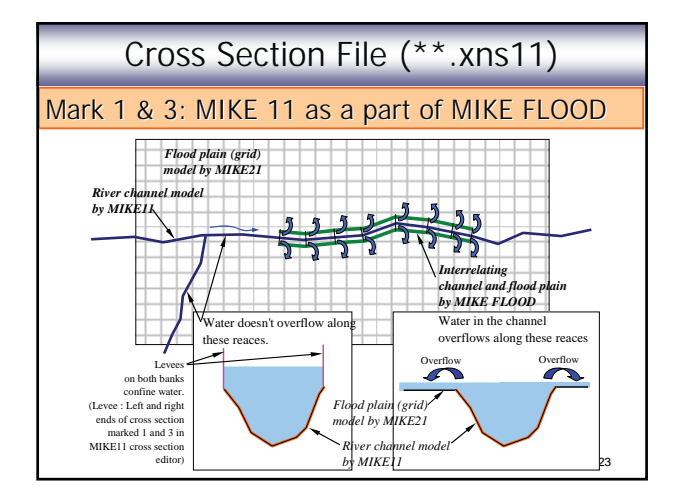

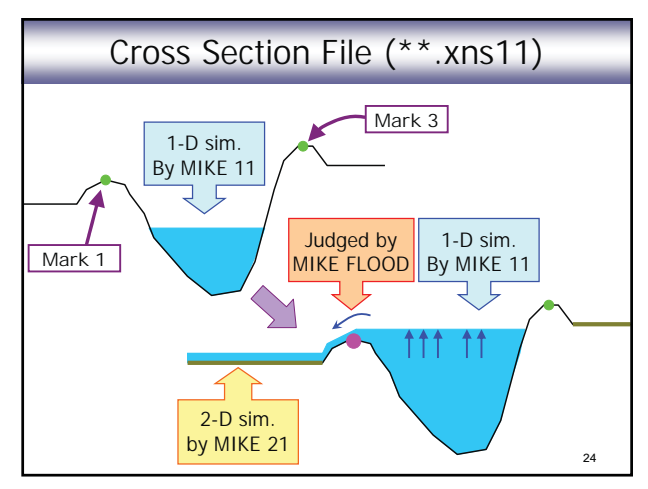

# Cross Section File (\*\*.xns11)

### Mark 1 & 3: MIKE 11 as a part of MIKE FLOOD

- In the Mejerda Model, chainages of "overflowing reaches" changes according to the case (present, alternatives of river improvement).
- Hence, even at the same cross section, positions of marks 1 and 3 could differ according to the case.

25

- Before project : Overflow
- After project : No overflow (with levees)

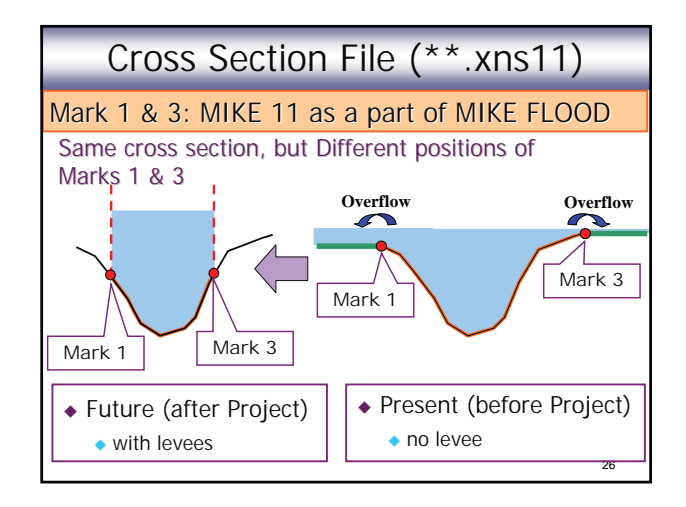

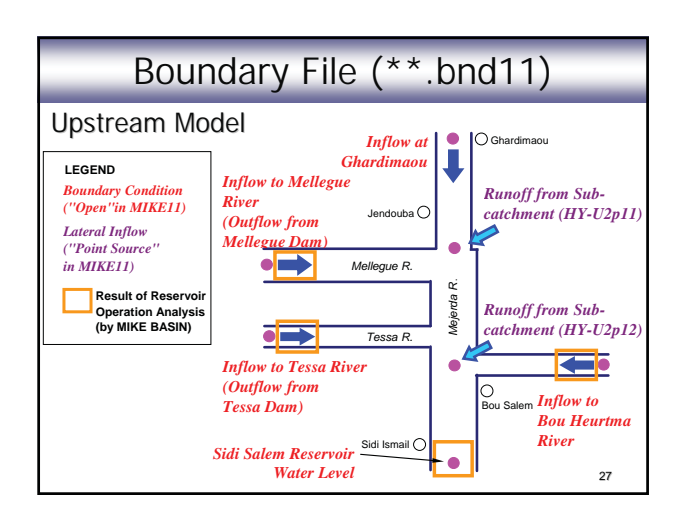

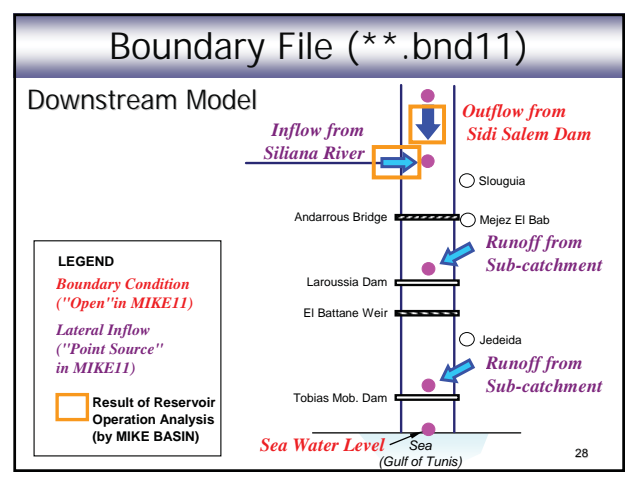

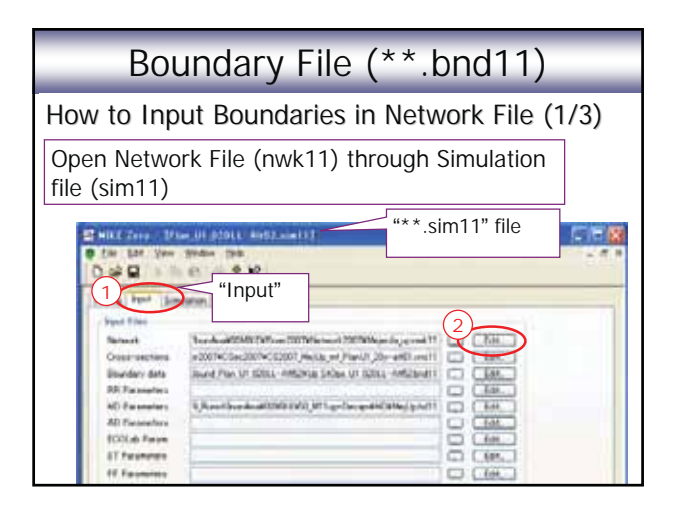

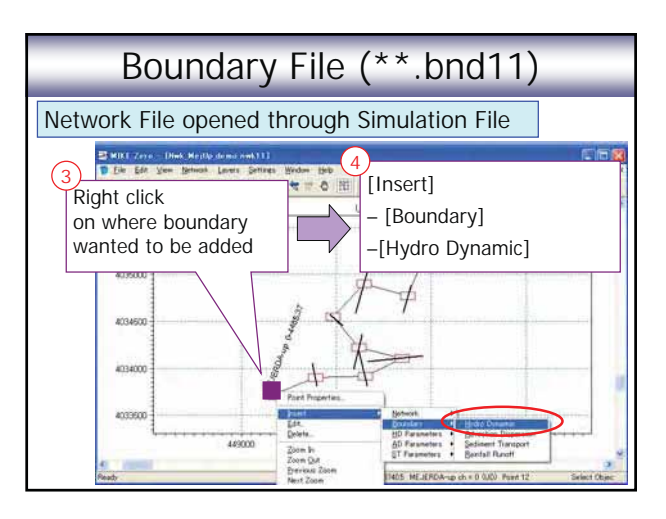

| Bound                                                           | lary F                                       | File (**.bnd11)                                                                                                    |   |
|-----------------------------------------------------------------|----------------------------------------------|----------------------------------------------------------------------------------------------------|---|
| This page appea                                                 | rs. (Bou                                     | unary File)                                                                                                    |   |
| MIKE Zero - LBoundary M<br>Elle Edit Yew Tools Y<br>D B I K B E | MejUp demo bridi 1<br>gindow : Helo<br>§ 😵 🎀 | 11 - 9                                                                                                    | × |
| Boundary Description                                            | Boundary Type<br>Now<br>Vater Level          | Branch Name         Chainace         Gate         ID           MEJERDA-u         0         0         0         0         0         0         0         0         0         0         0         0         0         0         0         0         0         0         0         0         0         0         0         0         0         0         0         0         0         0         0         0         0         0         0         0         0         0         0         0         0         0         0         0         0         0         0         0         0         0         0         0         0         0         0         0         0         0         0         0         0         0         0         0         0         0         0         0         0         0         0         0         0         0         0         0         0         0         0         0         0         0         0         0         0         0         0         0         0         0         0         0         0         0         0         0         0         0         0 <td< td=""><td></td></td<> |   |
| Deckde HD calculation<br>Ecclede AD boundaries<br>Milke T2      | Boundar<br>"Open"<br>"Point S                | rry Description:<br>: Up- or donw- ends<br>Source" : Lateral inflow                                                                                                    | ~ |
| Data Type TS Type                                               | File / Value<br>TS Q MejUp demo              | Tis Info                                                                                                    | 2 |
| Heady                                                           |                                              | x = 40/07/der , - 1000000                                                                                                    | 1 |

# Network File (\*\*.nwk11) Structures

Structures (Bridges and Weirs)

- All river crossing structures (bridge, weir) were considered. (←Cross sectional survey results)
- Water surface profiles and flow capacities of all structure sites were checked by non-uniform analysis (by HEC-RAS) before making MIKE11 model.
- Structures showing significant impacts on river flow were identified and included in the MIKE11 model.
  - Add "Structure" in MIKE 11 Model
  - Reflect on cross section shapes (e.g. Consider effective area)

| Network File (**.nwk11) Structures                                          |                                                                                     |   |
|-----------------------------------------------------------------------------|-------------------------------------------------------------------------------------|---|
| Structures considered in MIKE 11 Model                                      |                                                                                     |   |
| Upstream Bridge over Bou Heurtma River near the confluence with the Mejerda |                                                                                     | - |
| Downstream                                                                  | Andarrous Bridge at Mejez El Bab                                                    |   |
| input in MIKE 11                                                            | Larrousia Dam                                                                       |   |
| Model as                                                                    | El Battane weir                                                                     |   |
| Structure                                                                   | Tobias Mobile Dam                                                                   |   |
| Considered in cross                                                         | Old Bridge at Jedeida                                                               |   |
| be input as<br>"Structure" at<br>detailed design<br>stage.                  | Other weirs crossing riverbed, such<br>as a weir at the El Herri pumping<br>station |   |

| Network File (**.nwk11) Structures      |                           |  |
|-----------------------------------------|---------------------------|--|
| Structures input in MIKE 11 Model (1/2) |                           |  |
| Structure Name                          | Structure Type in MIKE 11 |  |
| Andalous Bridge                         | Bridge                    |  |
| (at Mejez El Bab)                       | (+ Weir and Culvert)      |  |
| Fl Battan Woir                          | Bridge                    |  |
|                                         | (+ Weir and Culvert)      |  |
| Larrousia Dam                           | Weir                      |  |
| Tobias Mobile Dam                       | Weir                      |  |

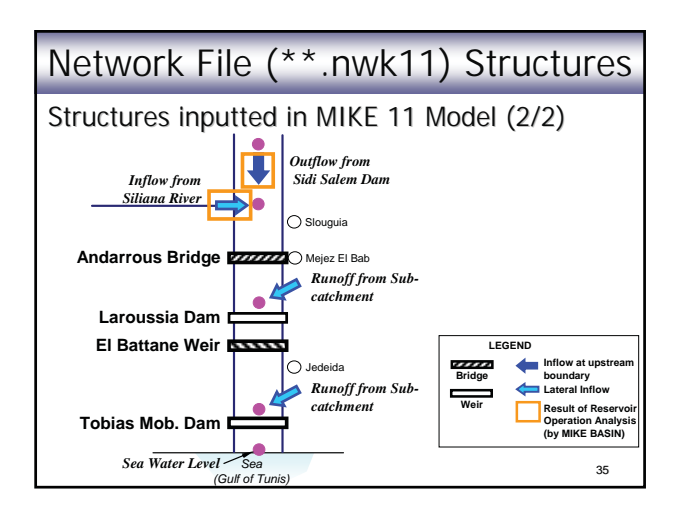

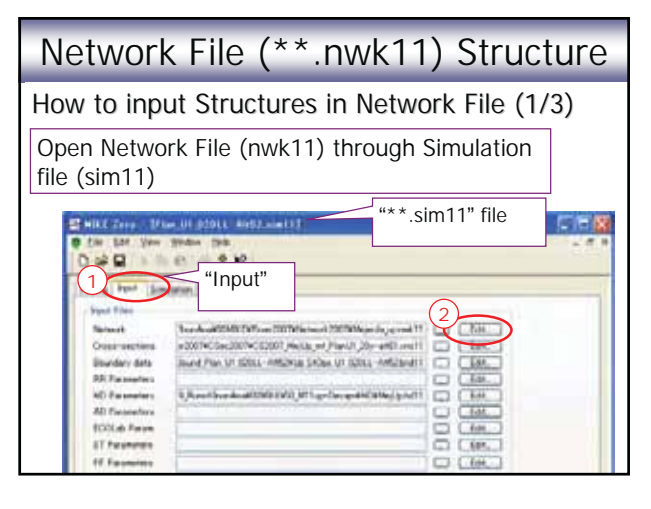
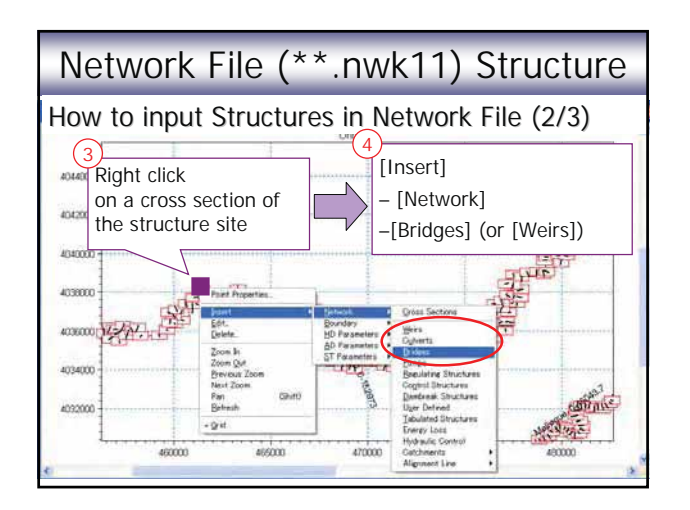

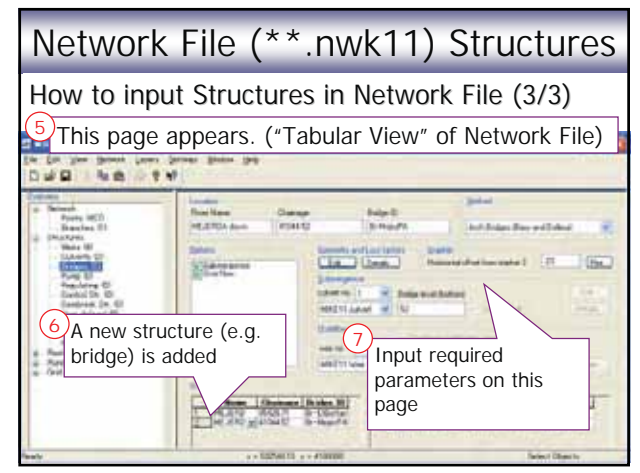

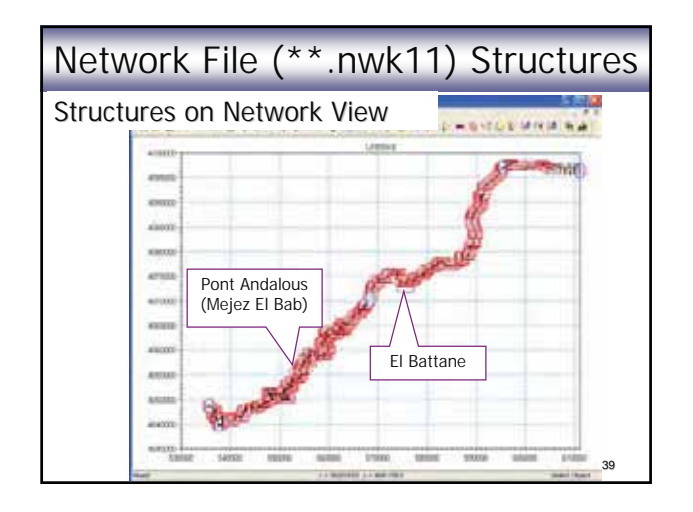

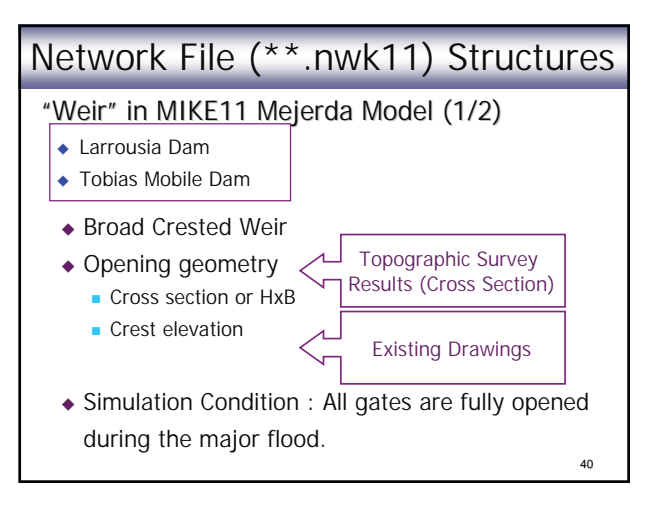

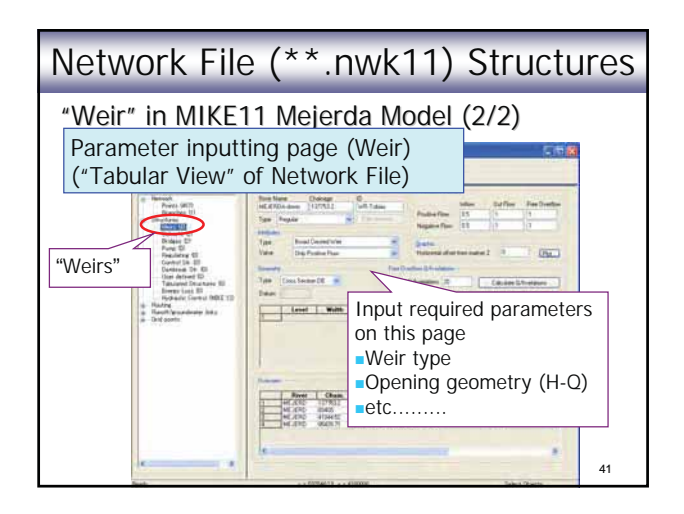

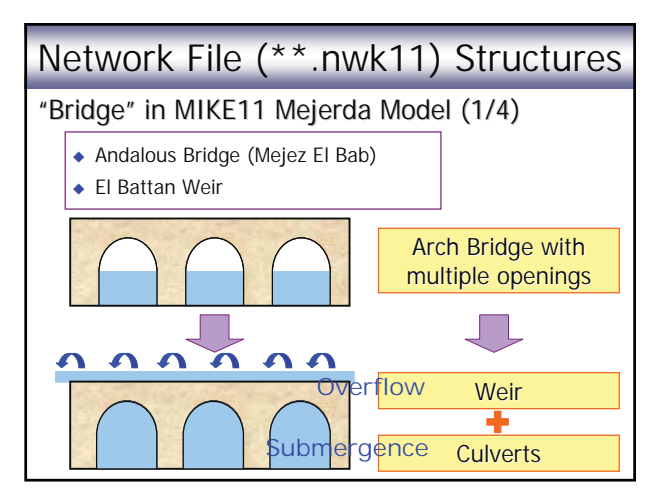

| Networ                                   | k File (*                                                                                                    | *.nwk11) Sti                                                                                                    | ructure |
|------------------------------------------|----------------------------------------------------------------------------------------------------|----------------------------------------------------------------------------------------------------|---------|
| "Bridge" in<br>Window of                 | MIKE11 M                                                                                                    | ejerda Model (2/4                                                                                                    | 4)      |
| 404000<br>4042000<br>4040000             | Bridge<br>Weir<br>Culvert                                                                                                    | should be inserted<br>- at the same position<br>(Chainage)                                                                                                    |         |
| 4038000<br>4038000<br>4034000<br>4032000 | Paret Properties.<br>Fort<br>Detet.<br>Zoon In<br>Zoon Que<br>Previous Zoom<br>Rest Zoom<br>Part County<br>Part County<br>Part Properties. | Dream Service<br>Bordey<br>2D Paraeters<br>2D Paraeters<br>2D Paraet |         |
| 4600                                     | - 9 st<br>00 465000                                                                                                    | 470000 Techners Aligneet Line                                                                                                    | 40000   |

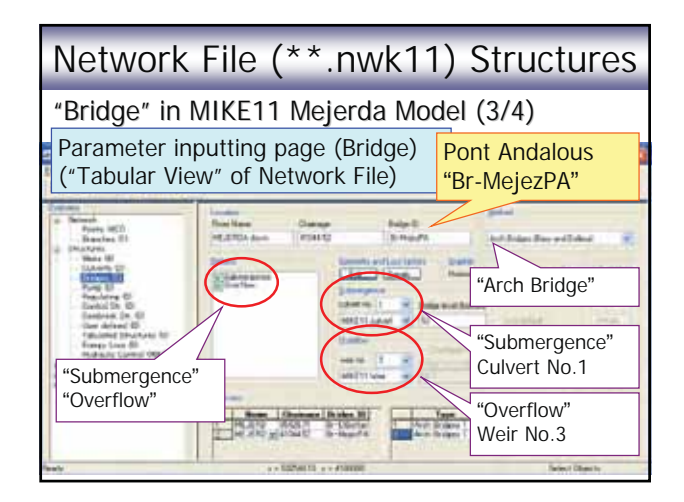

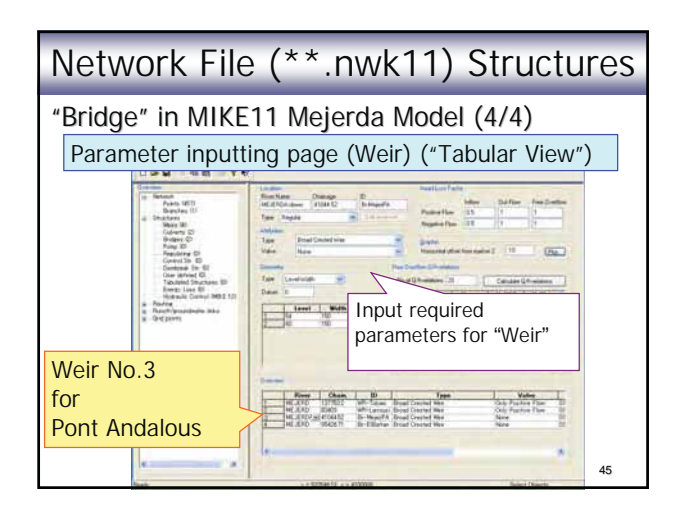

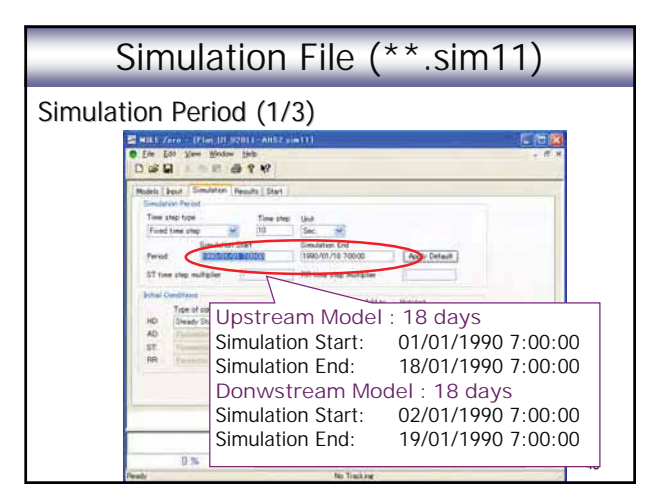

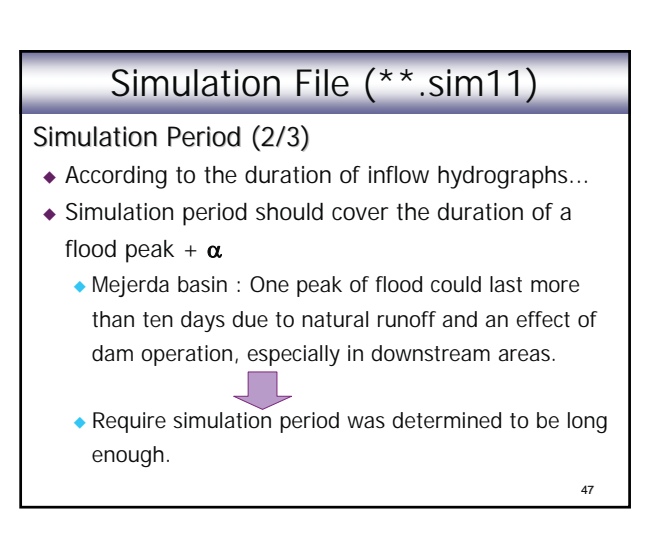

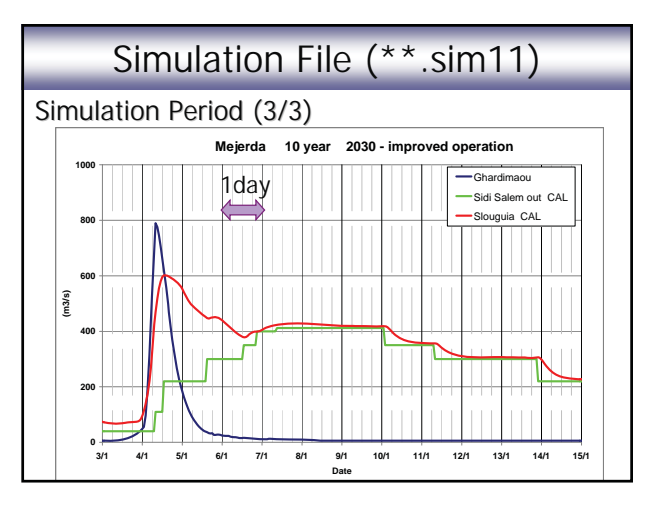

| Simulation File (**.sim11)                                                                                                    |
|----------------------------------------------------------------------------------------------------|
| Initial Condition ("Steady State" or "Hot Start") (1/4)                                                                                                    |
| Initial data in the initial initialinitia initial initiali initial initial initial initial initial in |
| 49                                                                                                    |

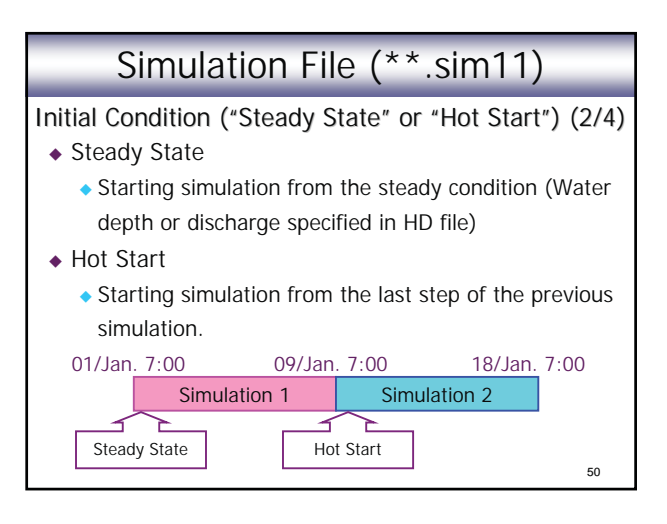

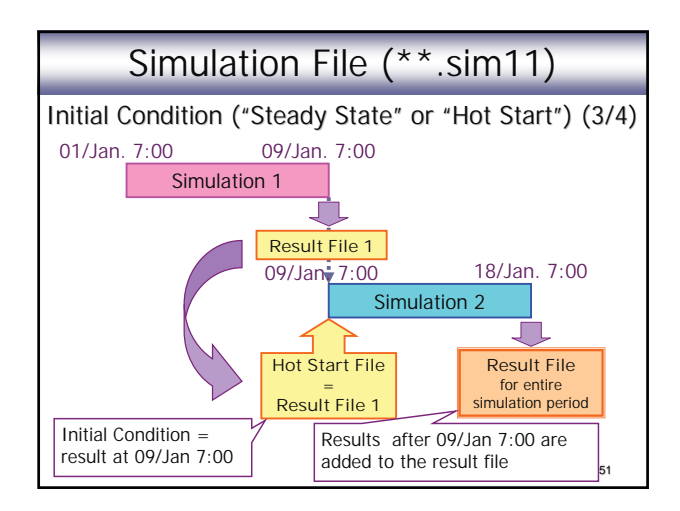

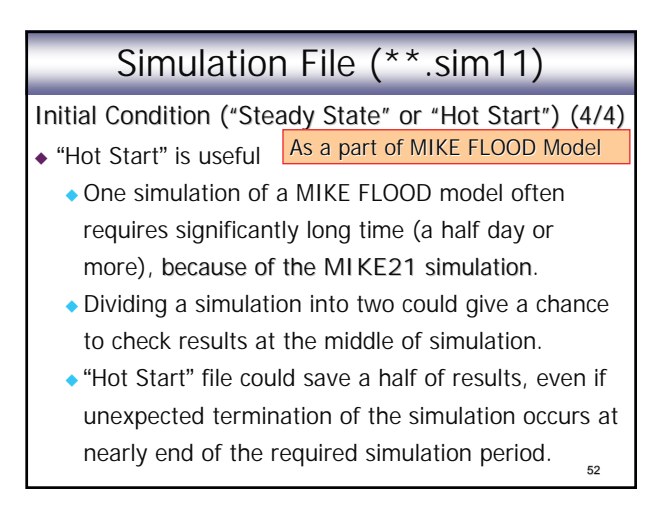

#### Example of Errors

- Test simulation 1 : To detect errors in a river channel model before adding structures (e.g. bridge)
  - Inappropriate time step (usually too large) = divergence of computation (c.f. Time step for Mejerda Model: 10s)
  - Wrong marking (Marks 1, 2, 3, 4 and 5)
  - Wrong Manning's number, etc.
- Test simulation 2 : To confirm that the MIKE 11 model (with structure) has no error prior to building a MIKE FLOOD model
  - Inappropriate time step : Presence of structures often necessitates smaller simulation time step, etc.

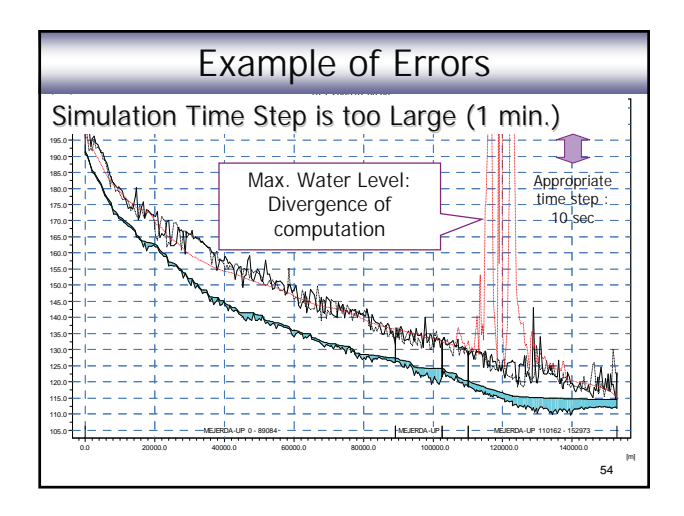

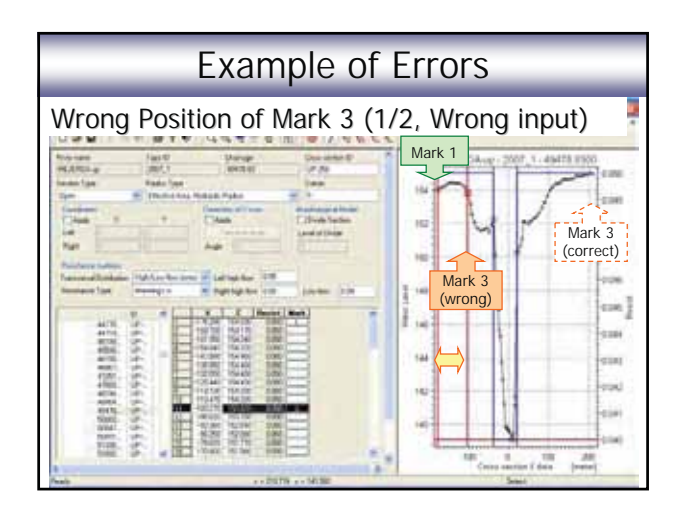

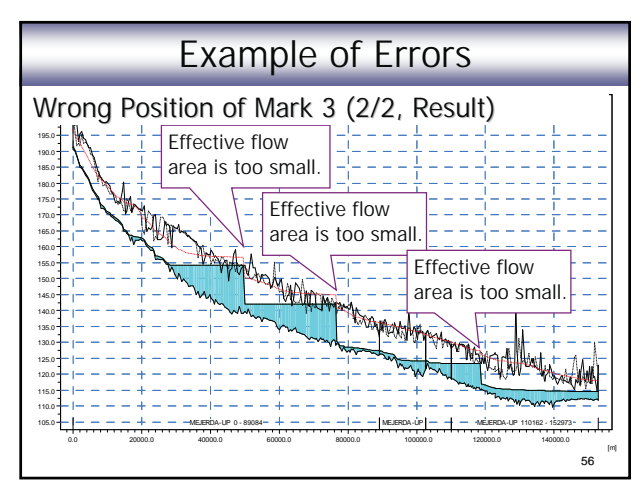

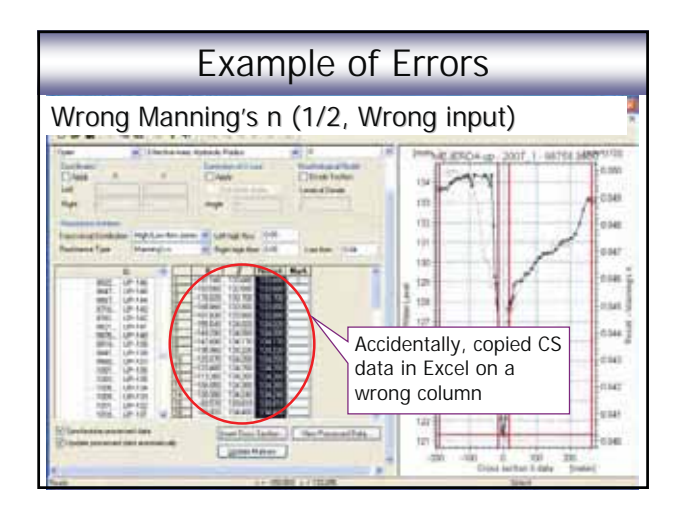

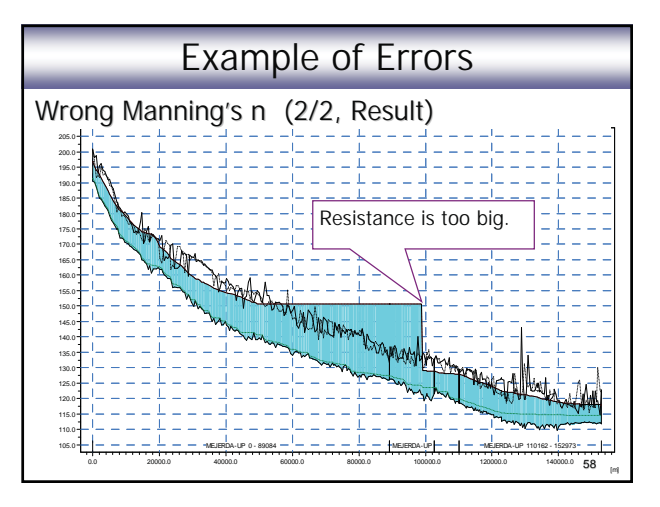

### Example of Errors

 Evaluation of simulation results are important!!

#### MIKE 11 Model as a part of MIKE FLOOD Model

- Positions of Marks 1 and 3 on a cross section should carefully be selected.
- Geographical coordinate system in MIKE 11 model should be consistent with the ones in MIKE 21 (and GIS data) files.
- Simulation time step and period should be consistent with the one in MIKE21.
- "Steady State" or "Hot Start" of simulation should be selected according to the time required for the simulation of MIKE FLOOD (MIKE 21) Model.

#### Personal Comments

- MIKE FLOOD is applied to the inundation analysis for the Mejerda River basin, because 2-D analysis wanted to be employed, especially for Bou Salem and downstream areas.
- However, in many cases, (if inundation areas have the limited extent) 1-D analysis is already a useful method to discuss flood conditions.
- For 1-D analysis, other software, such as HEC-RAS (FREE software), could also be a strong tool instead of MIKE11.

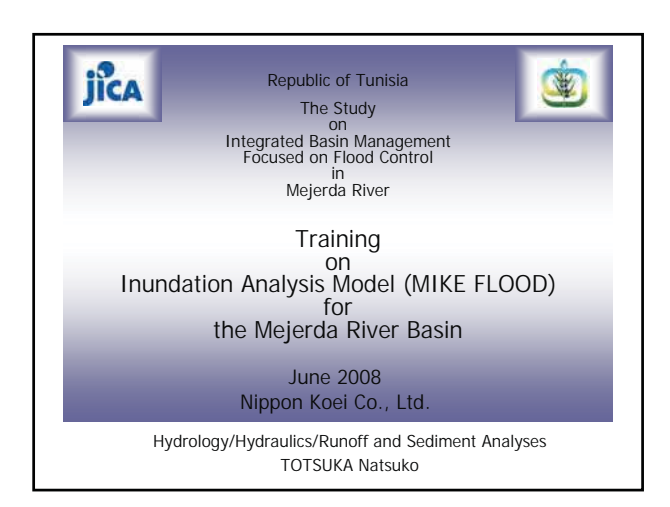

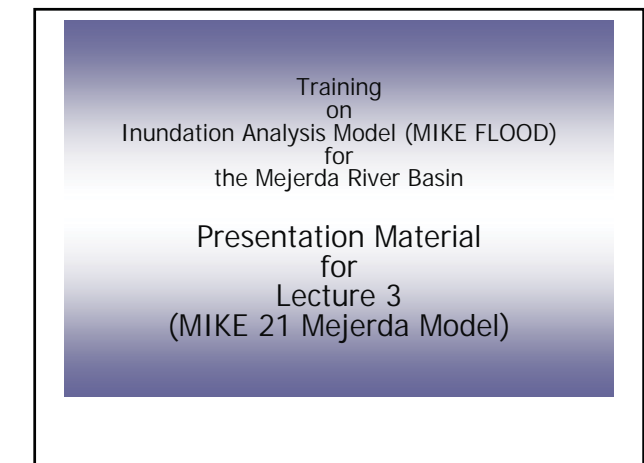

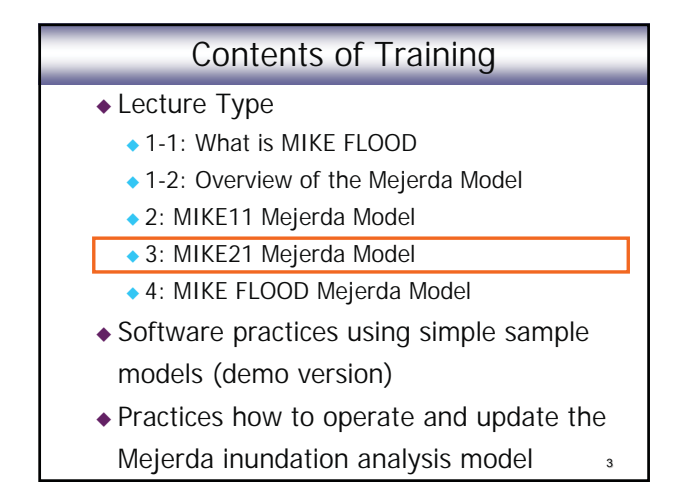

#### **Contents of Presentation**

MIKE 21 Mejerda Model

- Overall Structure of the Mejerda Model
- Structure of MIKE 21 Mejerda Model
- Bathymetry File
- Simulation "Cold Start" or "Hot Start"
- MIKE 21 Model as a part of MIKE FLOOD Model
- ◆ Post Processing MIKE21 Results

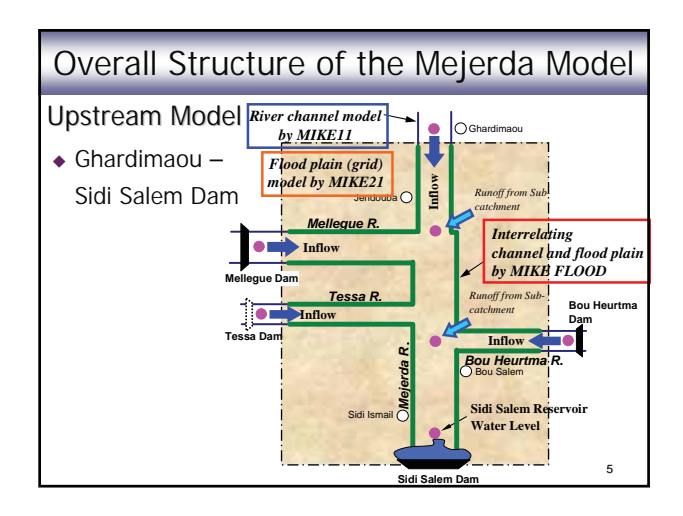

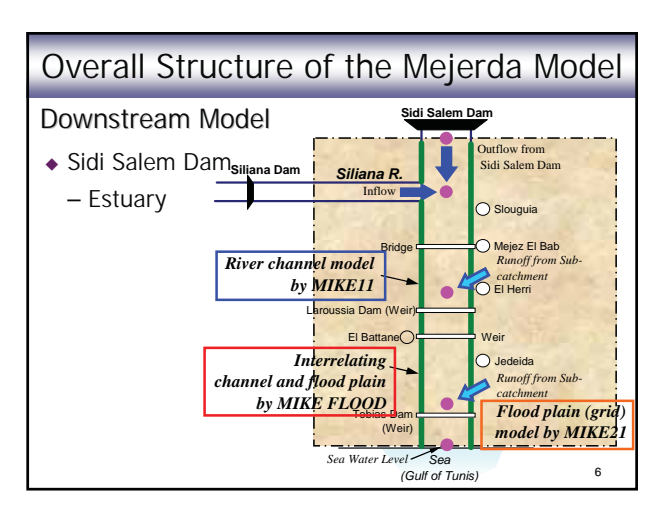

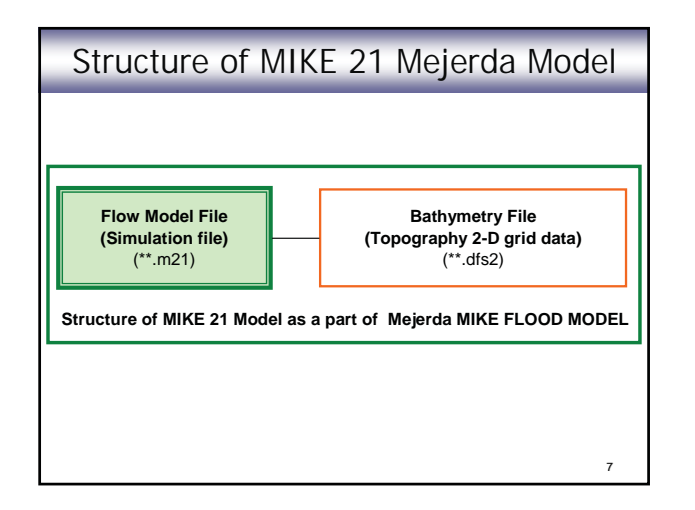

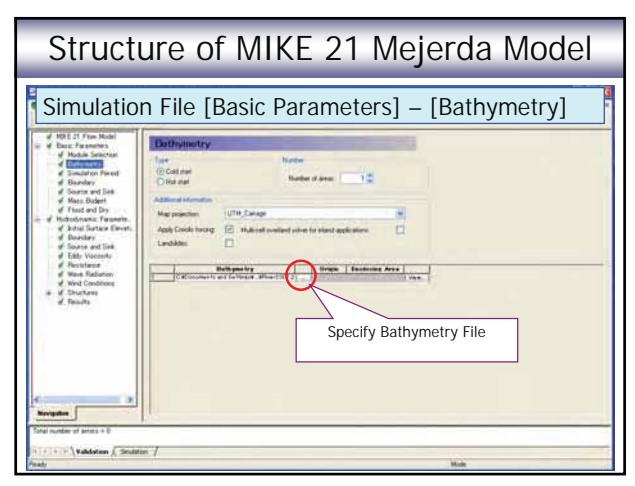

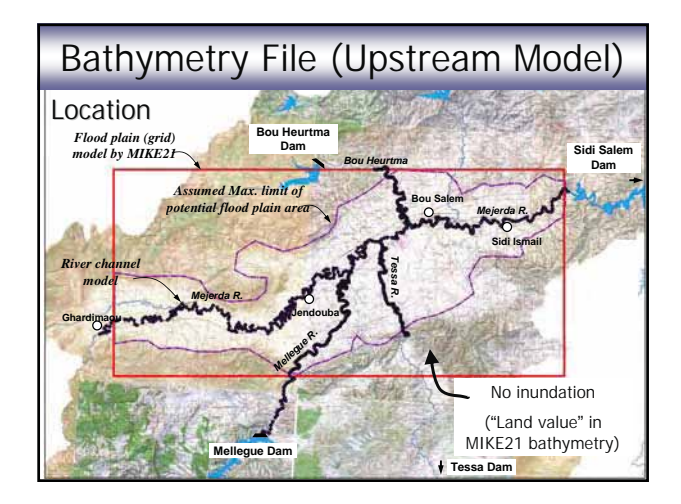

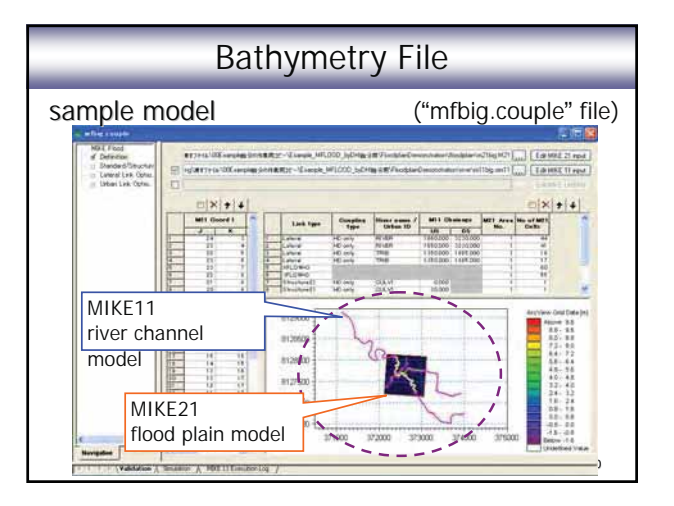

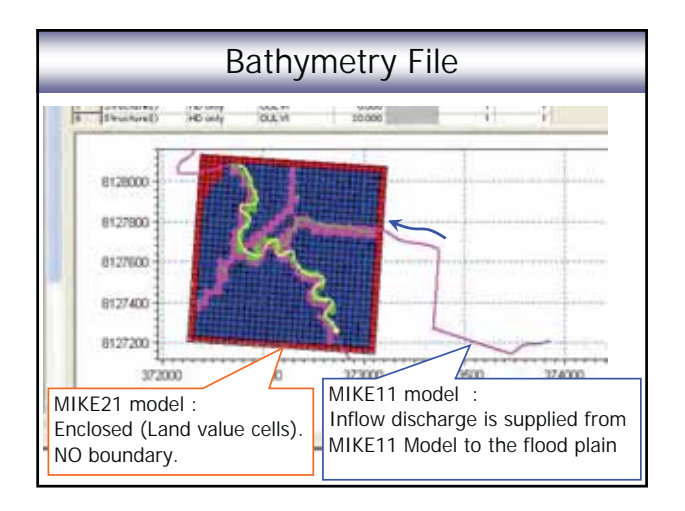

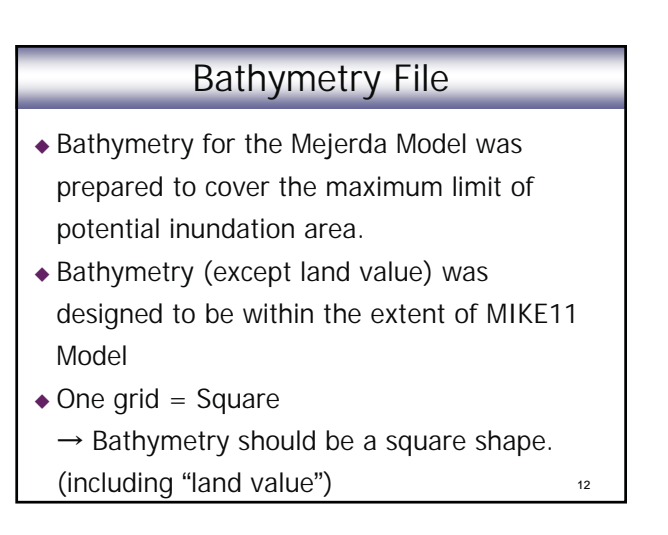

#### Bathymetry File

- Boundary conditions (inflow discharges and downstream water level) of a MIKE FLOOD Model area controlled by MIKE11.
- → Bathymetry boundaries were designed to be closed, in principle. (except downstream end of the downstream model)

13

# Bathymetry File (Upstream Model)

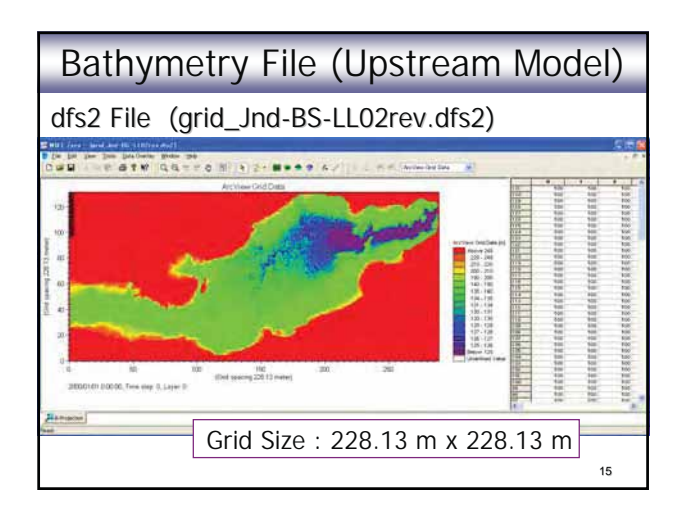

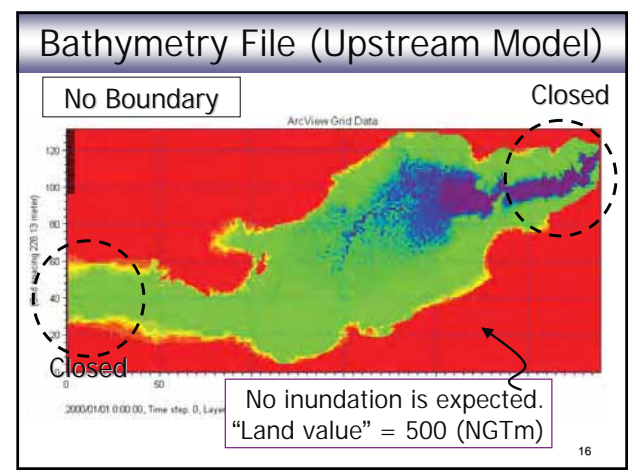

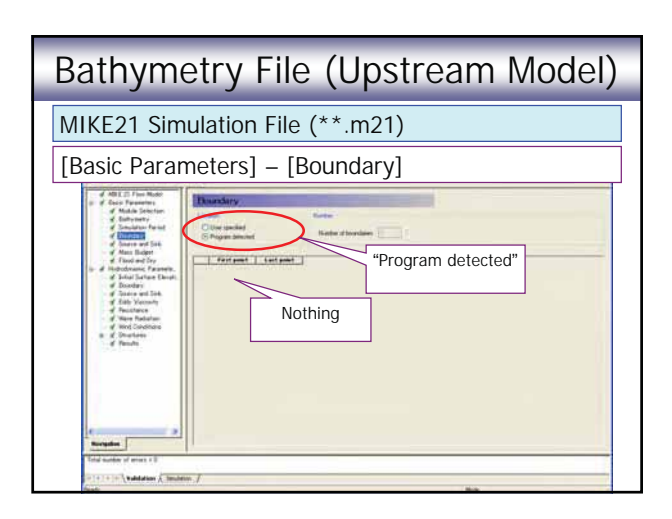

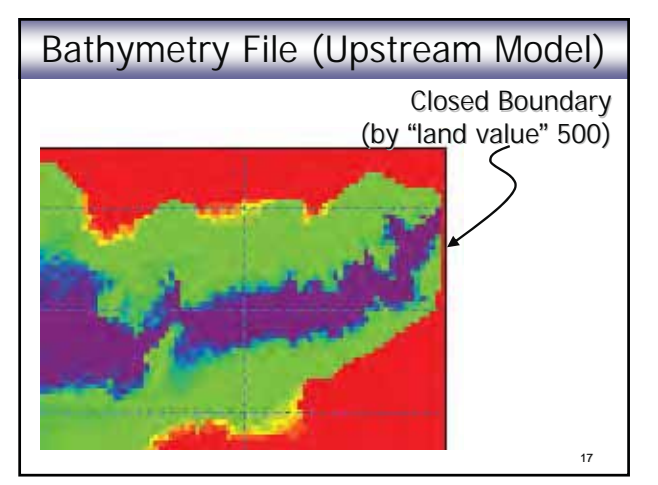

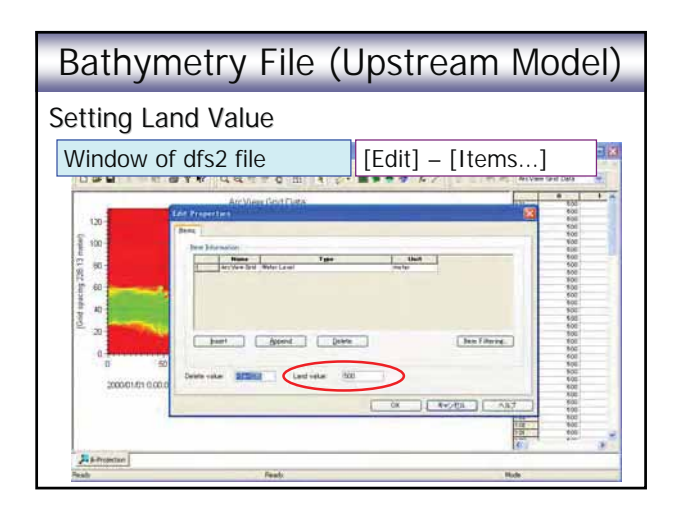

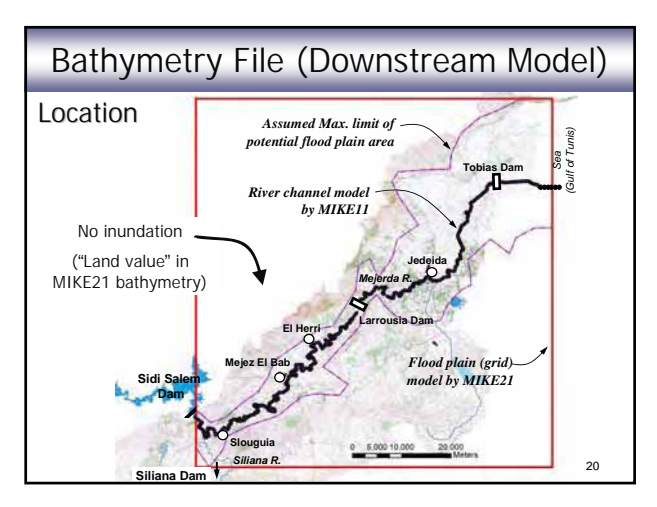

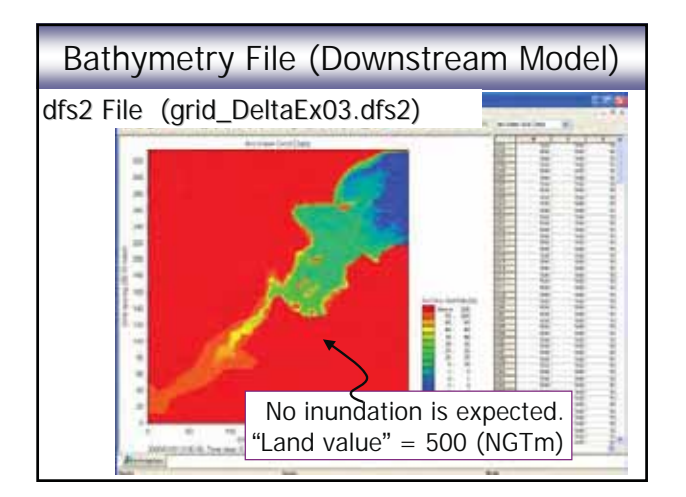

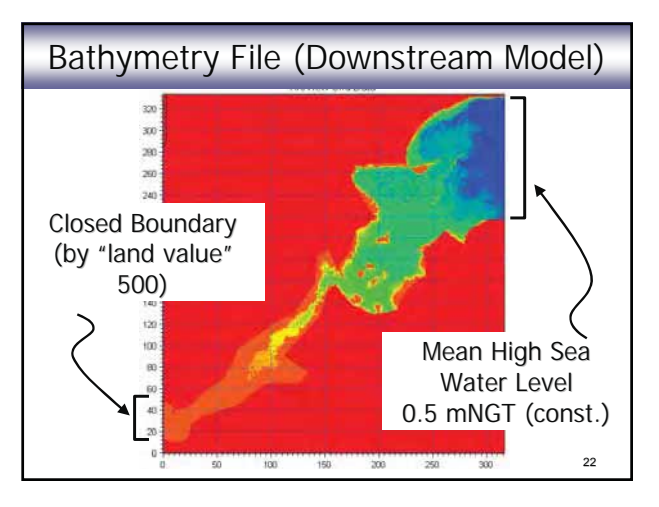

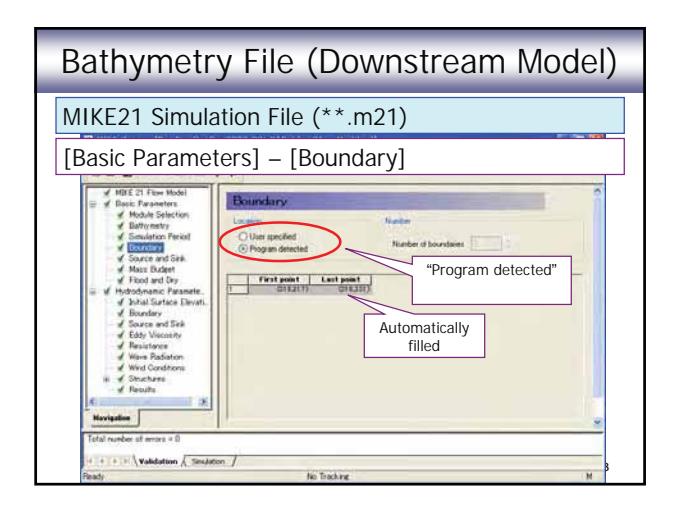

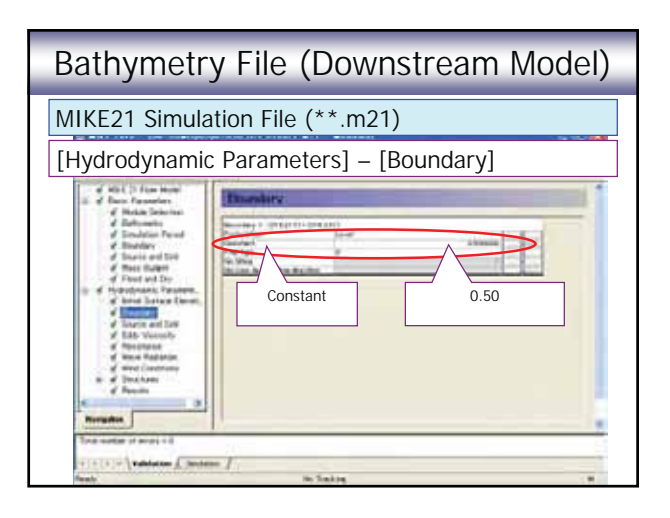

#### Bathymetry File (Coordinate System)

• Coordinate system applied to MIKE 21 should be consistent with the one applied in <u>MIKE</u>

11 (and topographic survey) and GIS.

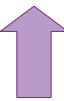

MIKE FLOOD Model = MIKE 11 + MIKE21 MIKE 21 Bathymetry File = Prepared in GIS Inundation Map = MIKE21 Results + Topo Map

25

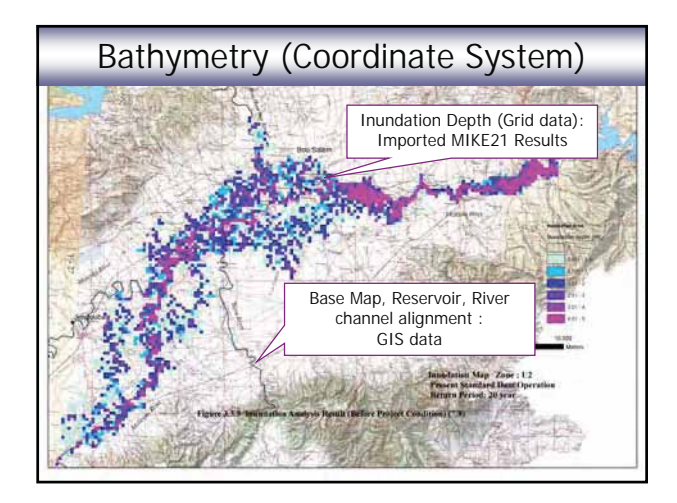

#### Bathymetry File (Coordinate System) Coordinate System Applied to the Mejerda Model • Carthage\_UTM\_Zone\_32N (or UTM Carthage) • Transversal Mercator • Ellipsoid: Clarke\_1880\_IGN • Central meridian : 9 degree • False easting : 50000 This system was applied, because it matches with... • the one used in GIS data prepared by MARH, and • the one used for the topographic survey

# Bathymetry File (Grid Size)Grid Size Applied to the Mejerda ModelUpstream Model228.13 m x 228.13 m

## (76.04 m x 76.04 m) Downstream Model 228.13 m x 228.13 m

#### Notes on grid size selection

- Elevation in a grid cell represents average elevation.
- Sporadic depressions cannot be expressed.
   Modify one by one, if necessary
- Small cell size result in.... (but, often not available....)
   Long simulation time, but unnecessarily high resolution.....

Size selection according to the required accuracy (the stage of study) is required.

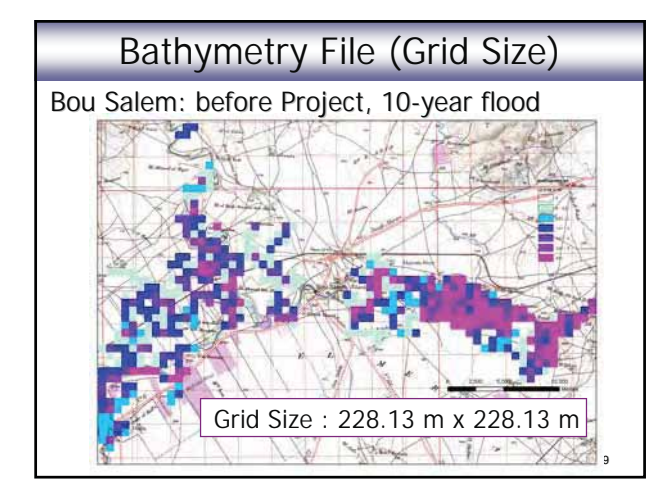

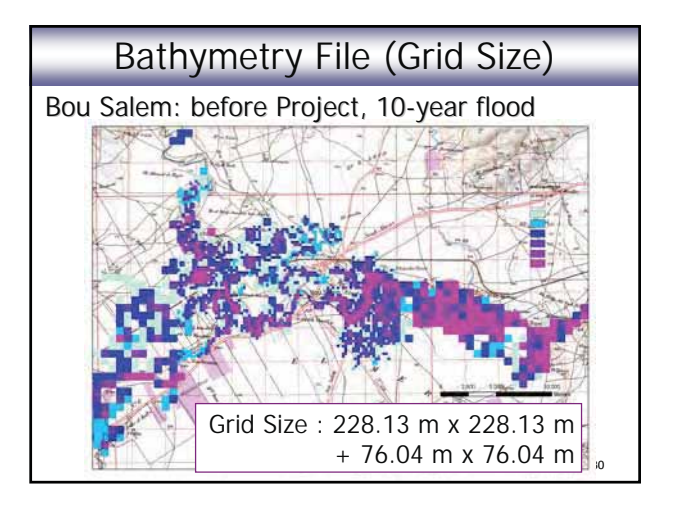

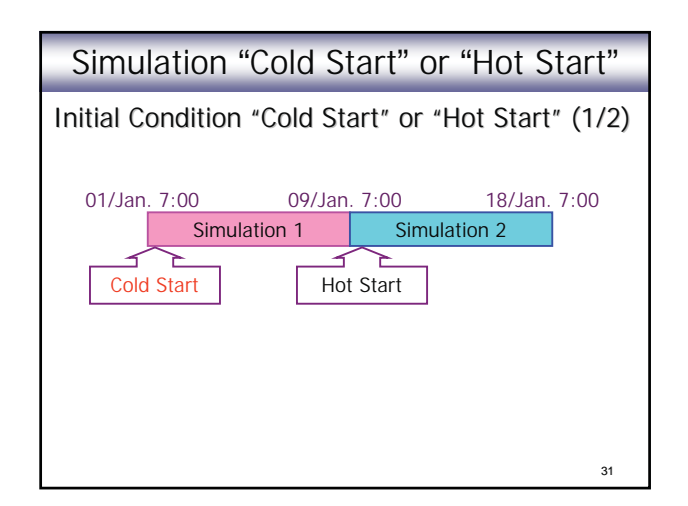

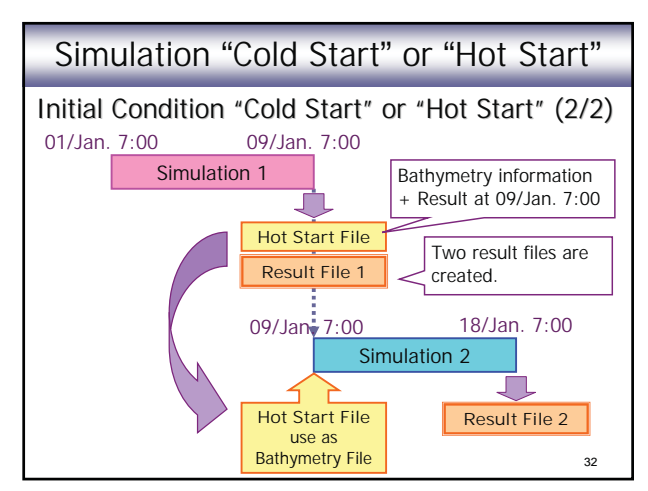

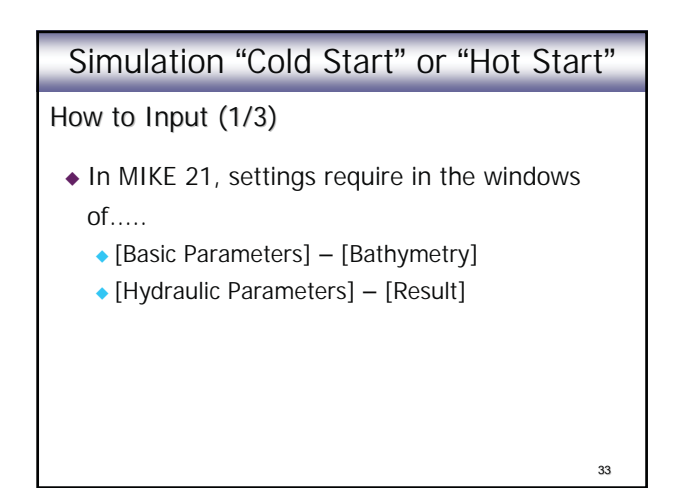

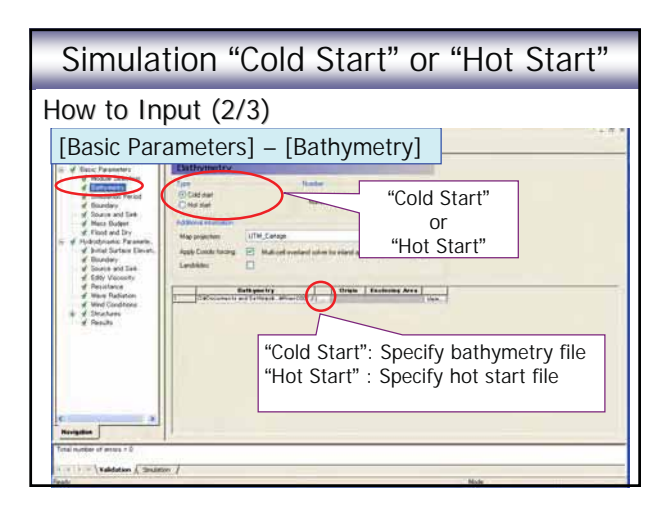

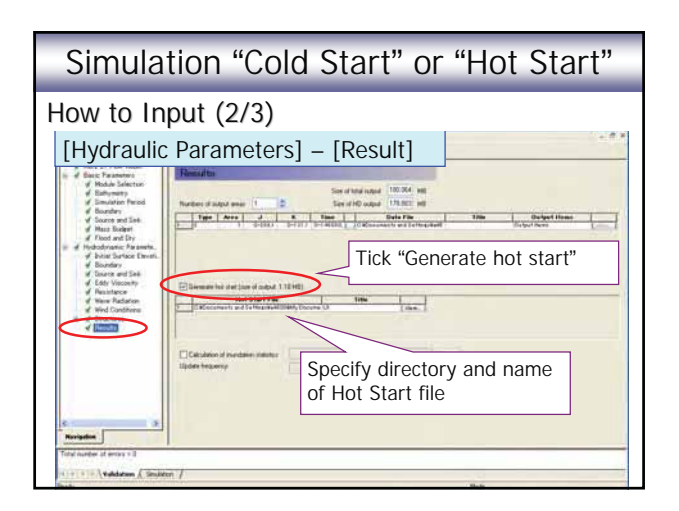

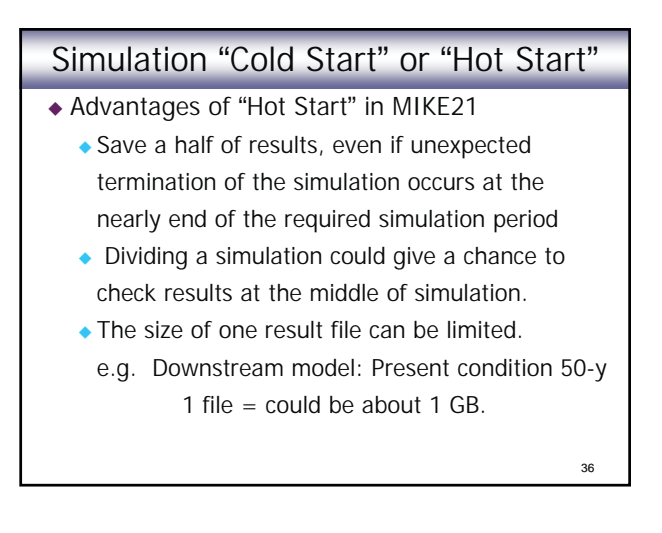

#### Simulation "Cold Start" or "Hot Start"

- Disadvantages of "Hot Start" in MIKE21
  - Results are divided and stored in separate files.
  - Additional post-processing procedures (e.g. combining two files) might be involved.

#### Note:

- Larger MIKE21 result file size is brought by
   More cells with inundation
- Longer simulation period (and smaller time step)
- Larger MIKE21 result file = Longer simulation time

37

#### Simulation "Cold Start" or "Hot Start"

- In consideration of post-processing of MIKE21 result files, one result file for the entire simulation period (without "Hot Start") is more convenient......
- For Mejerda Model, Hot Start was applied only for cases with extensive inundation areas (=significantly long simulation time) ....
  - Present condition: Upstream. and Downstream, 20, 50-year, etc.

38

#### MIKE 21 Model as a part of MIKE FLOOD Model

- Bathymetry (except "land value") should be within the extent of MIKE11 Model
- Boundaries are suggested to be closed in principle.
- Boundary conditions (inflow discharges and downstream water level) of MIKE FLOOD Model are basically controlled by 1-D model (MIKE11).

#### MIKE 21 Model as a part of MIKE FLOOD Model

- Geographical coordinate system in MIKE 21 model should be consistent with the ones in MIKE 11 and GIS data files.
- Simulation time step and period should be consistent with the one in MIKE11.
- "Cold Start" or "Hot Start" of simulation should be selected according to the time required for the simulation.

(MIKE21="Hot Start" MIKE11="Hot Start")

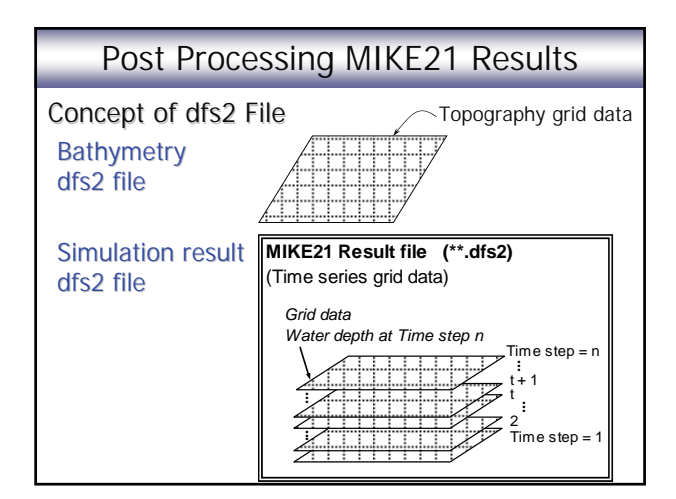

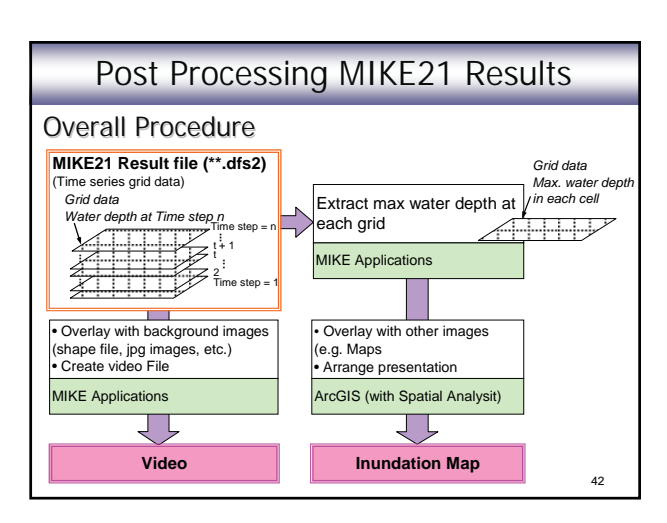

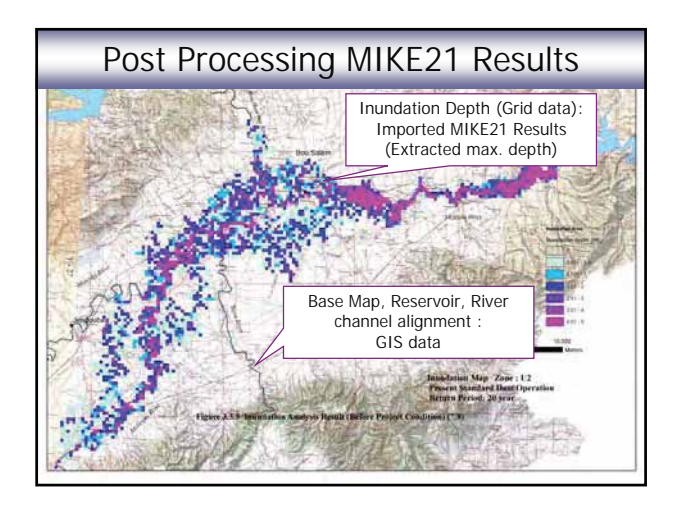

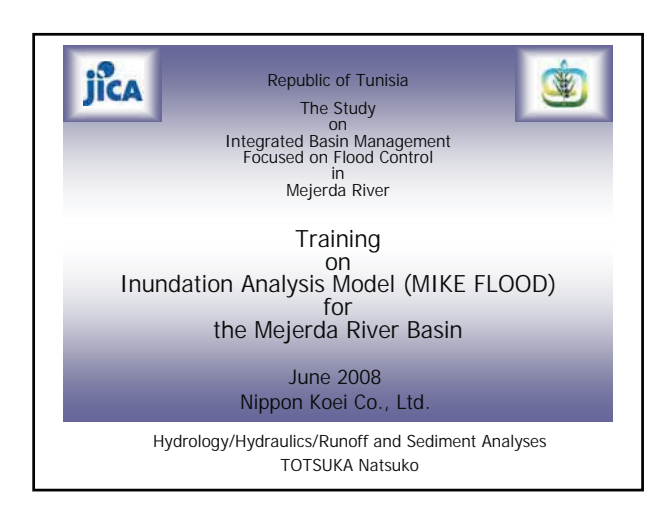

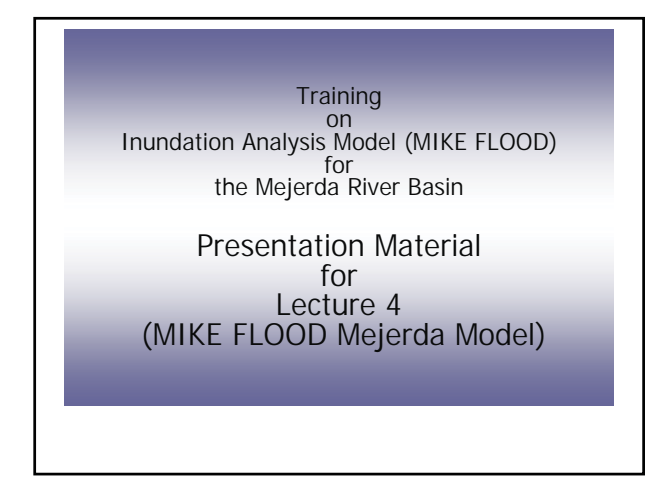

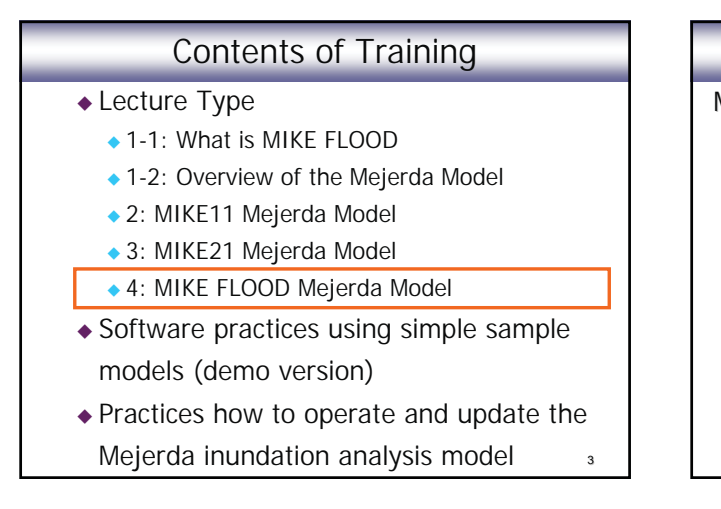

#### Contents of Presentation

MIKE FLOOD Mejerda Model

- ◆ MIKE FLOOD Model Structure
- "Overflowing" River Reaches
- ◆ Linking River Reaches to MIKE21

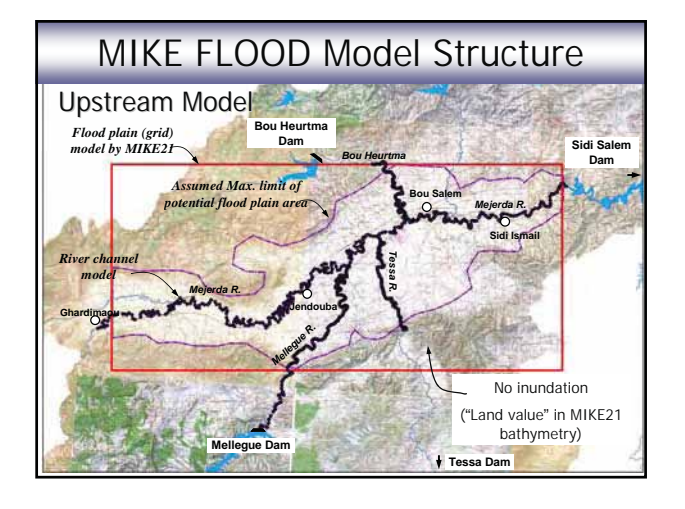

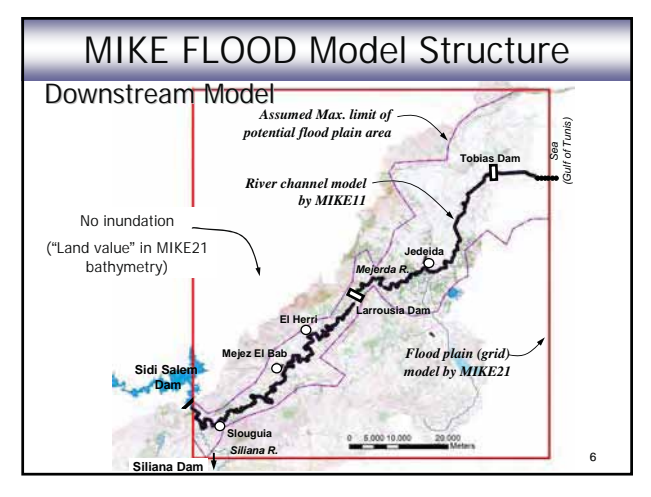

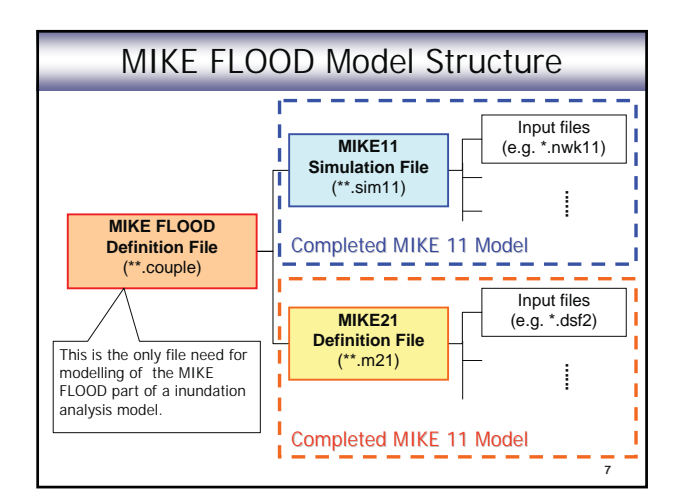

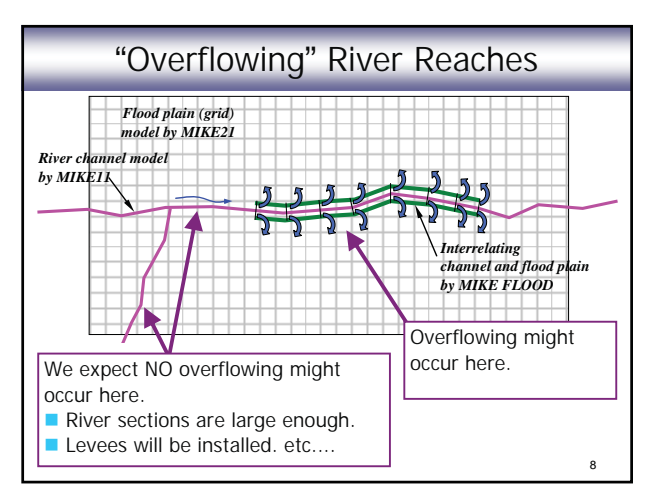

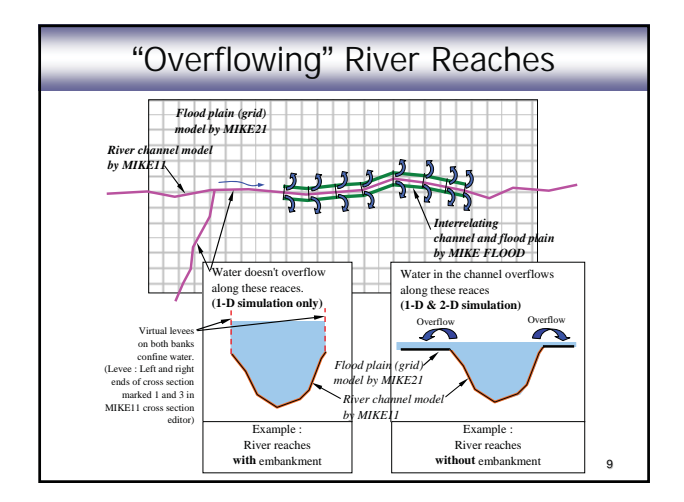

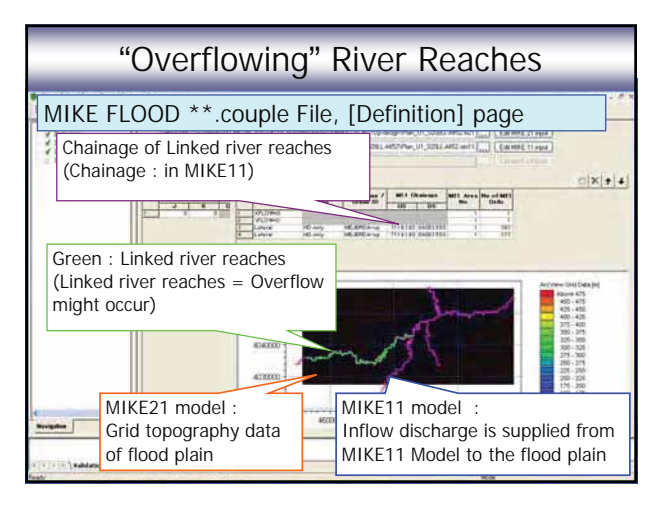

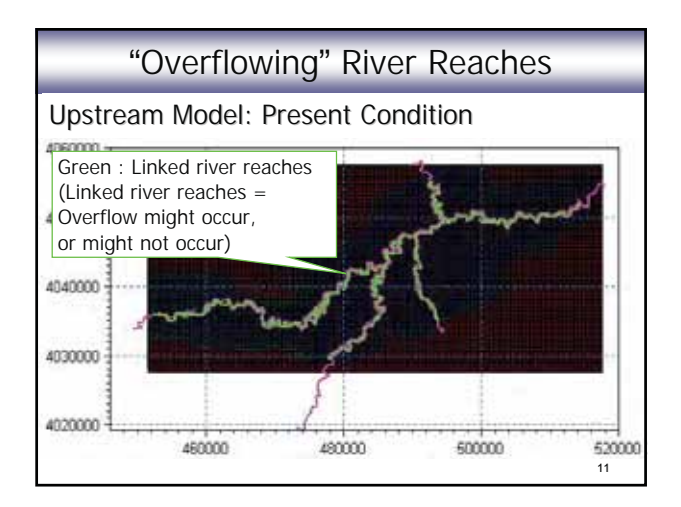

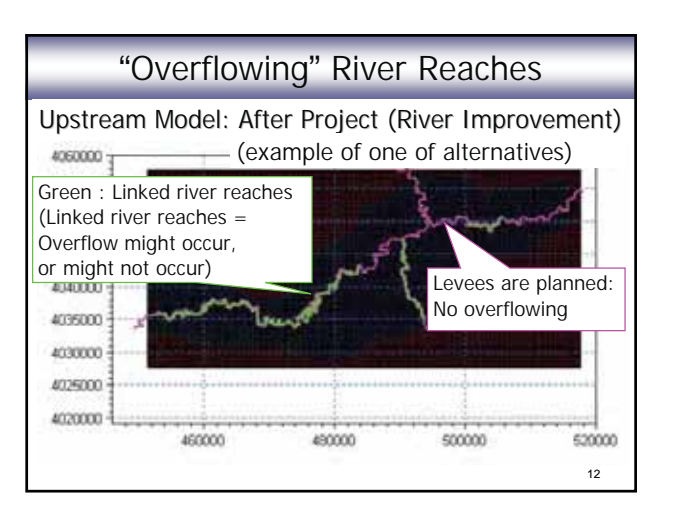

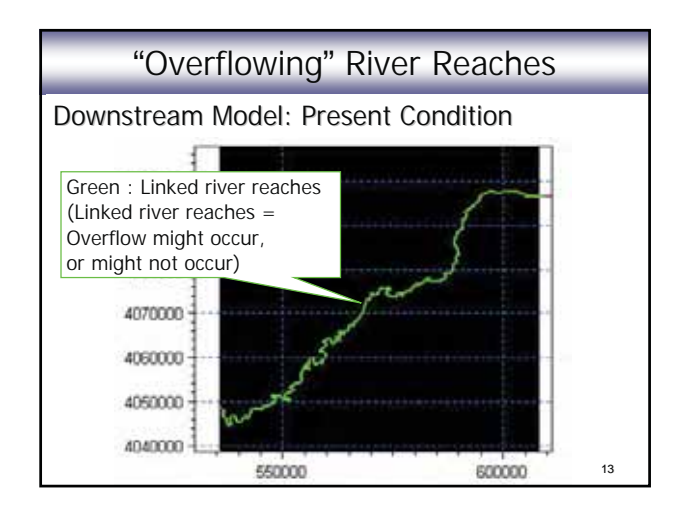

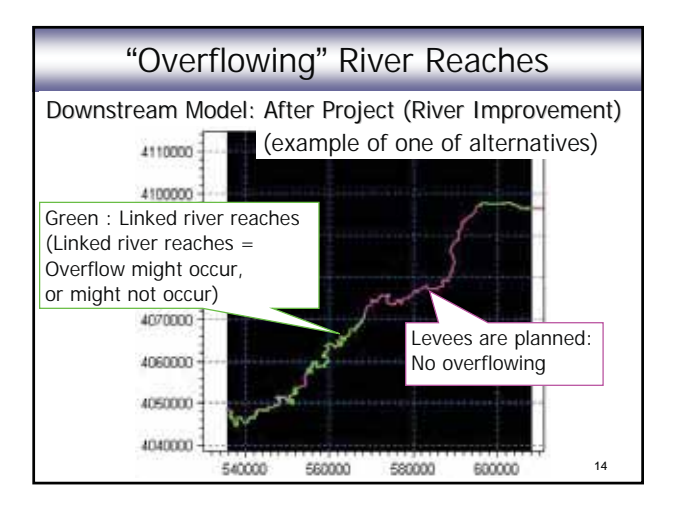

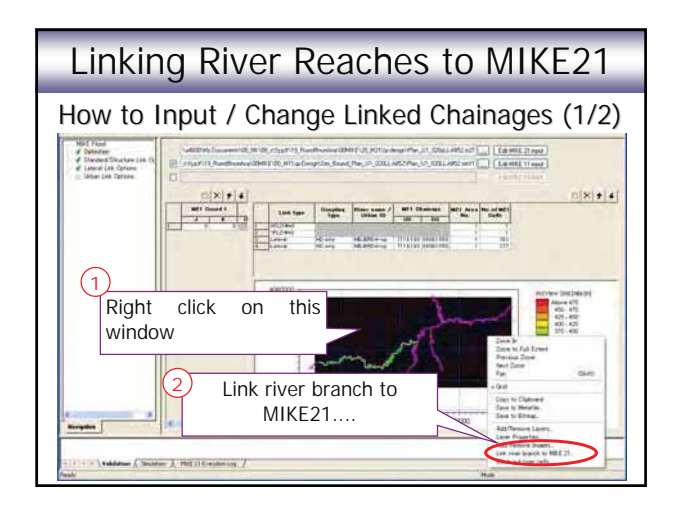

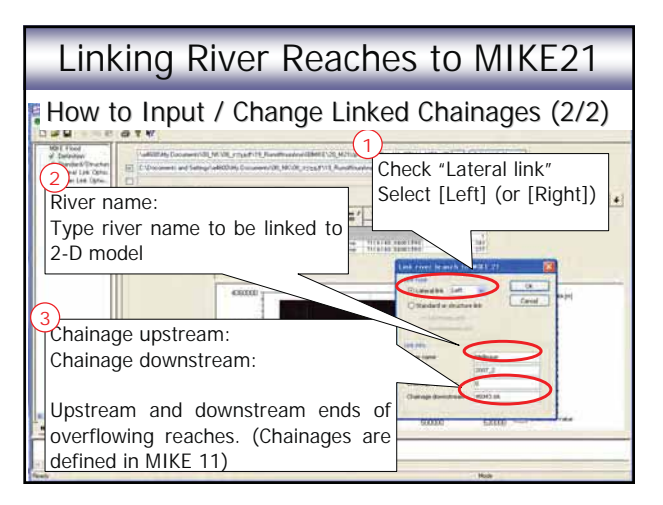

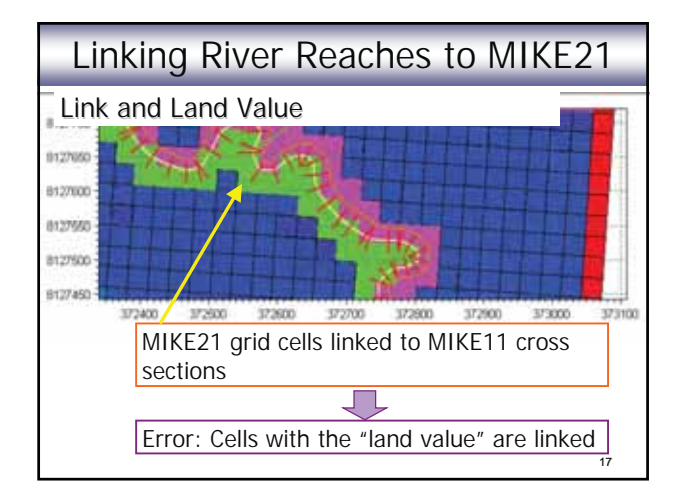

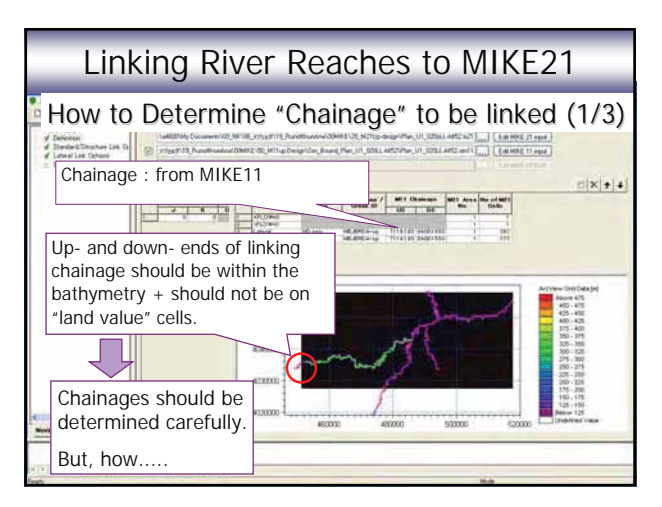

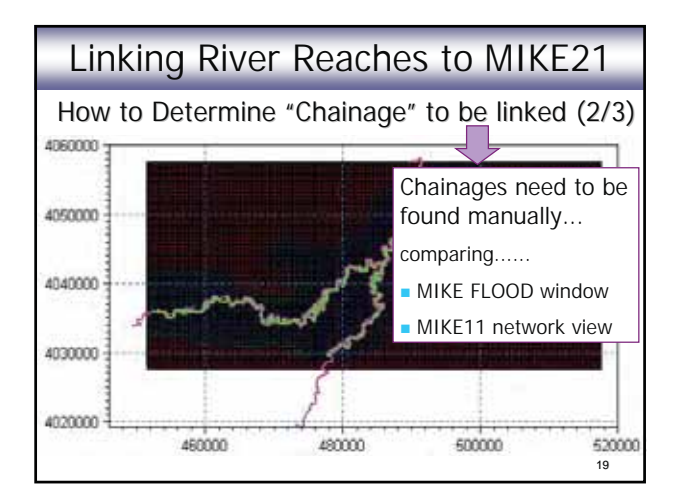

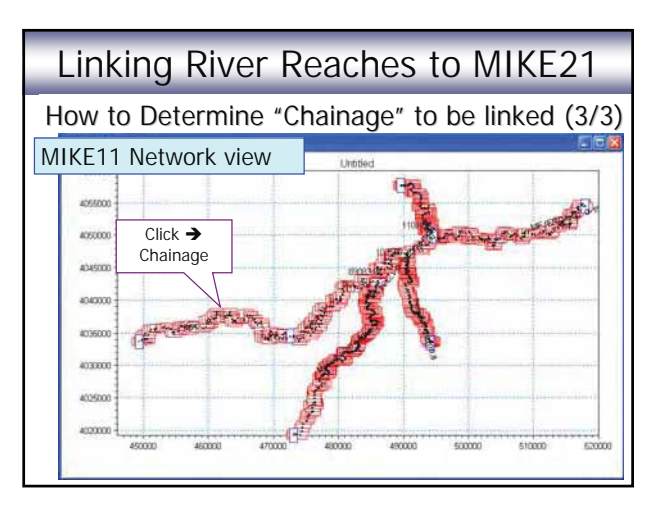

#### Closing

- Building model involves engineering judgement and a lot of data processing routine work. (Modelling cannot be all automatic!!)
- Evaluating simulation results is important.
  - Finding mistakes
  - Evaluating calibration results (parameter values)
  - Judging settings in the model. ( based on results)
    - Modelling always involves assumptions and simplification.
    - There might be limitation of software functions
    - Required accuracy according to the purpose.

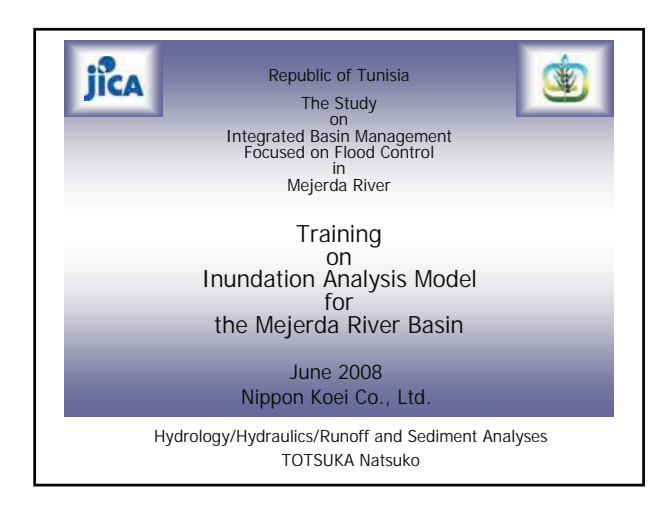

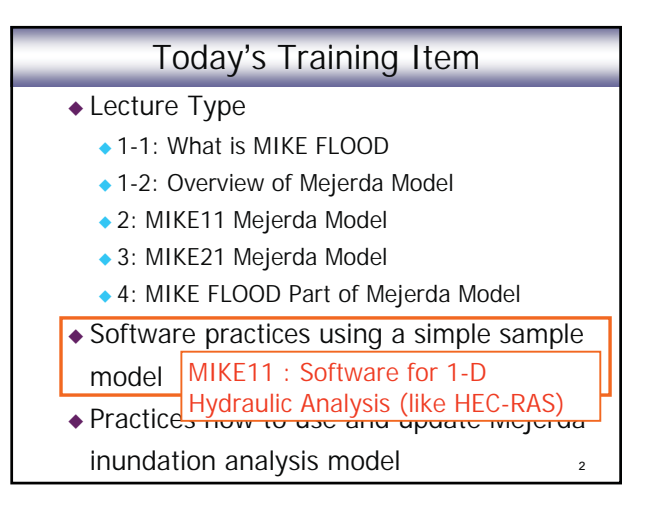

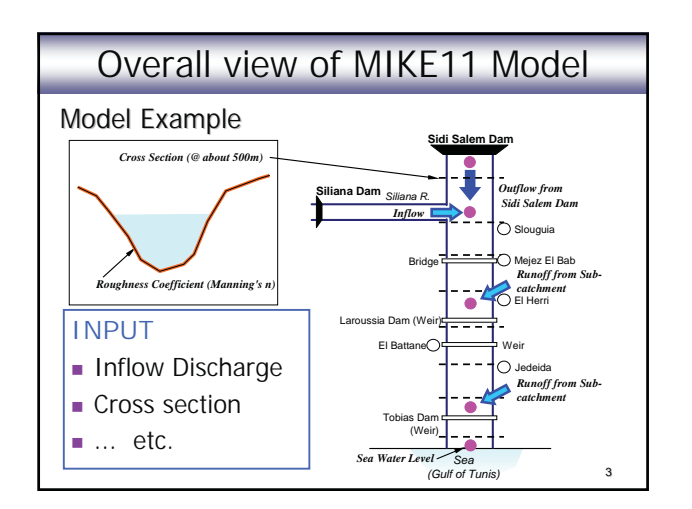

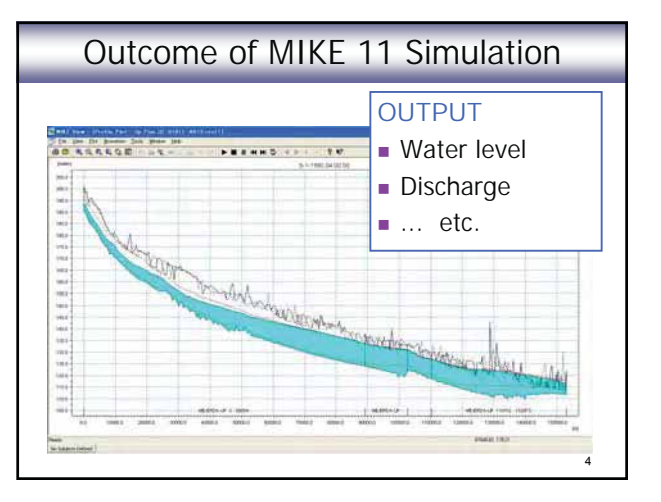

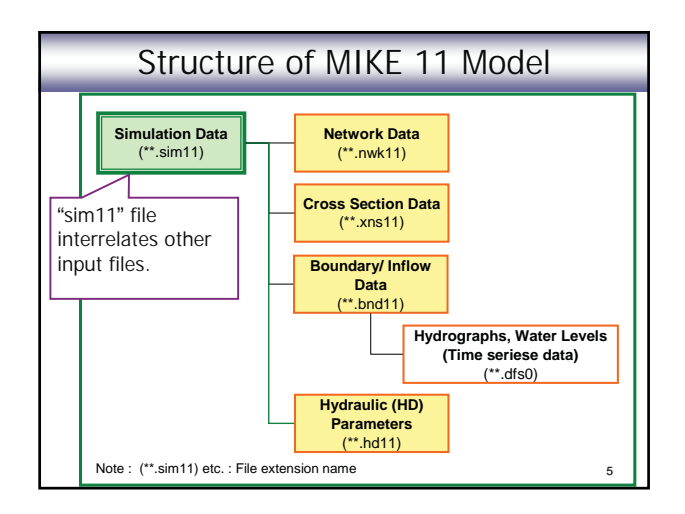

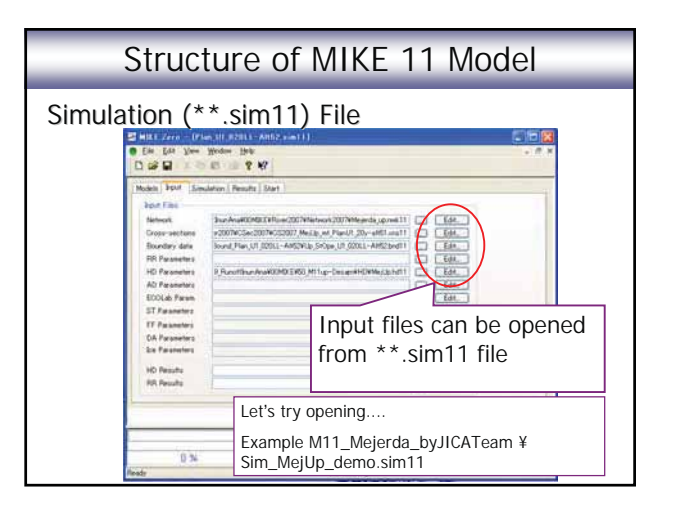

#### Major Input Data to MIKE 11

- Simulation File (\*.sim11)
  - Model definition (Hydrodynamic, unsteady)
  - Names and directories of input files (Network, Cross section, Boundary, etc.) and a result file
  - Simulation time step and period
- Network File (\*.nwk11)
  - Coordinates of cross section positions (Easting, Northing)

7

9

- Chainage (distance for the upstream end) of cross sections
- Structures (e.g. bridge) (Type, location, dimension)
- Location of boundary conditions (inflow, etc.)

#### Major Input Data to MIKE 11

#### Cross Section File (\*.xns11)

- Cross section ID No.
- Location (chainage) of cross sections
- Cross section shape (X, Y)
- Bed resistance (resistance type, roughness coefficient)

#### Boundary file (\*.bnd11)

 (Location of boundary conditions) (This can be input on the Network editor.)

8

- Names (and directories) of inflow/water level time series data files (\*\*.dfs0)
- Hydraulic parameter file (\*.hd11)
  - Initial condition (water level or discharge)

#### MIKE 11 Modelling Procedure

#### Procedure of Modelling

- 1. Preparing time series file (\*.dfs0)
- 2. Preparing network file (\*.nwk11)
- 3. Preparing cross section file (\*.xns11)
- 4. Preparing Hydrodynamic file (\*.hd11)
- 5. Preparing boundary file (Empty, \*.bnd11)
- 6. Preparing simulation file (\*.sim11)
- 7. Inputting boundary data (\*.bnd11)
- 8. Simulation (\*.sim11)
- 9. Viewing result file (\*.res11)

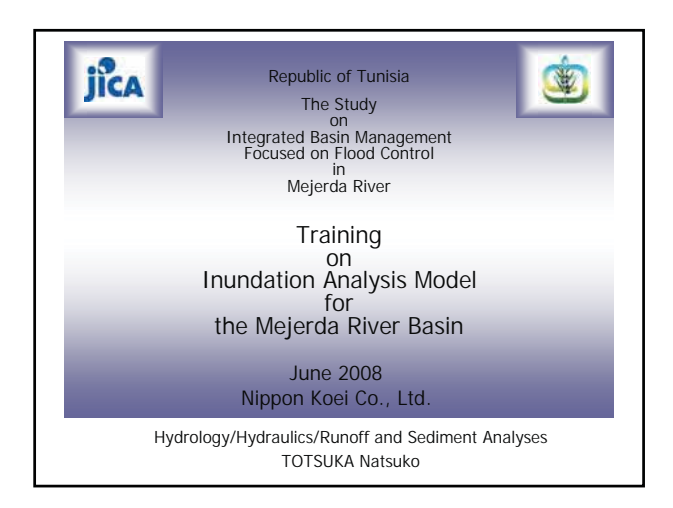

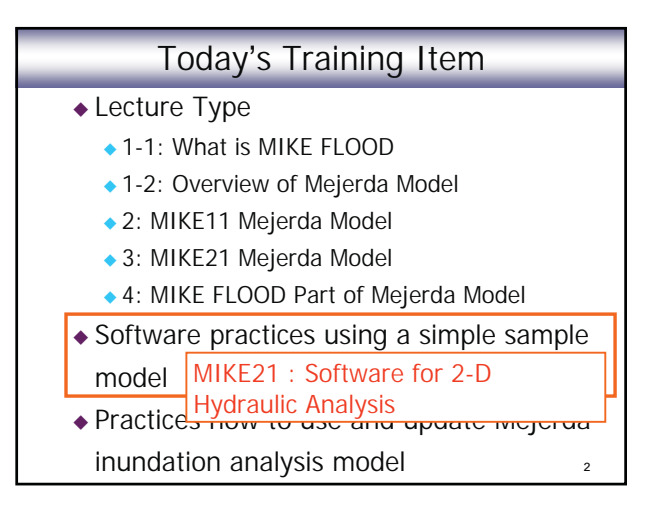

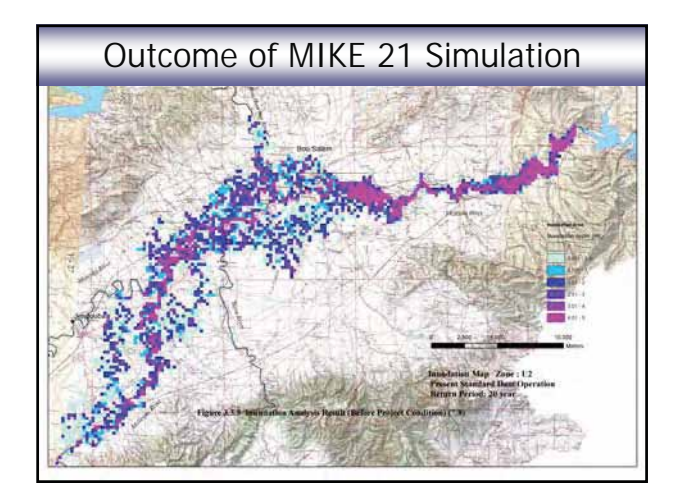

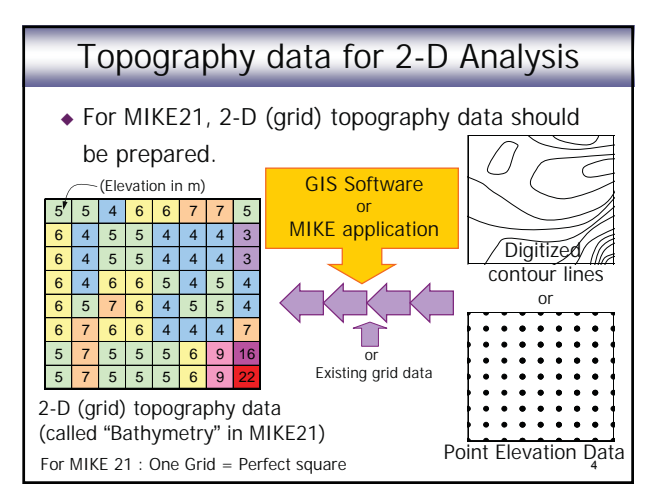

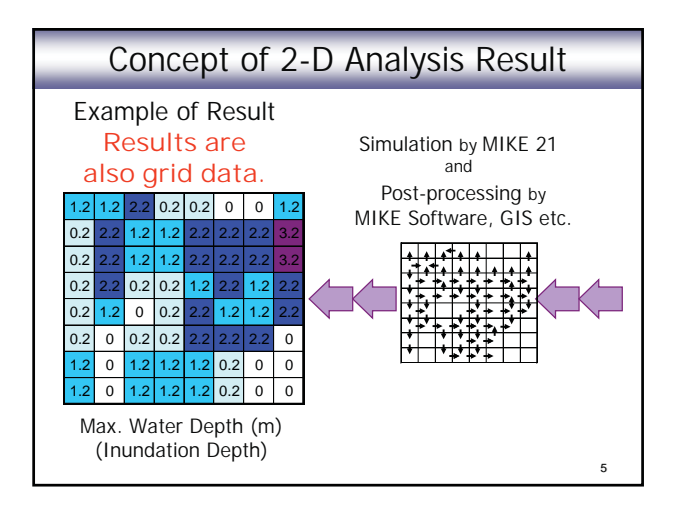

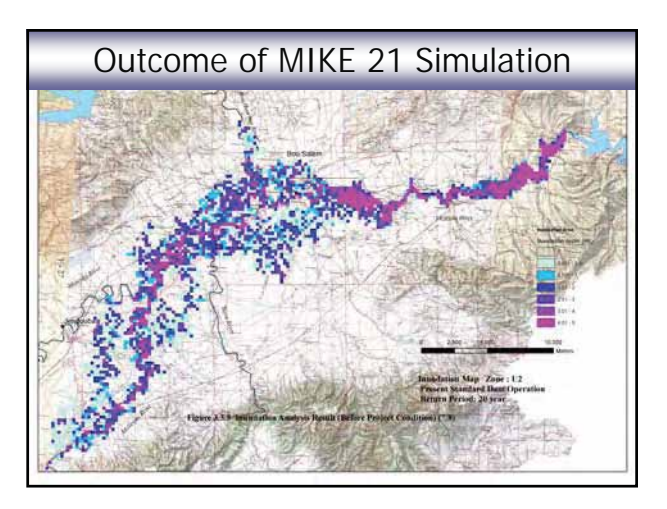

#### Some Notes

- MIKE 21 (2-D analysis) is often used for simulation of coastal areas (current in a bay, etc.)
- MIKE 21 (2-D analysis) can be also applied to the simulation of inundation on a flood plain.

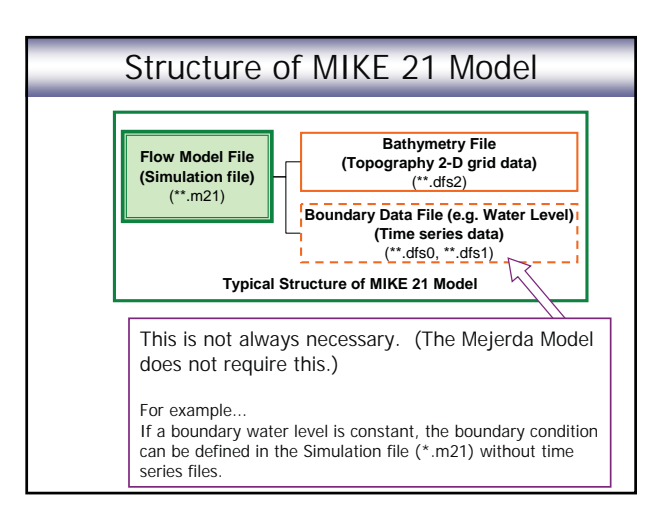

#### Major Input Data to MIKE 21

- Bathymetry file (\*.dfs2)
  - Grid data (Topography of flood plain, sea bottom, etc.)
- Flow model file (Simulation file) (\*.m21)
  - Name of bathymetry file
  - Simulation time step, simulation period
  - Resistance (Manning number, etc.)
  - Boundary condition (constant values or time series file)
  - Result file name
  - Other parameters (wind, etc.)
- Boundary time series file (if necessary)

#### Structure of MIKE 21 Model

#### Sample 1: Lake (provided by DHI)

- Iake.m21 ---- Flow model file (simulation file)
- bathy.dfs2 ---- Bathymetry file (2-D grid data)

#### Sample 2: Sound (provided by DHI)

- Sound\_HD.m21 (in "HD" folder) ---- Flow model file (simulation file)
- Bathy900.dfs2 (in "Data" folder) ---- Bathymetry file (2-D grid data)
- wln.dfs1 (in "Data" folder) ---- Boundary time series
- wls.dfs1 (in "Data" folder) ---- Boundary time series

#### Sample 1: "Lake"

- Let's see the model structure !
- Open "lake.m21" (double click)
- [Basic Parameters] [Bathymetry] [View]
   "bathy.dfs2" file opens
  - This is a simple example of bathymetry (grid) data.
- Close "bathy.dfs2"
- [Basic Parameters] [Simulation Period]
  - A time step is normally small. (20 second for "Lake")
- [Basic Parameters] [Boundary]
  - [Program detected] is normally recommended.

Continue

Sample 1: "Lake"
Continued...
Hydraulic Parameters] – [Initial surface elevation]
Hydraulic Parameters] – [Boundary]
In "Lake", [constant] is selected.
Hydraulic Parameters] – [Resistance]
In "Lake", [constant] is selected.
Hydraulic Parameters] – [Results]
Click a small squire on right of "Time".
Click "Ctrl + D" on "Data File"

#### Sample 1: "Lake"

- Continued... • [Run] – [Start Simulation.....] – [OK]
- Open "lakeres.dfs2" file created (Result file)
- Click "Timestep forward" and "Timestep back" icons (symbol look like clocks) on Tool bar
- Slide a bar at the bottom of the table view
   Mesh on the grid moves simultaneously
- Select one of cells in the table view, and input 5
- Close "lakeres.dfs2" (Don't save your changes)

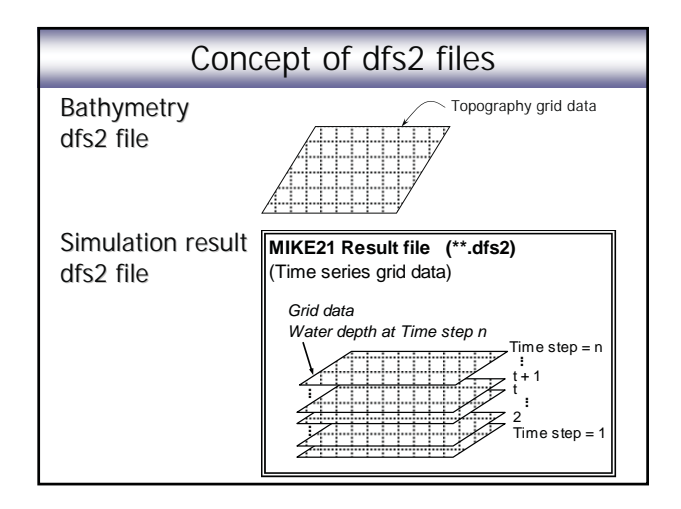

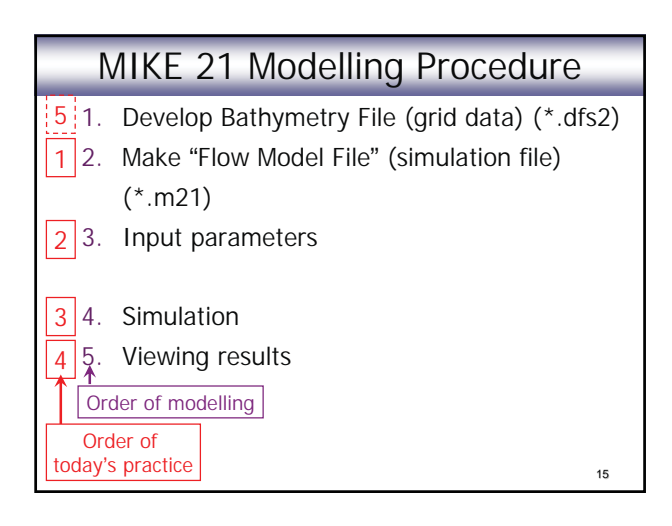

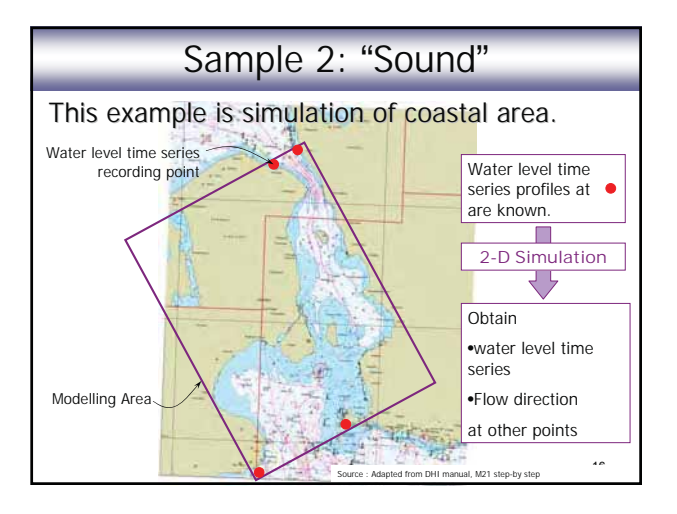

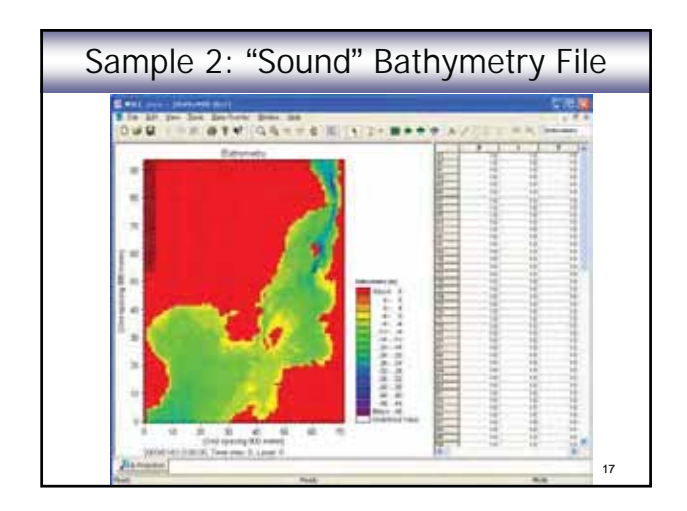

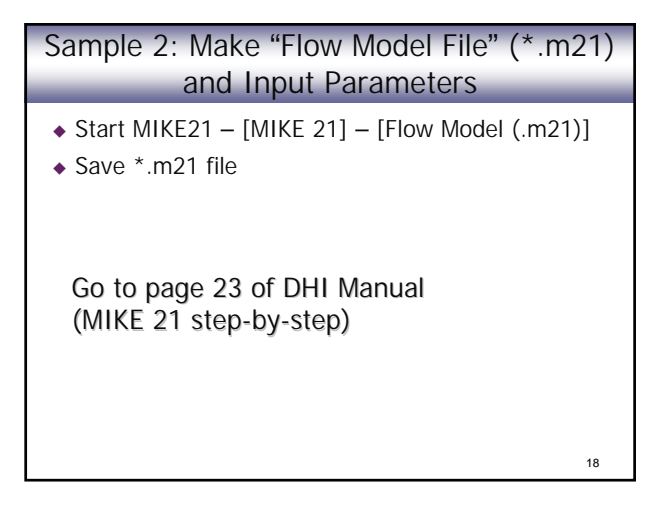

#### Sample 2: Viewing Results

- Directly open \*.dfs2 file
- Prot Composer
  - Start MIKE 21 "New" icon [MIKE ZERO] [Prot Composer]
  - [Plot] [Insert New Plot Object] [Grid Plot] select the result dfs2 file at "Master File"

#### Result Viewer

- Start MIKE 21 "New" icon [MIKE ZERO] [Result Viewer]
- [Projects] [Add Files to Project] at "File Type" select "MIKE21 Result File" – Click ... , select result dfs2 file

Sample 2: Develop Bathymetry File Start MIKE21 – [MIKE ZERO] – [Bathymetries] Balley Bolling Airs Tetr: ine a Laud . CITING, MA. Sec. Obmeter • UTM-33 i bind The d • E: 290000 1-1 N: 6120000 • W: 120000 • H: 120000 [OK] – Save \*\*.batsf File 20

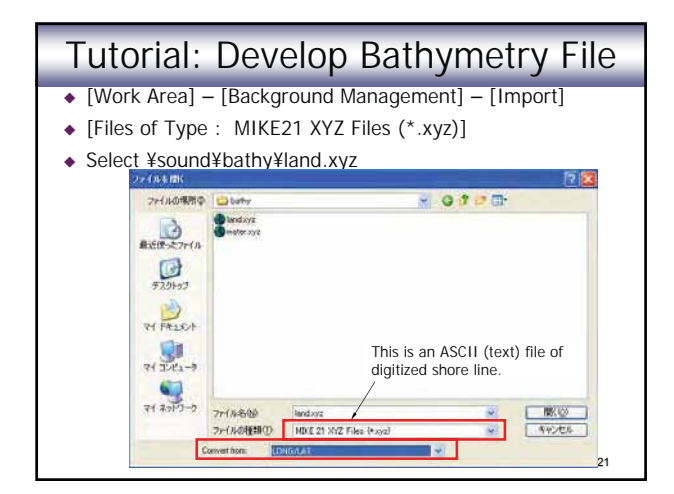

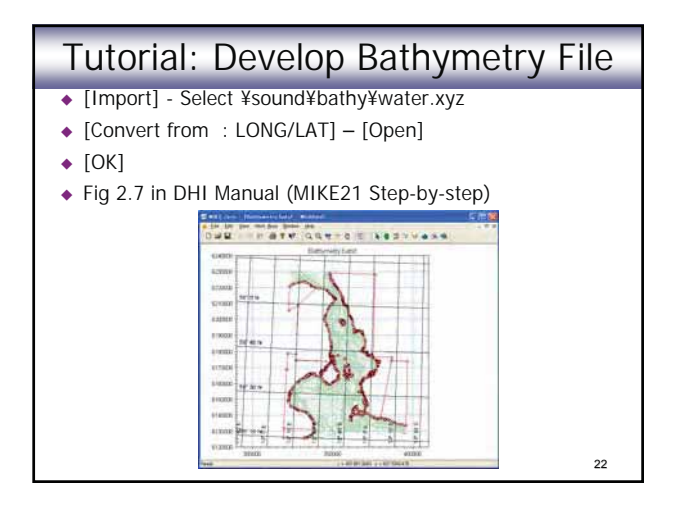

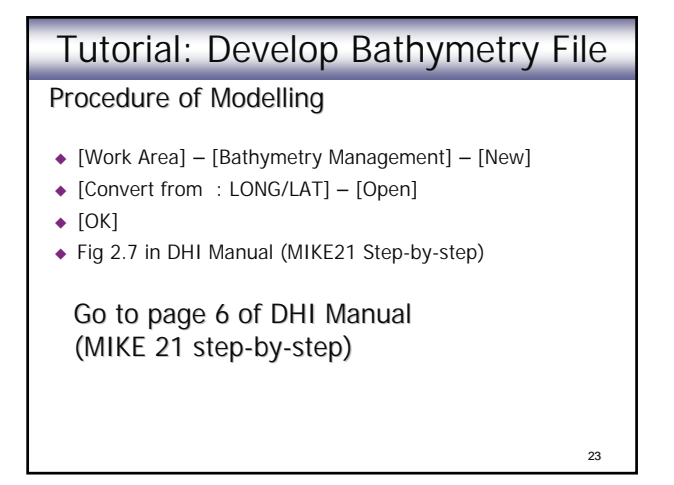

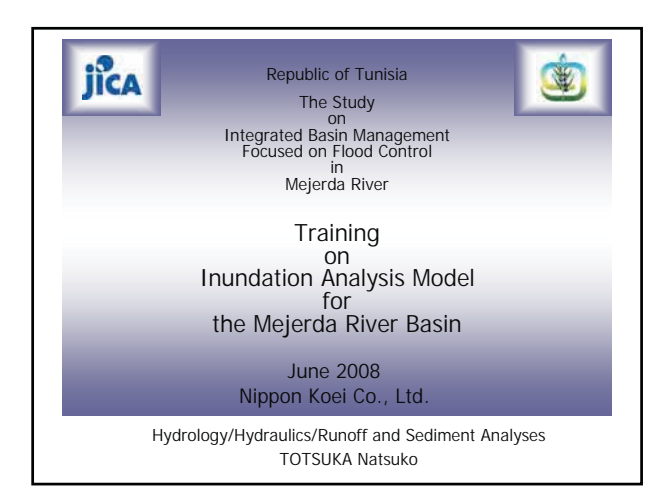

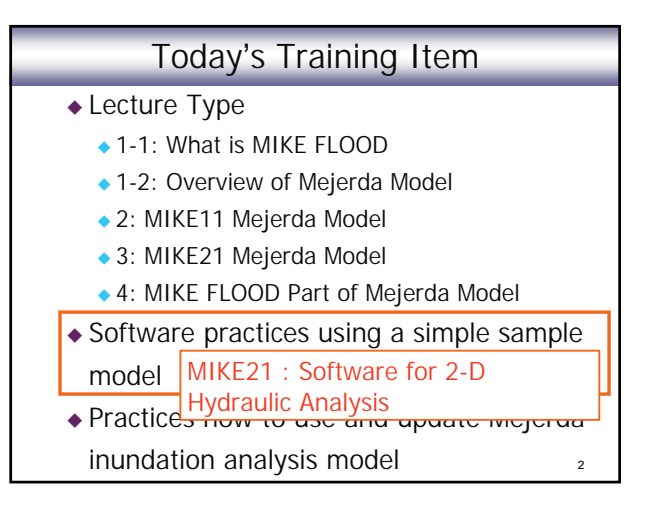

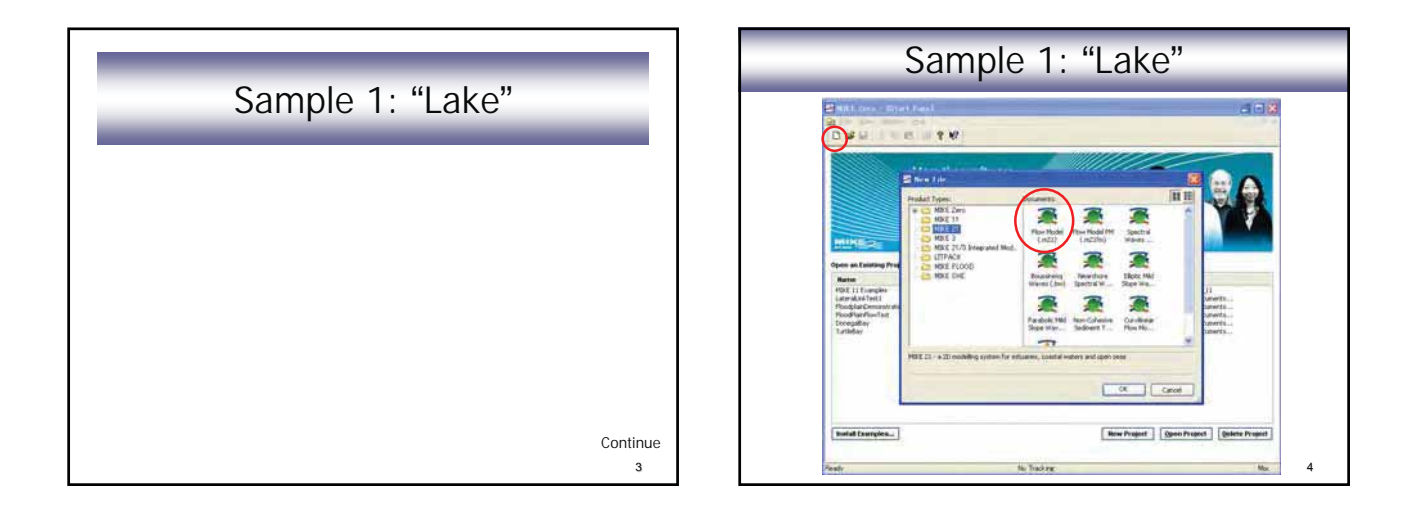

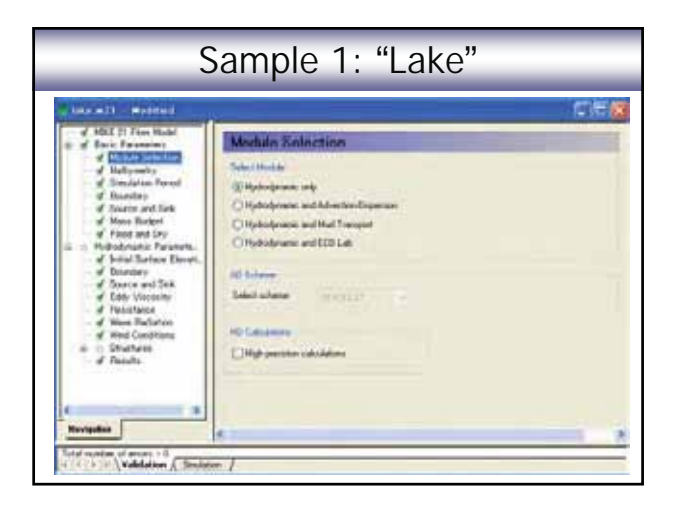

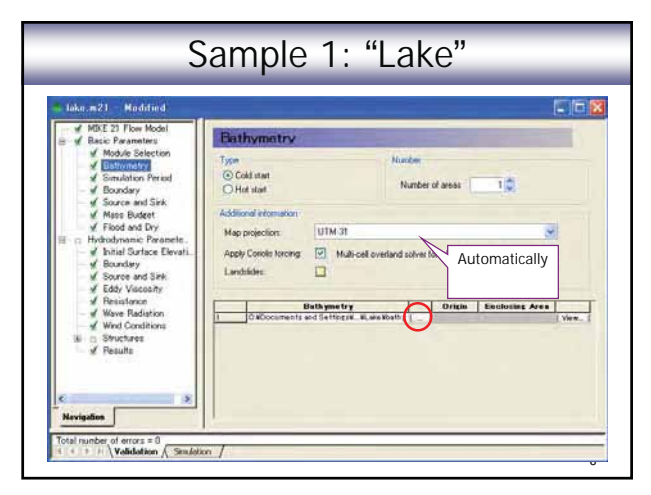

| Make m21 - Moddled |                                                                                                    | -19 |
|--------------------|----------------------------------------------------------------------------------------------------|-----|
| Basic Parameters   | Simulation Period                                                                                                    |     |
|                    | Simulation     First     Lait       Time step indexit     0     300       Time step interval     300     Time Step ((sec))       Simulation mind date     1990/01/01 12:00:00     1 400       Simulation mind date     1990/01/01 14:00:00     Exec       Warn to Period     First     Lait       Time of parage     0     60       Courset Namber     Max Courset No.     1.99182 |     |

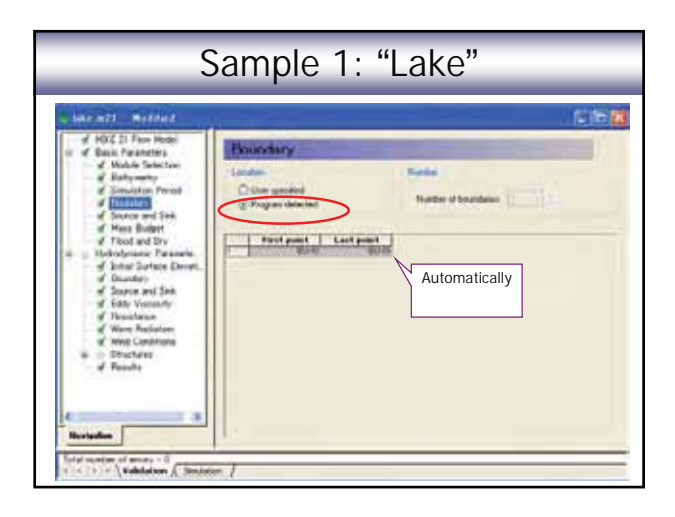

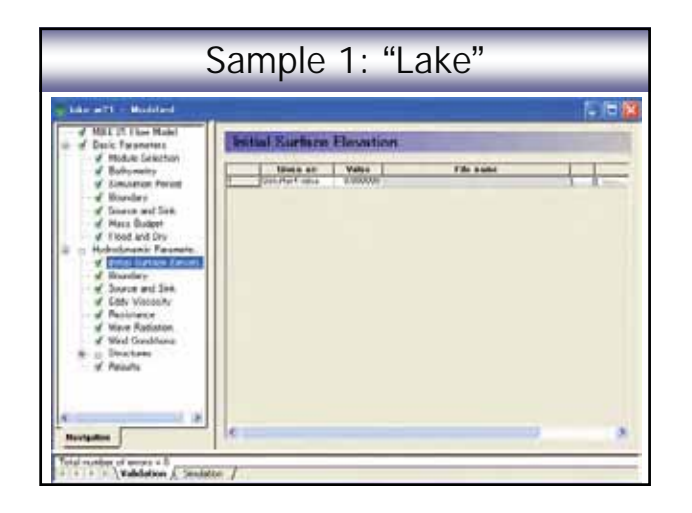

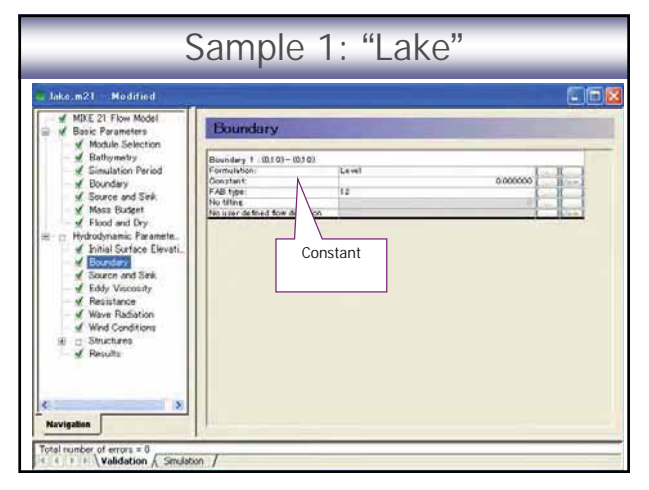

| S                                                                                                    | Sample                          | e 1: "L                                                   | ake"     |  |
|----------------------------------------------------------------------------------------------------|---------------------------------|-----------------------------------------------------------|----------|--|
| Make, m23 - Modified                                                                                                    | Eddy Mircore                    |                                                           |          |  |
| desic Frankers     desic Parameters     desice framework     desice for an end of the sectors     desice and Sectors     desice and Sectors     desice and | Given as<br>Type of Formulation | Constant Value :<br>Pare based<br>Vereasity :<br>Too coor | <u>x</u> |  |

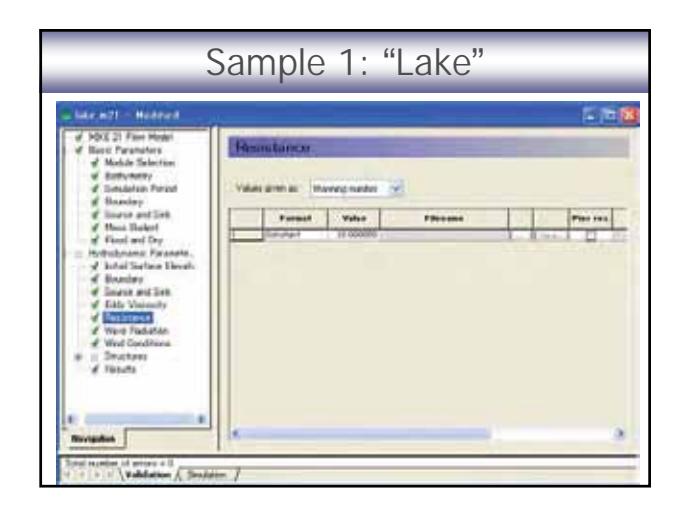

| Lake m21 Modified                                                                                                    |                                                                                                    |                 |  |
|----------------------------------------------------------------------------------------------------|----------------------------------------------------------------------------------------------------|-----------------|--|
| Moli 21 Flow Model     Disi P Parenters     Module Selection     Module Selection     Mo | Wind Conditions           Wind yor.         Contart in           Speed         35           Direction         200           Data Ner         200           Wind pressure         201           TirtSchi or Data Ner         201           Finction type         Constant           Finction type         Constant           Lones valistion using         0005           201         201 | Ine and Space 💌 |  |

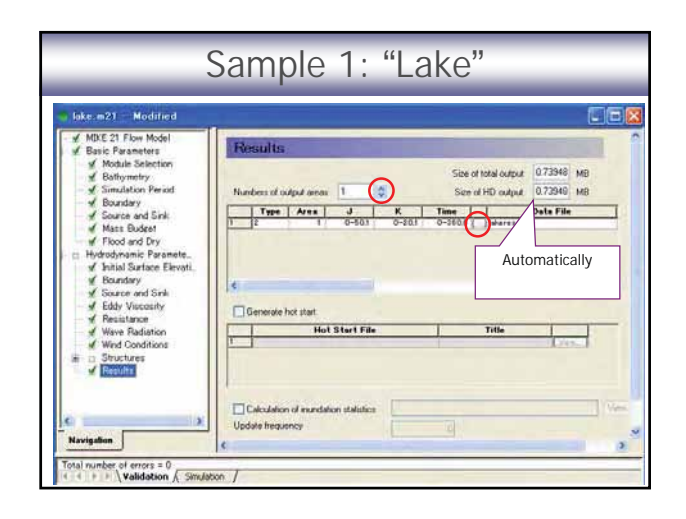

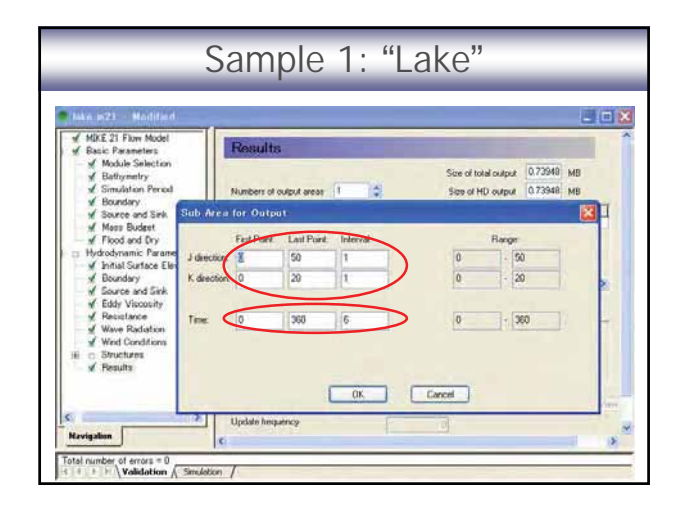

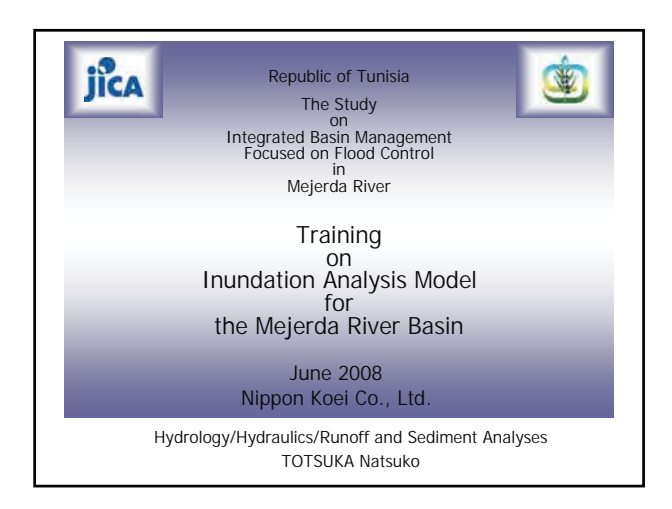

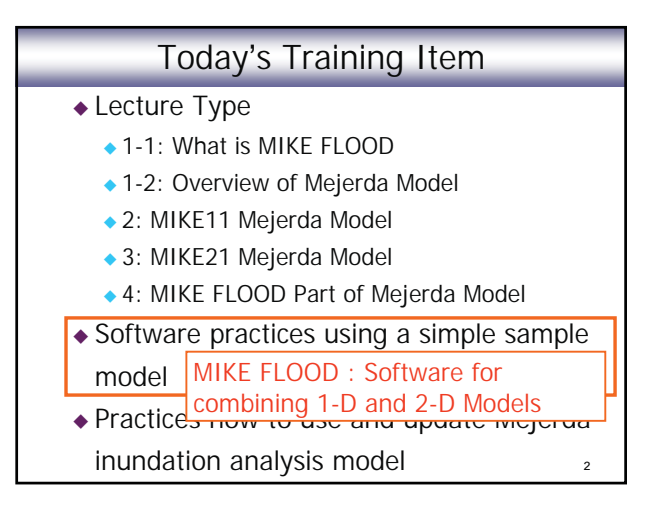

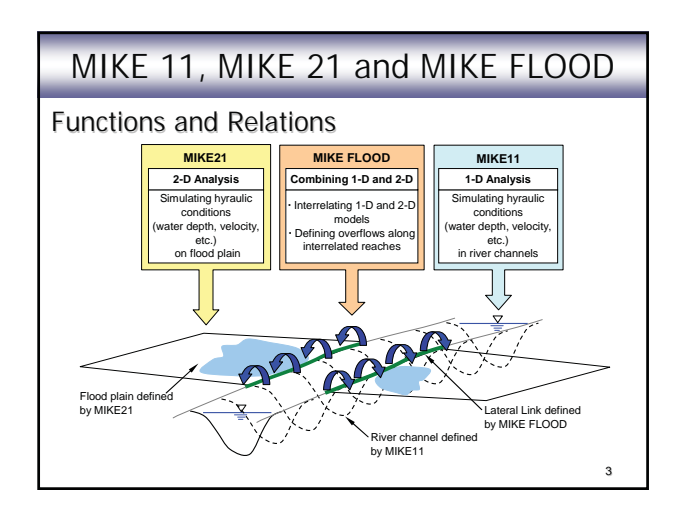

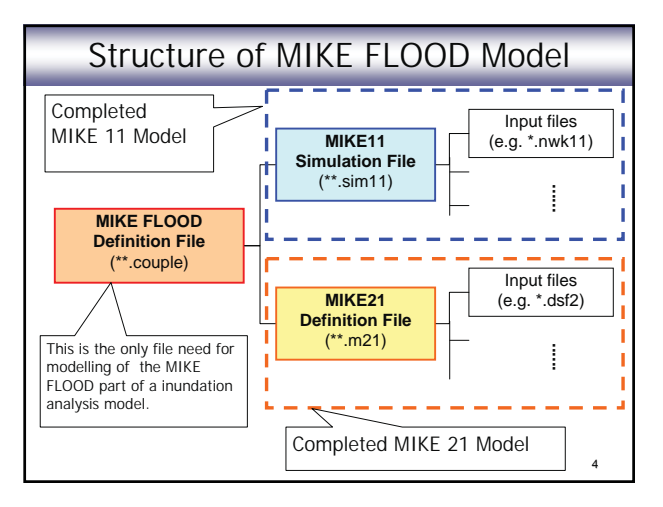

#### Structure of MIKE FLOOD Model

Note :

- MIKE 11 (1-D) and MIKE 21 (2-D) models have to be completed before building a MIKE FLOOD Model.
  - Test run / MIKE 11 and MIKE 21 models independently →
  - Confirm MIKE 11 and MIKE 21 models have no error.

Structure of MIKE FLOOD Model

#### Sample model

- Sample programme used in this session
  - "mfbig.couple" in "FloodplainDemonstration" provided by DHI
- MIKE 11 model files are in "river" folder
- MIKE 21 model files are in "floodplain" folder

6

Tutorial\_MF-1

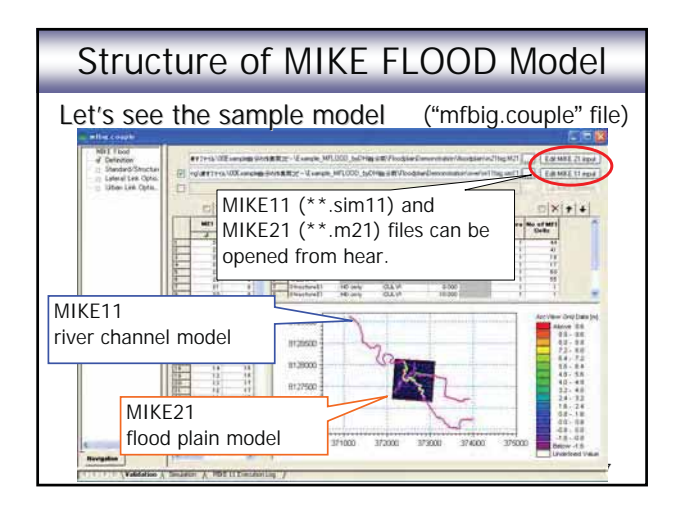

#### Major Input Data to MIKE FLOOD

- Name of MIKE 11 simulation file (\*.sim11)
- Name of MIKE 21 simulation file (\*.m21)
- Chainage of river reaches overflow occurs

8

Definition of overflowing

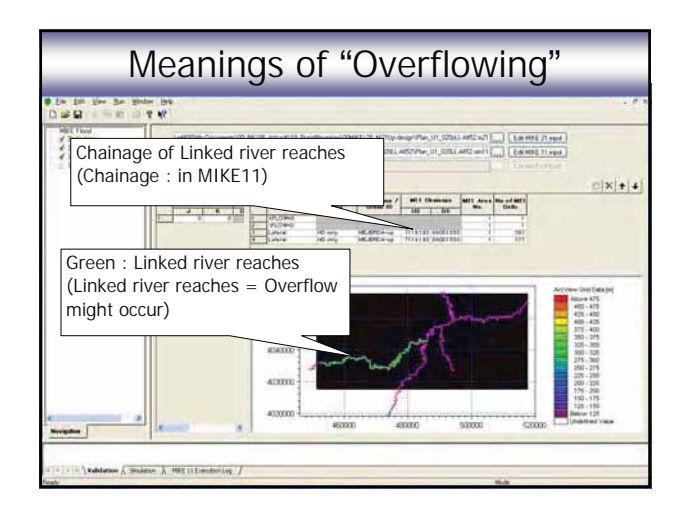

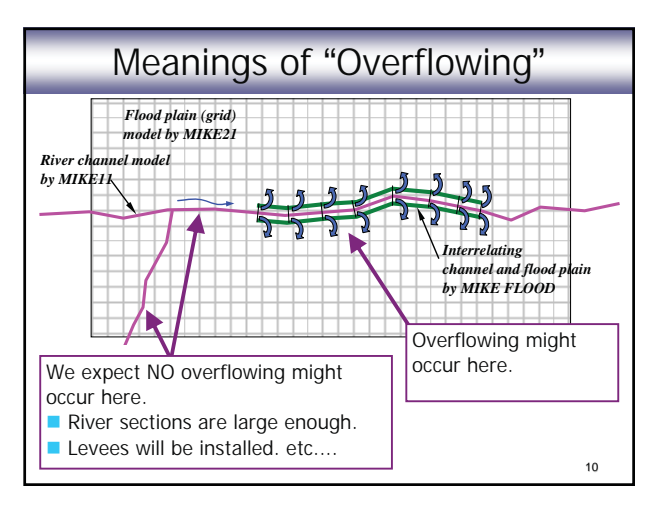

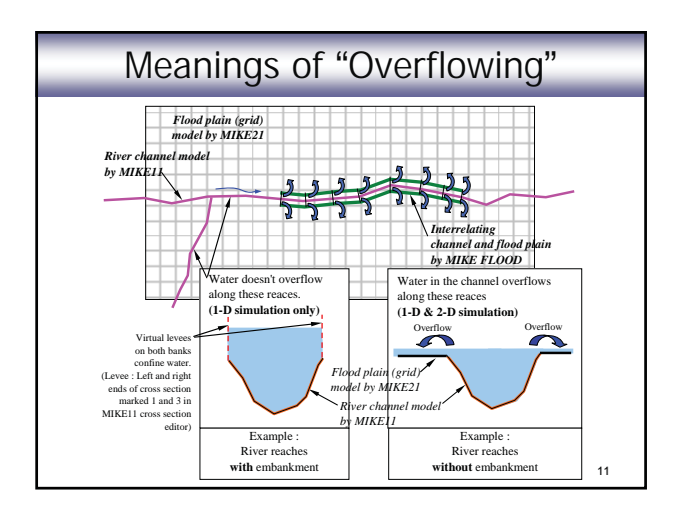

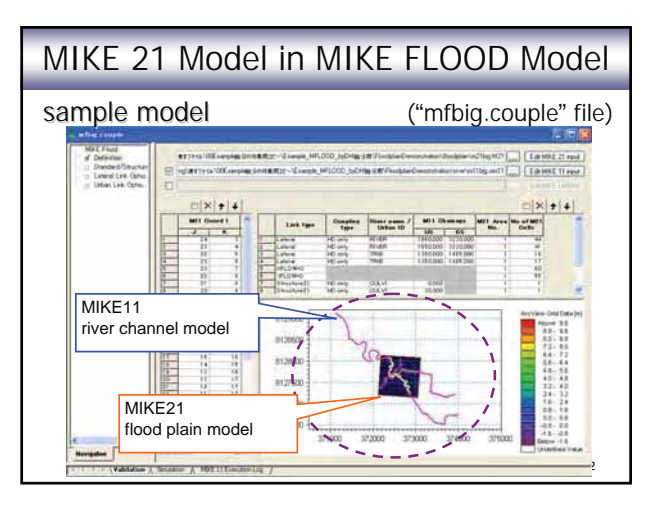

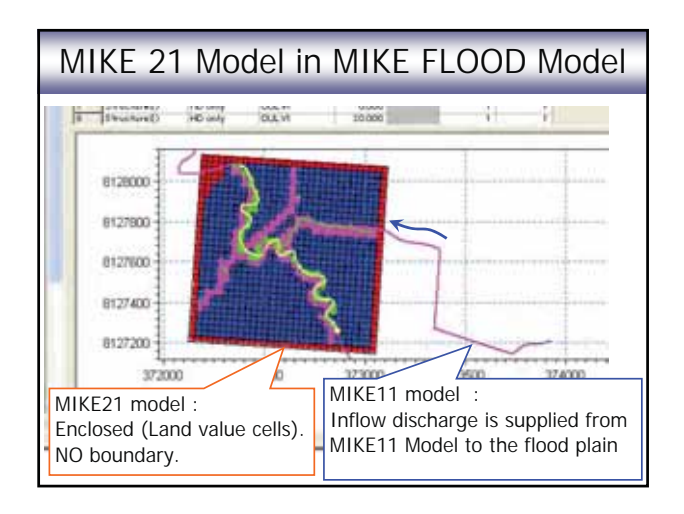

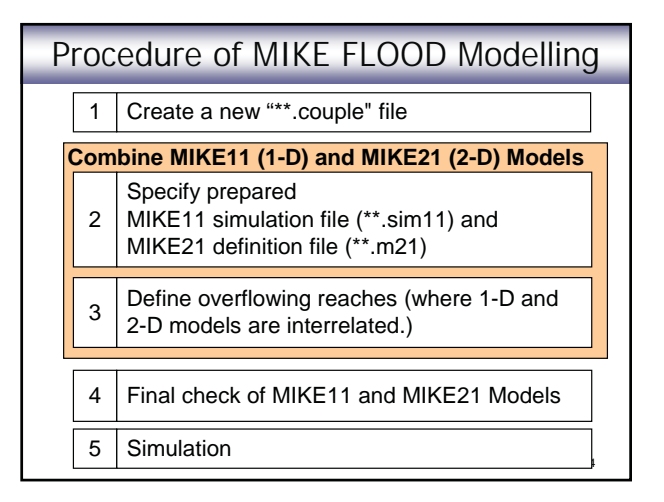

#### Major Items of Final Check

#### MIKE 11 and MIKE 21

- Simulation time step and simulation period should be consistent in the two models.
- Directory and name of result file is defined correctly.

#### MIKE 21

 Ranges of time and grid for storing result should cover required time and area.

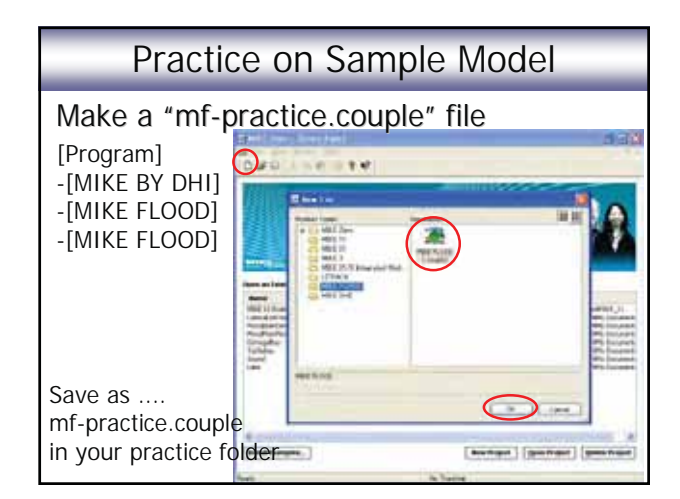

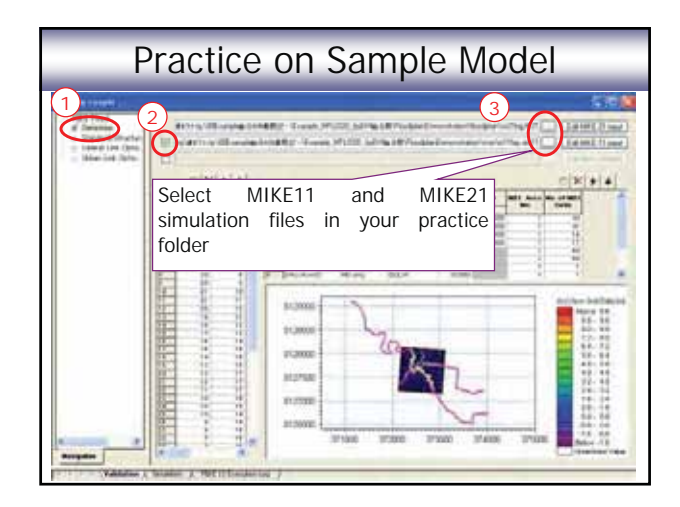

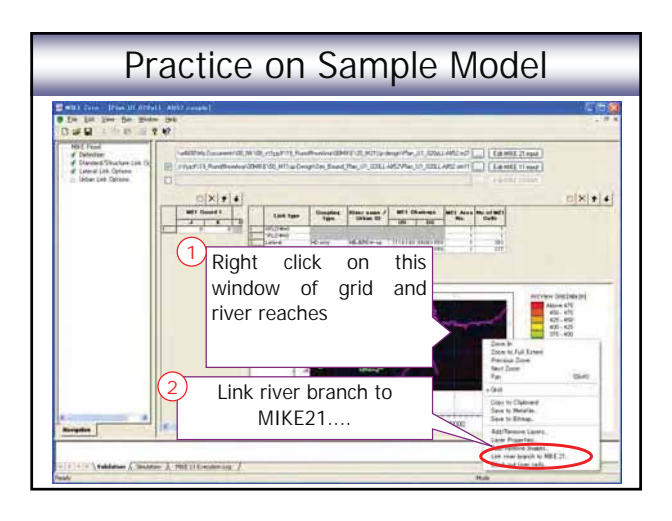

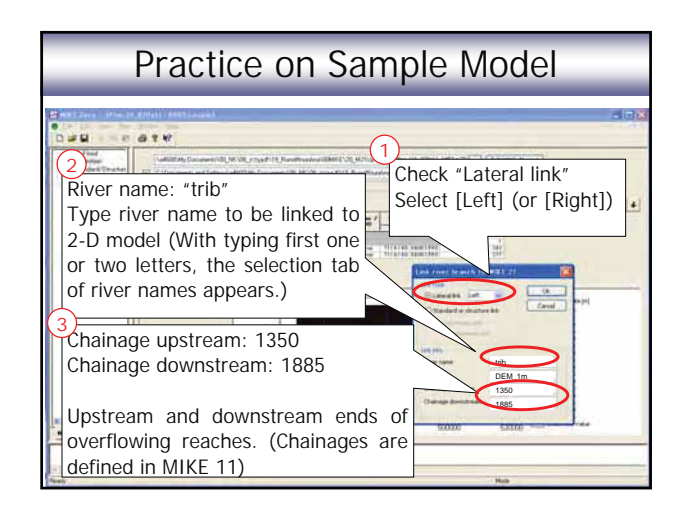

|                                                          | Р                                                                                                    | ract                                                                                            | tice                                 | on S                                                                                        | Sam                    | nple N                               | Nod                                                     | el                                                           |                                    |
|----------------------------------------------------------|----------------------------------------------------------------------------------------------------|-------------------------------------------------------------------------------------------------|--------------------------------------|---------------------------------------------------------------------------------------------|------------------------|--------------------------------------|---------------------------------------------------------|--------------------------------------------------------------|------------------------------------|
| "De                                                      | finit                                                                                                    | ion"                                                                                            | pag                                  | je                                                                                          |                        |                                      |                                                         |                                                              |                                    |
| Piaht                                                    |                                                                                                    | Link two                                                                                        |                                      | Link type Coupling River nam                                                                | ver name /             | M11                                  | M11 Ghainage                                            |                                                              |                                    |
| Nigin                                                    |                                                                                                    | -                                                                                               |                                      | туре                                                                                        |                        | Urban ID                             | US                                                      | ) DS                                                         | 3                                  |
| Left                                                     | 1                                                                                                    | Lateral                                                                                         |                                      | HD only                                                                                     | RI                     | VER                                  | 1660.00                                                 | 3000.0                                                       | 000 -                              |
| Distant                                                  | 2                                                                                                    | Lateral                                                                                         |                                      | HD only                                                                                     | RI                     | VER                                  | 1660.00                                                 | 3000.0                                                       | 000                                |
| Right                                                    | 3                                                                                                    | Lateral                                                                                         |                                      | HD only                                                                                     | TE                     | IB                                   | 1350.00                                                 | 00 1885                                                      | .000                               |
|                                                          | and the second second s |                                                                                                 |                                      |                                                                                             |                        |                                      |                                                         |                                                              |                                    |
| Left                                                     | 4                                                                                                    | Lateral                                                                                         |                                      | HD only                                                                                     | TR                     | IB                                   | 1350.00                                                 | 00 1885                                                      | .000                               |
| Left<br>"Lat                                             |                                                                                                    | Lateral<br>Lateral                                                                              | k Op                                 | HD only<br>Dtions                                                                           | " pa                   | ge                                   | 1 350.00                                                | 00 1885                                                      | .000                               |
| Left<br>"Lat                                             |                                                                                                    | Lateral                                                                                         | k Op                                 | HD only<br>Dtions                                                                           | " pa                   | ge<br>s                              | 1 350,00                                                | 00 1885.                                                     | Fric(s)                            |
| Left<br>"Lat                                             |                                                                                                    | Lateral<br>VELOUA<br>LLIN<br>LSIN AGE<br>105<br>1210.00                                         | k Op<br>Miii<br>Side                 | HD only<br>Dtions<br>Method<br>Cell to Cell                                                 | " pa                   | ge<br>s<br><u>Source</u>             | 1350.00<br>Iructure                                     | 00 1885                                                      | 000<br>Fric(s)<br>0.050            |
| Left<br>"Lat<br>River<br>River<br>River                  |                                                                                                    | Lateral<br>L Lin<br>hsinage<br>J DS<br>J230.00                                                  | k Op<br>Mitt<br>Side<br>Patht        | HD only<br>Dtions<br>Method<br>Cell to Cell<br>Cell to Cell                                 | " pa                   | ge<br>s<br>source 0<br>Hor<br>Hor    | 1350.00<br>Iructure<br>epth Tol]<br>0100<br>0.100       | 00 1885                                                      | Fric(s)<br>0.050<br>0.050          |
| Left<br>"Lat<br>River<br>River<br>River<br>River<br>Trib | 4<br>era<br>us<br>166000<br>156000                                                                                                    | Lateral<br>Lateral<br>Lin<br>Lin<br>bain age<br>105<br>1210.00<br>1210.00<br>1210.00<br>1210.00 | k Op<br>Mitt<br>Side<br>Rept<br>Laff | HD only<br>Dtions<br>Method<br>Cell to Cell<br>Cell to Cell<br>Cell to Cell<br>Cell to Cell | Type<br>Weir1<br>Weir1 | IGE<br>Source D<br>HOH<br>HOH<br>HOH | 1350.00<br>Iructure<br>epth Tol<br>0100<br>0100<br>0100 | Weir G<br>1,838<br>1,838<br>1,838<br>1,838<br>1,838<br>1,838 | Fric(s)<br>0.050<br>0.050<br>0.050 |

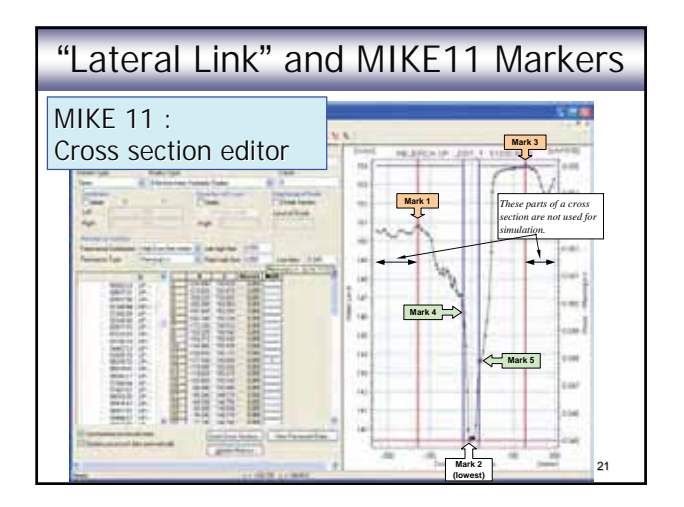

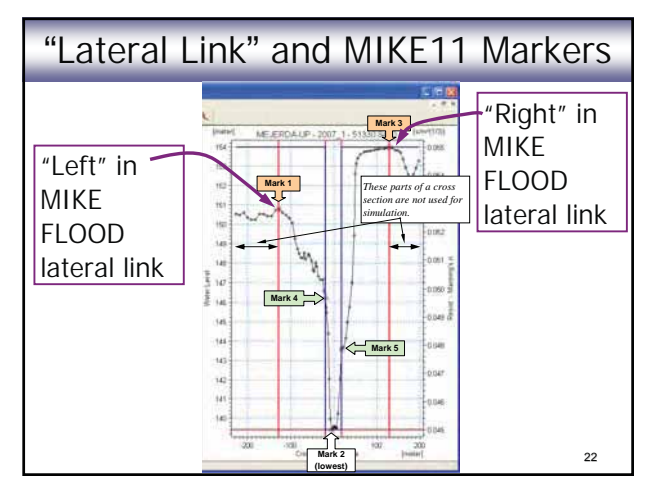

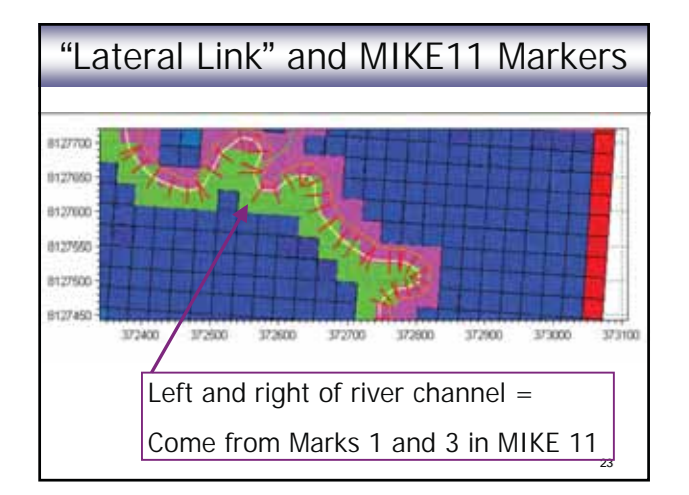

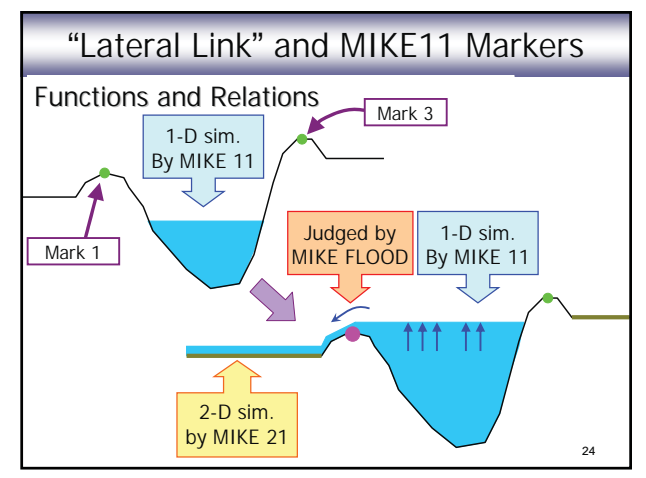

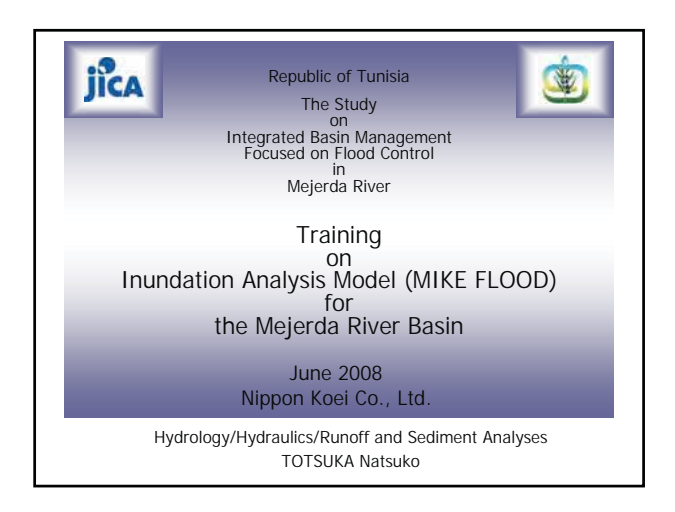

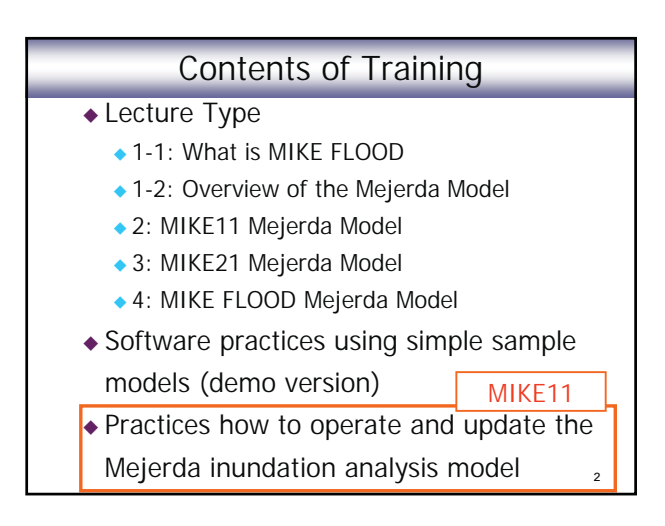

#### Practice Items : MIKE 11 Mejerda Model Down stream Model D1 : Add Tobias Weir and Andalous Bridge Upstream Model U1 : Input boundary condition U2 : Input Marks 4 and 5 U3 : Change Manning's n (all Cross sections) U4 : Make a new model for different inflow U5 : Change cross section shape U6 : Add Bou Heurtma River (Cross section file) U7 : Add Bou Heurtma River (Network file)

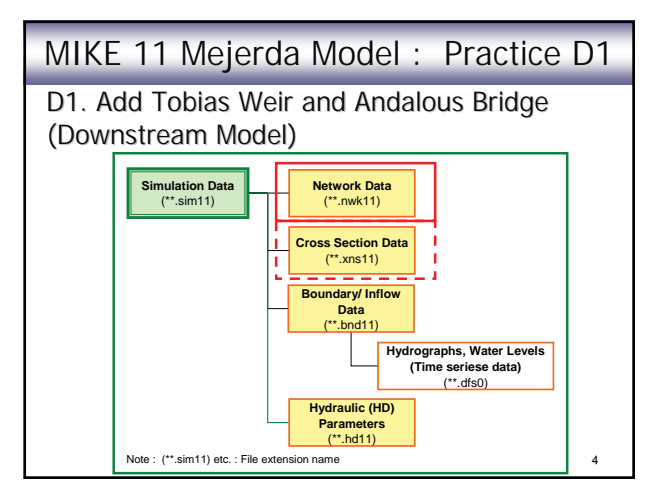

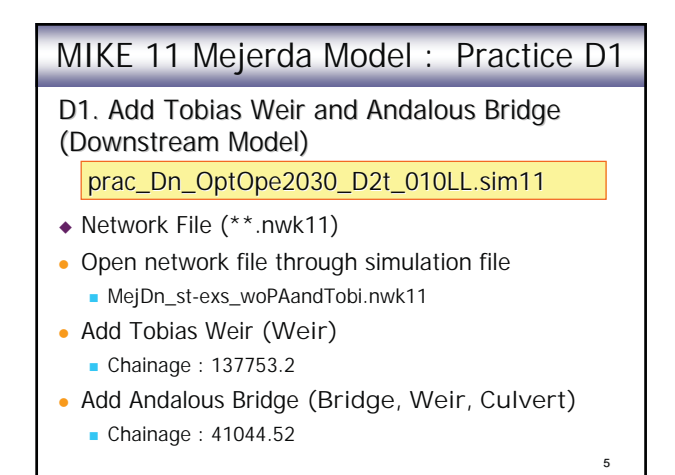

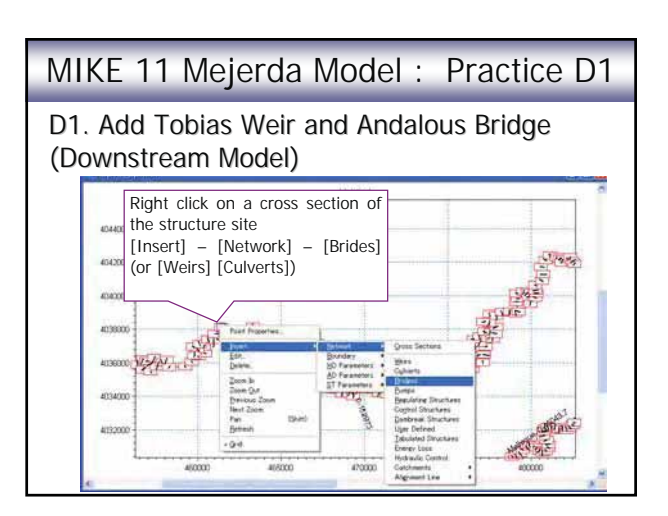

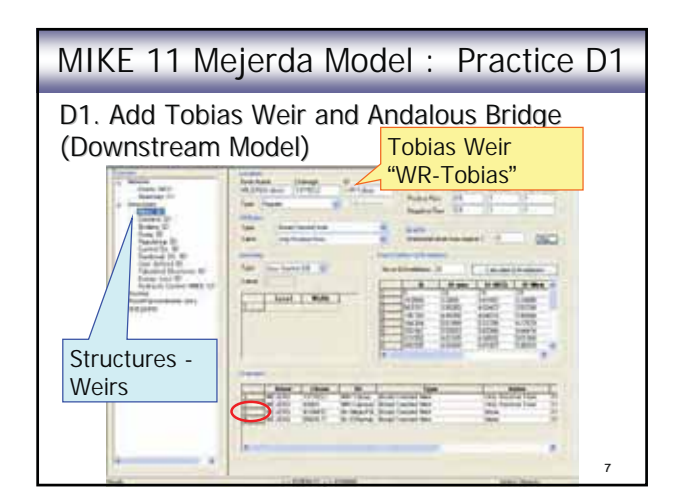

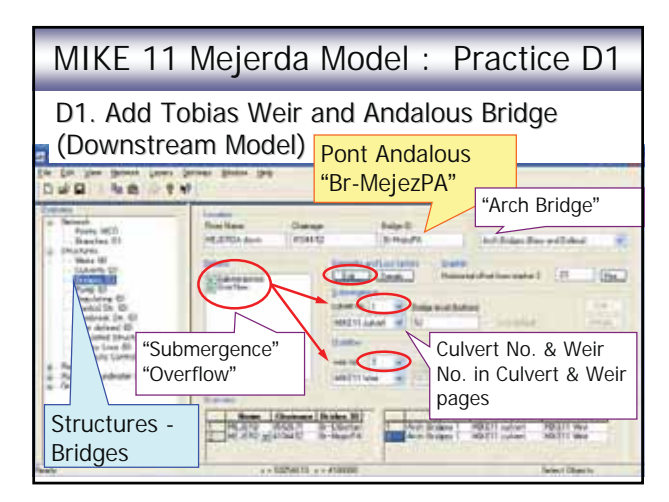

| MIKE 11 Mejerda Model : Practice D1                                                                                            |             |  |  |  |  |
|----------------------------------------------------------------------------------------------------|-------------|--|--|--|--|
| D1. Add Tobias Weir and Andalous Bridge<br>(Downstream Model) Pont Andalous<br>[Geometry and Loss factors]-[Edit] "Br-MejezPA" |             |  |  |  |  |
| Parameters<br>Opening width, b                                                                                                 | Values<br>9 |  |  |  |  |
| Number of arches                                                                                                    | 5           |  |  |  |  |
| Level for bottom of arch curvature                                                                                             | 48.5        |  |  |  |  |
| Level for top of each curvature                                                                                                | 53          |  |  |  |  |
| Radius of arch curvature, r                                                                                                    | 4.5<br>9    |  |  |  |  |

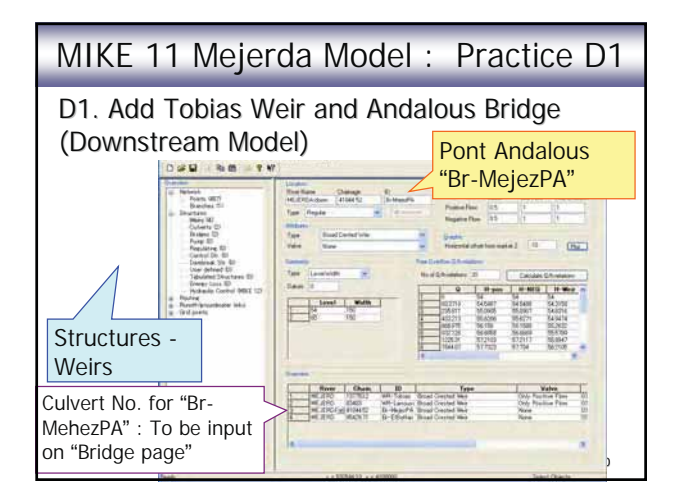

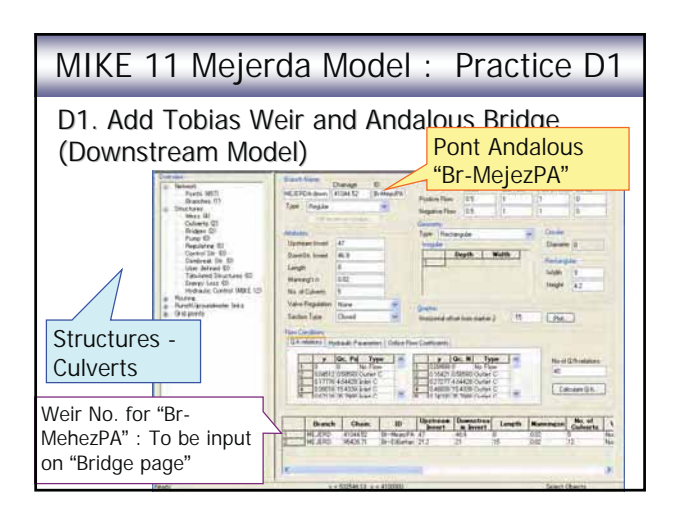

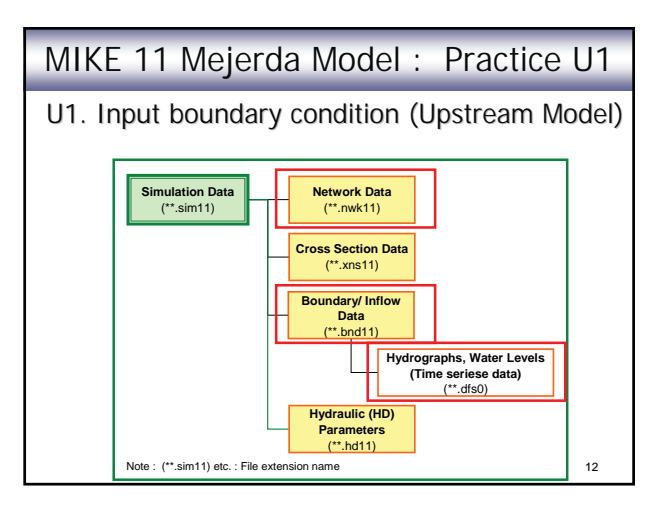

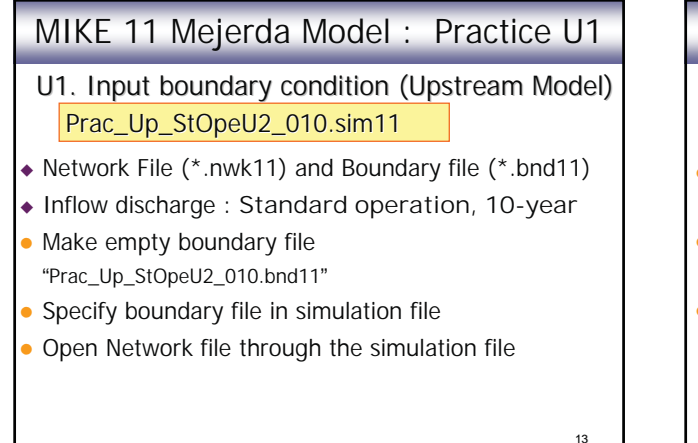

#### MIKE 11 Mejerda Model : Practice U1

- U1. Input boundary condition (Upstream Model) Prac\_Up\_StOpeU2\_010.sim11
- Input upstream boundaries ("Open") : "inflow"
  Mejerda (Ghardimaou), Mellegue, Bou Heurtma, Tessa
- Input downstream boundary ("Open") : "water level"
  Sidi Salem Water Level
- Input lateral inflow ("Point Source") : "inflow"
  - Conf. with Mellegue (U2p11), Conf. with BH (U2p12)

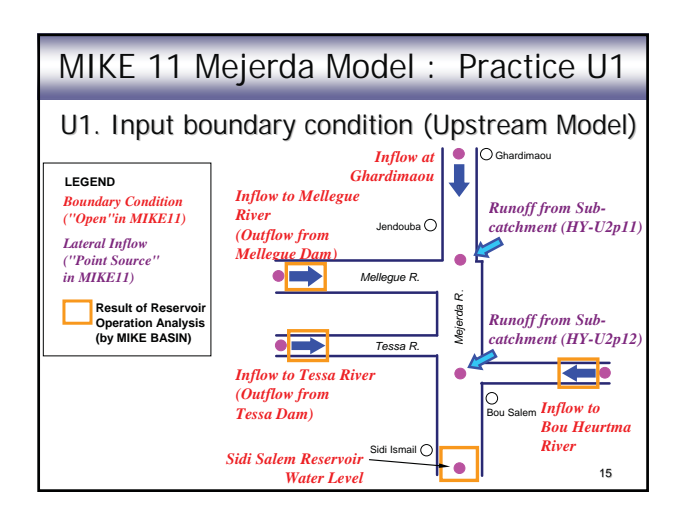

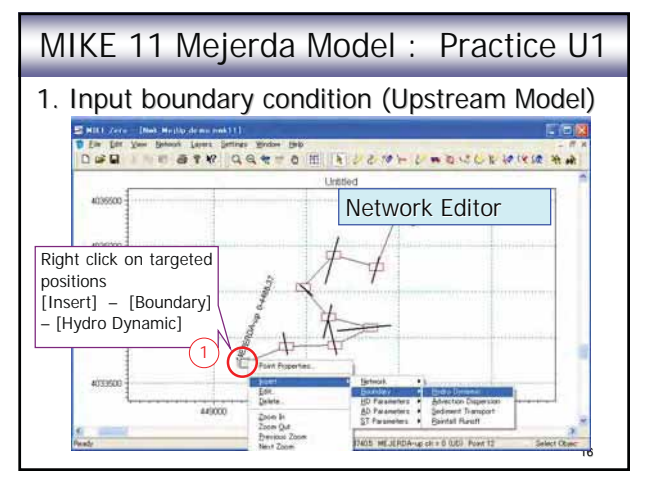

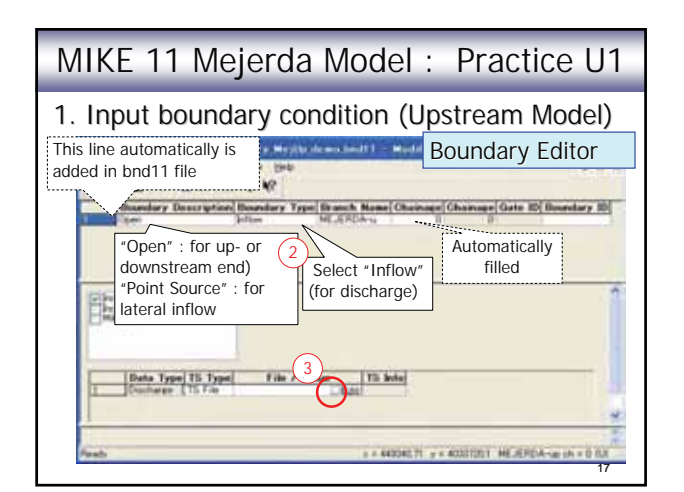

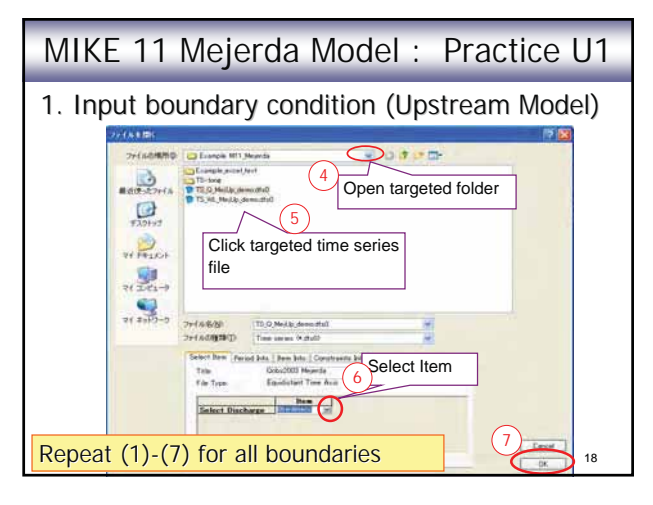

| MIKE 11 Mejerda Model : Practice U1                                       |           |                        |                                            |                |  |
|---------------------------------------------------------------------------|-----------|------------------------|--------------------------------------------|----------------|--|
| 1. Input boundary condition (Upstream Model)<br>Up- & Down- ends : "Open" |           |                        |                                            |                |  |
| Location                                                                  | Chainage  | Folder<br>Name         | File Name+                                 | Item           |  |
| Upstream end<br>(Ghardimaou)                                              | 0         | TS-<br>QDesign         | Qin-BPAU1<br>_Ghardi.dfs0                  | 10-у           |  |
| Downstream end<br>(Upstream end of Sidi<br>Salem Reservoir)               | 152972.97 | TS-<br>DamWL<br>Design | SSWLd-D2t-<br>4damStOpe-<br>MIKEBasin.dfs0 | 10-y           |  |
| Upstream end of<br>Mellegue River                                         | 0         | TS-QDesign             | Qd-D2t-4damStOpe<br>_10y.dfs0              | MelDam<br>_out |  |
| Upstream end of Bou<br>Heurtma River                                      | 0         | TS-QDesign             | Qdb-D2t-4damStOpe<br>_BouHeurtma.dfs0      | 10-у           |  |
| Upstream end of<br>Tessa River                                            | 0         | TS-QDesign             | Qdb-D2t-4damStOpe<br>_Tessa.dfs0           | 10-у           |  |
|                                                                           |           |                        |                                            | 19             |  |

| 1. Input bounda                   | ary cond    | lition (Up     | stream Mo          | odel) |
|-----------------------------------|-------------|----------------|--------------------|-------|
| Up- & Down- end                   | ds : "Point | t Source"      |                    |       |
| Location                          | Chainage    | Folder<br>Name | File Name          | Item  |
| Mejerda & Mellegue<br>Confluence, | 88834.33    | TS-QDesign     | Qd-<br>U2tp11.dfs0 | 10-y  |
| Mejerda & B.Heurtma<br>Confluence | 110641.48   | TS-QDesign     | Qd-<br>U2tp12.dfs0 | 10-y  |
|                                   | 1           |                |                    | 1     |
|                                   |             |                |                    |       |

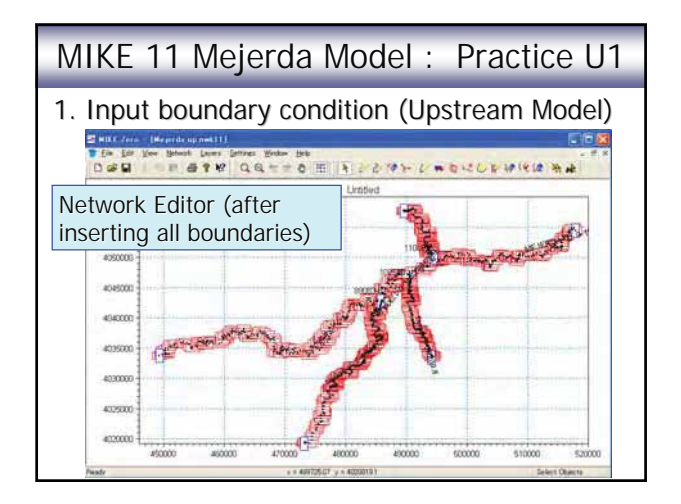

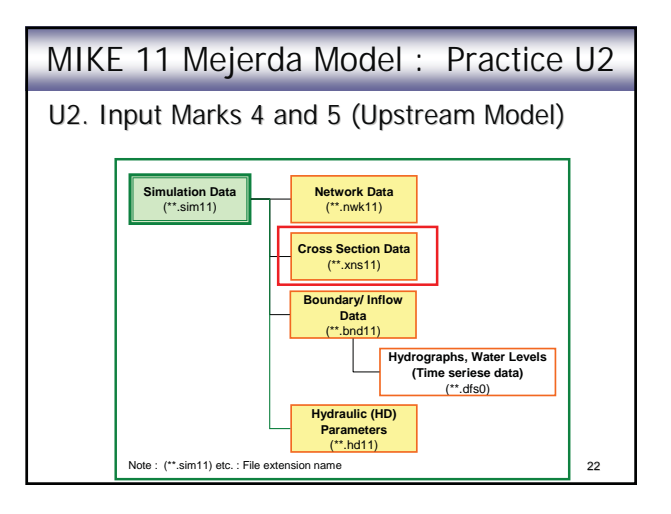

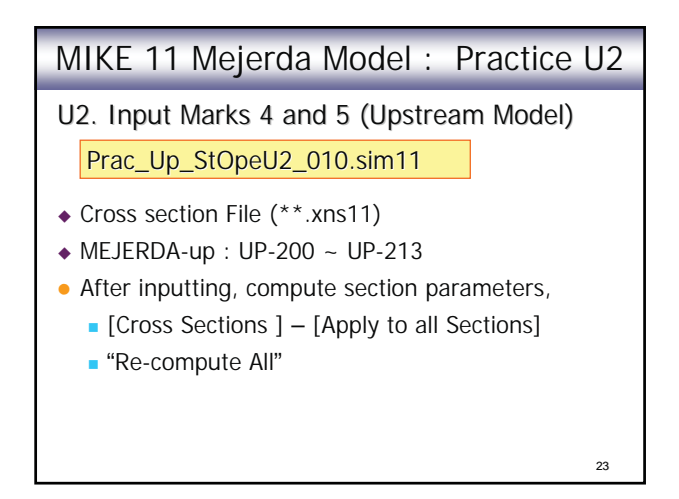

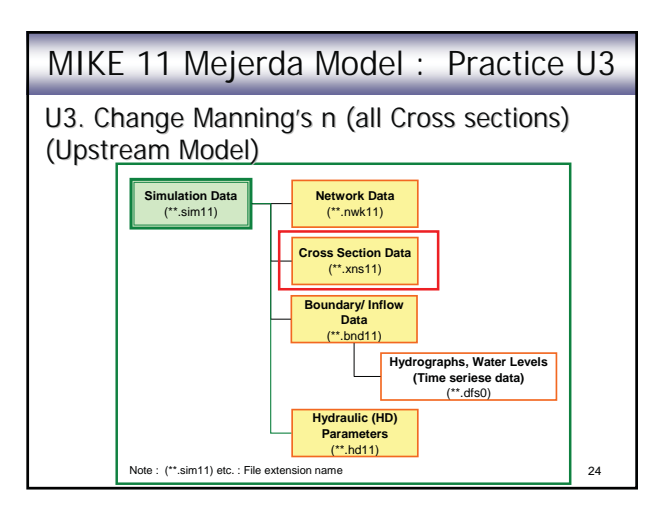

| MIKE 11 Mejerda Model : Practice                                | U3 |
|-----------------------------------------------------------------|----|
| U3. Change Manning's n (all Cross sections)<br>(Upstream Model) |    |
| Prac_Up_StOpeU2_010.sim11                                       |    |
| <ul> <li>Cross section File (**.xns11)</li> </ul>               |    |
| <ul> <li>0.05, 0.04 → 0.055, 0.045</li> </ul>                   |    |
| [Cross Sections ] – [Apply to all Sections] –                   |    |
| [Raw data-Resistance]                                           |    |
| High/Low flow zones                                             |    |
| Manning's n                                                     |    |
| 0.055, 0.055, 0.045                                             | 25 |

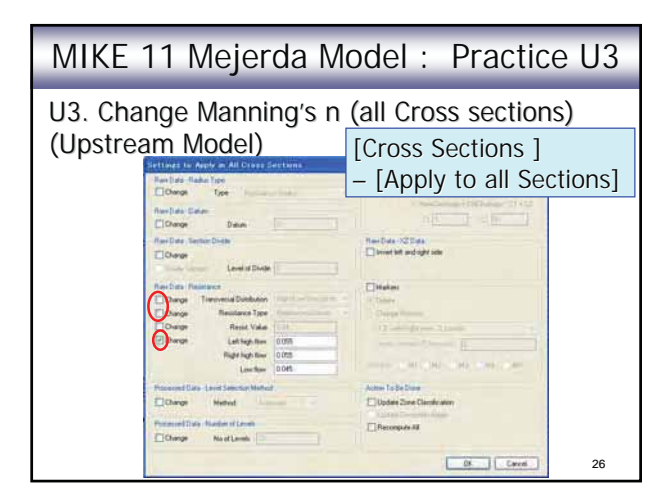

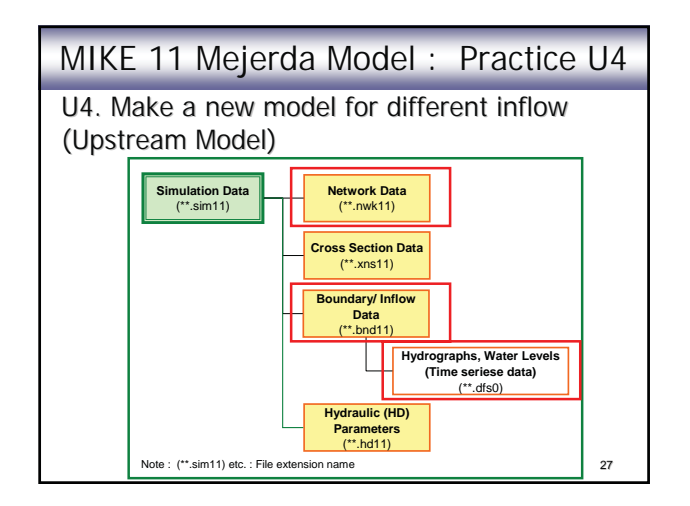

| MIKE 11 Mejerda Model : Practice U4                           |                                 |                          |  |  |  |
|---------------------------------------------------------------|---------------------------------|--------------------------|--|--|--|
| U4. Make a new model for different inflow<br>(Upstream Model) |                                 |                          |  |  |  |
|                                                               | Boundary :<br>Change            | Cross sec.:<br>No Change |  |  |  |
| Flood Control<br>Option                                       | Reservoir<br>Operation          | River Channel            |  |  |  |
| Present                                                       | Present<br>(Standard Operation) | Present                  |  |  |  |
| Reservoir<br>Operation                                        | Improved<br>("Optimized, 2030") | Present                  |  |  |  |
| Reservoir<br>Operation + River<br>Improvement                 | Improved<br>("Optimized, 2030") | After Project            |  |  |  |

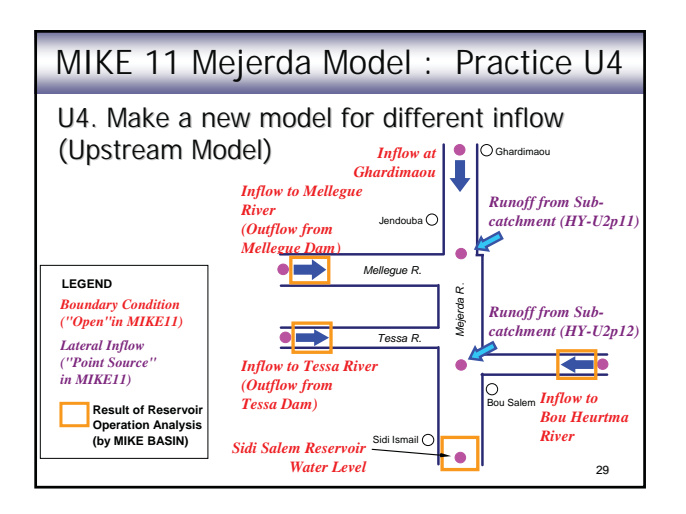

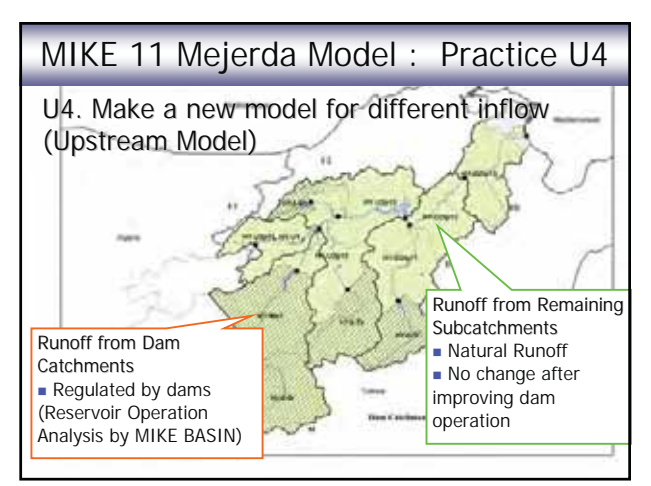

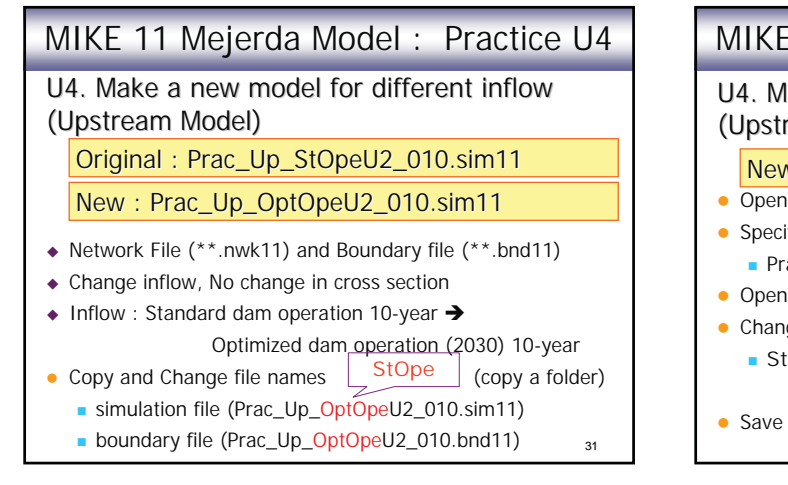

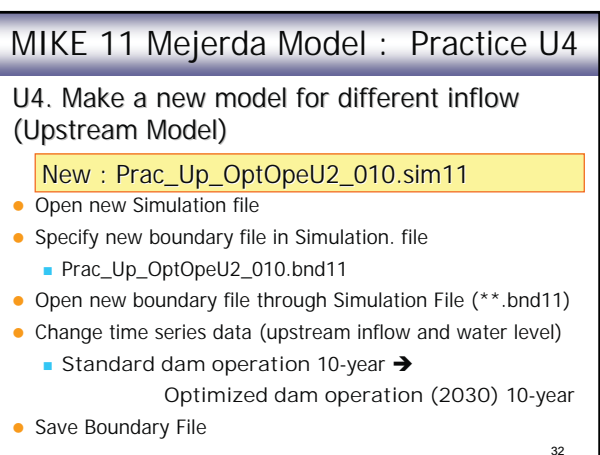

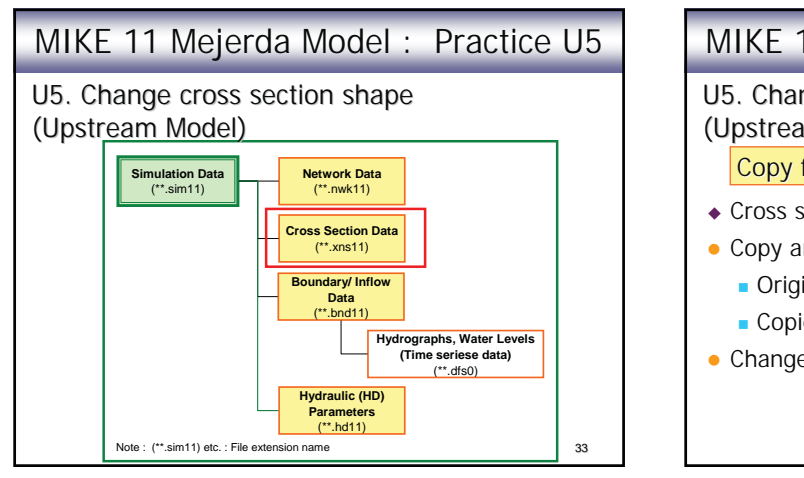

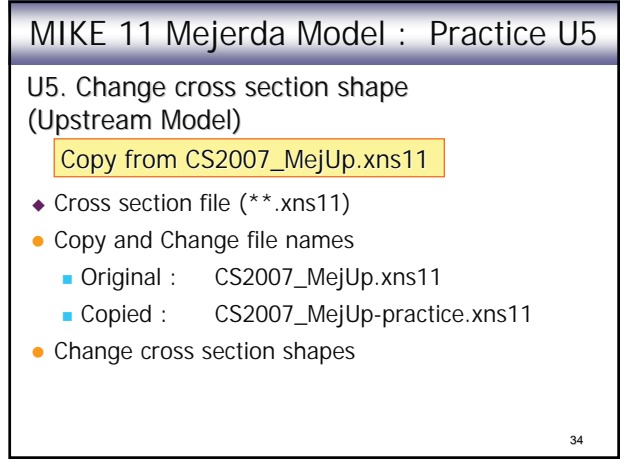

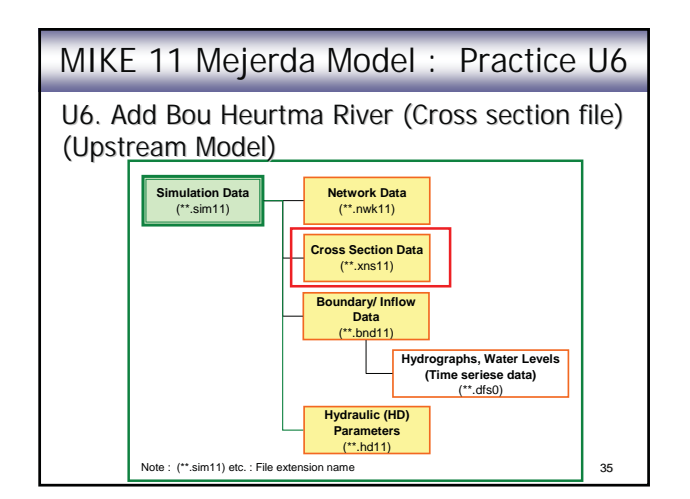

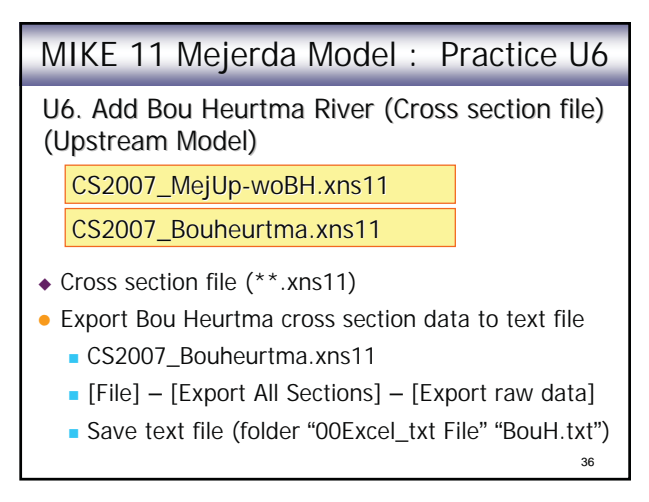
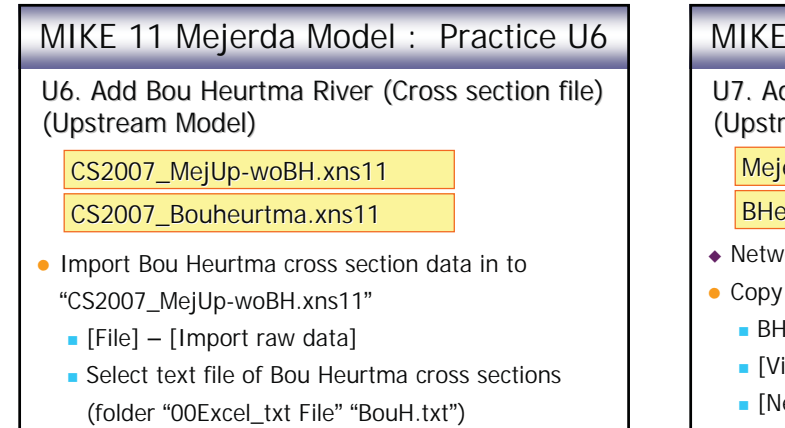

37

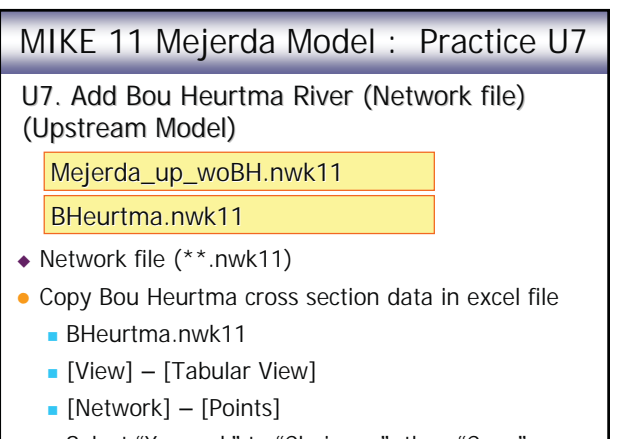

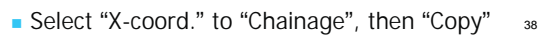

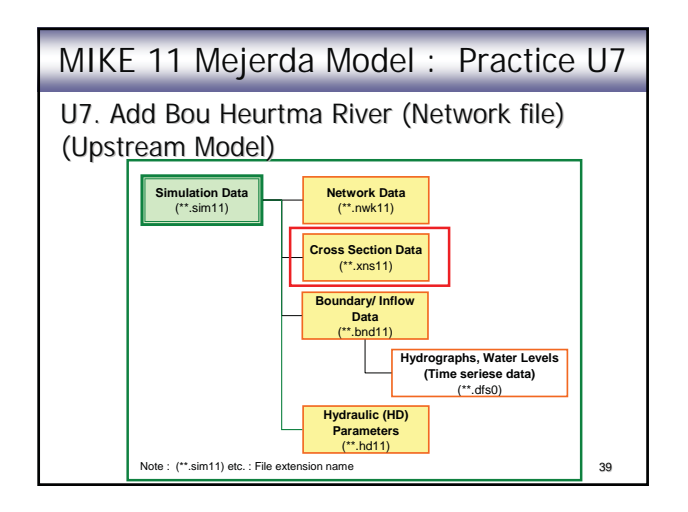

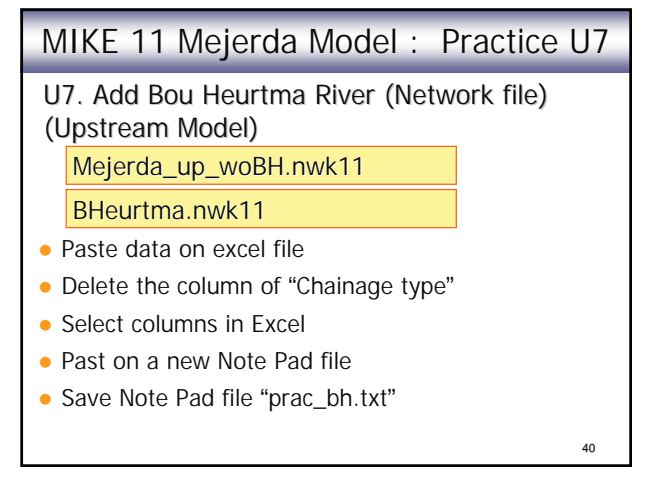

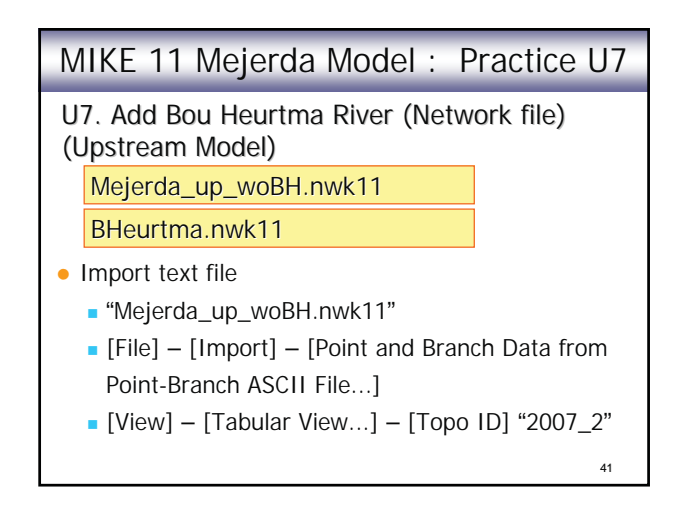

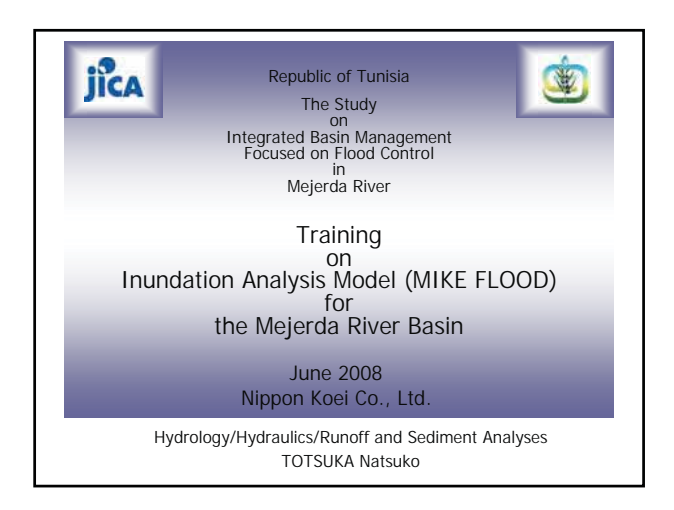

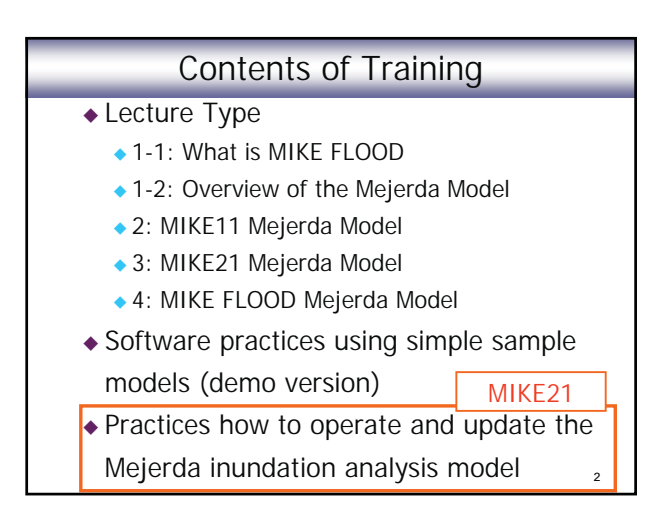

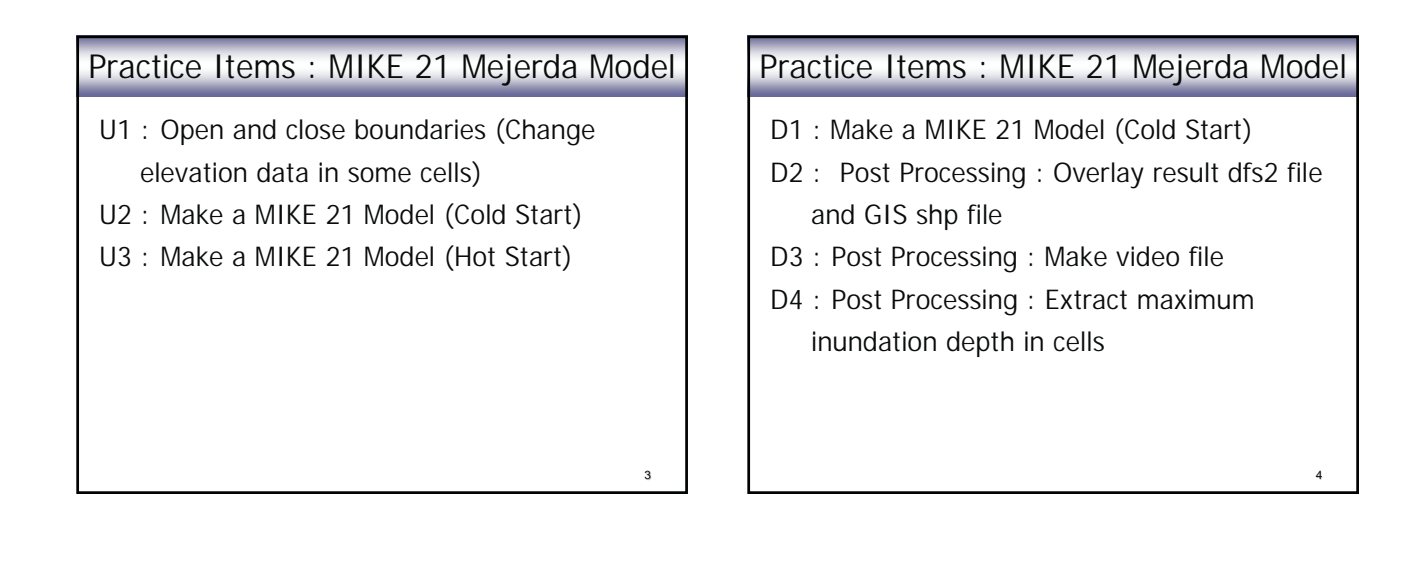

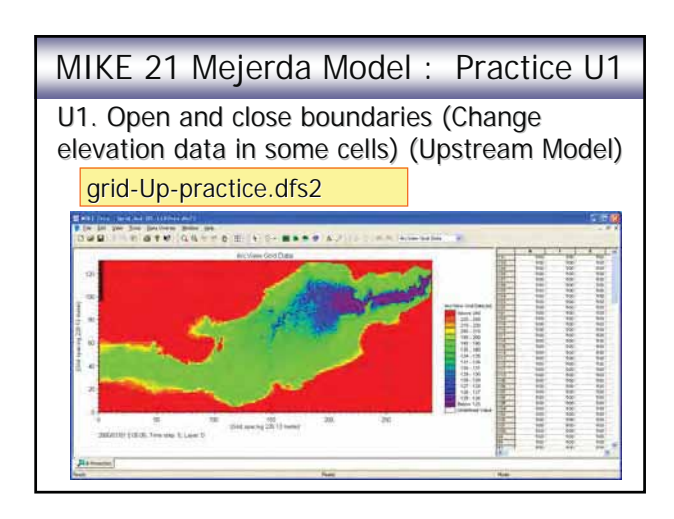

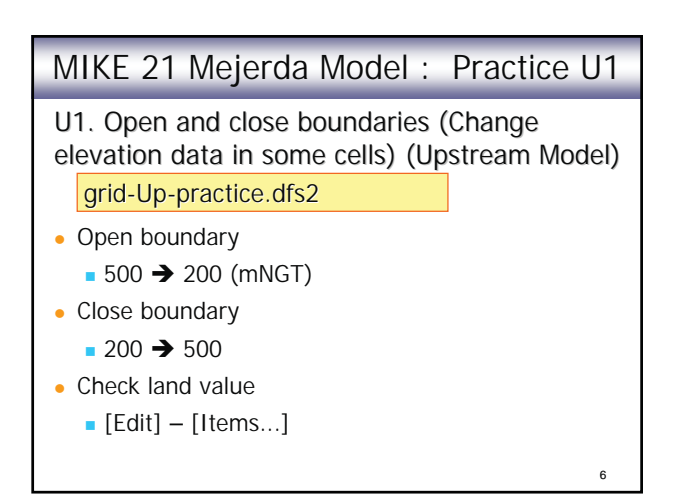

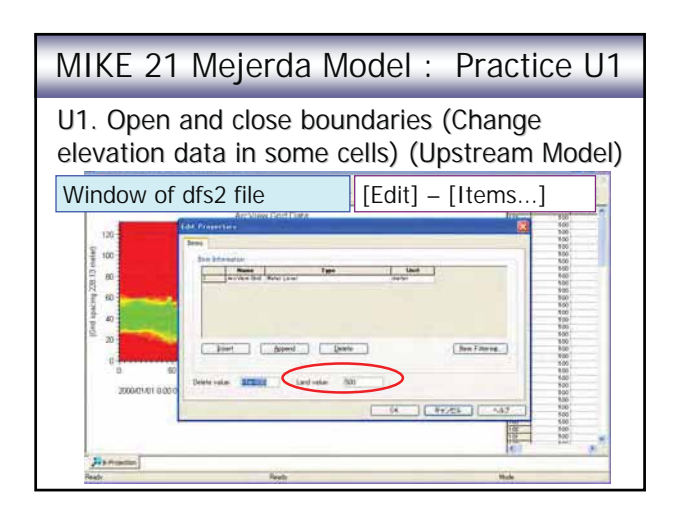

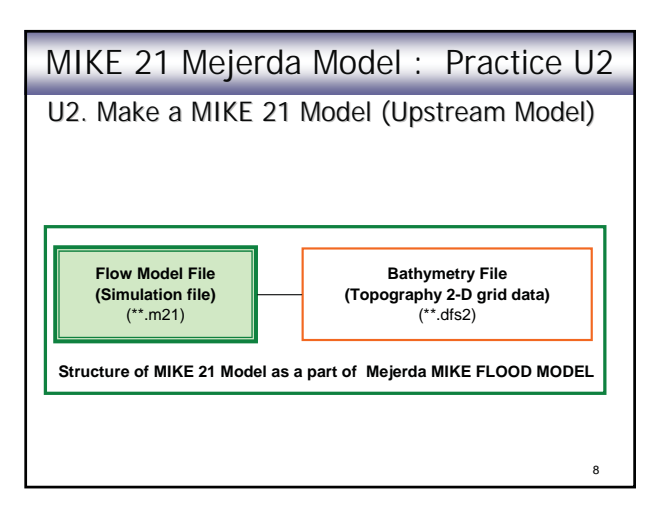

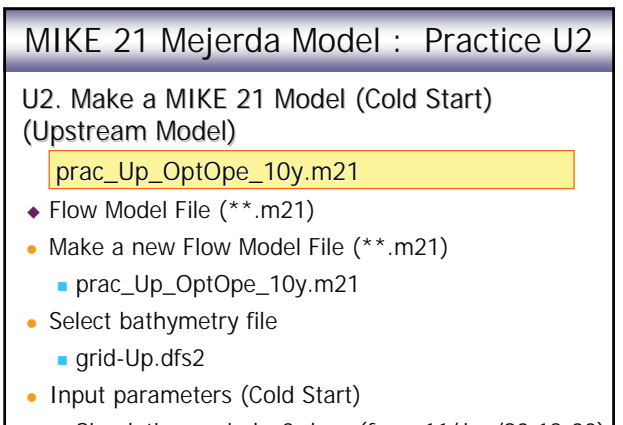

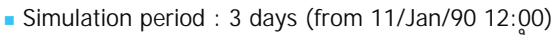

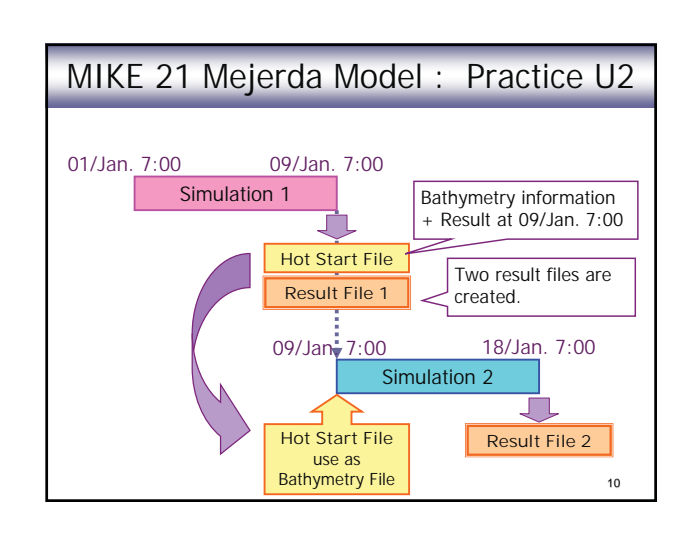

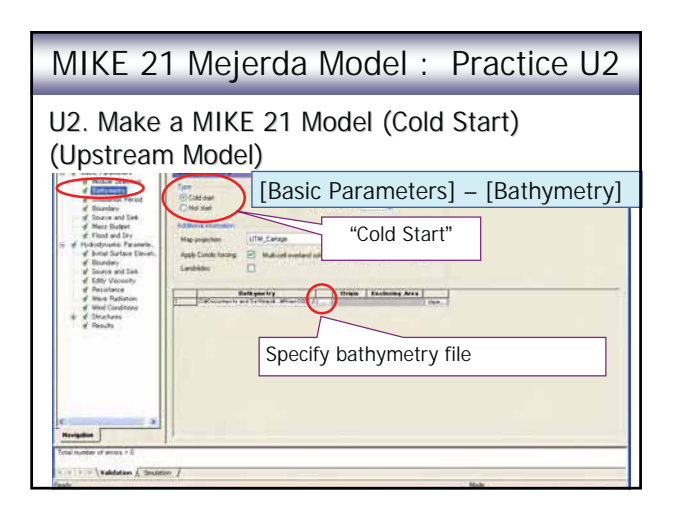

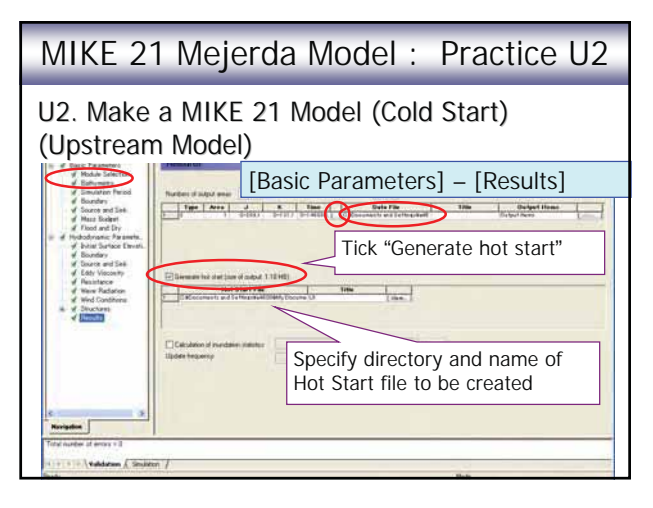

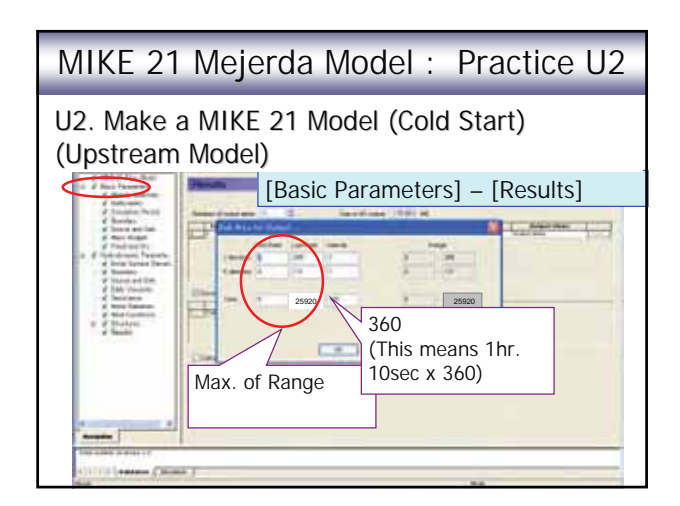

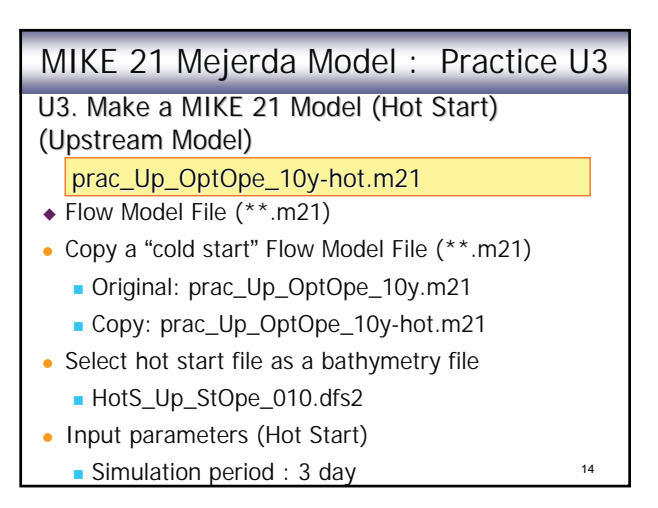

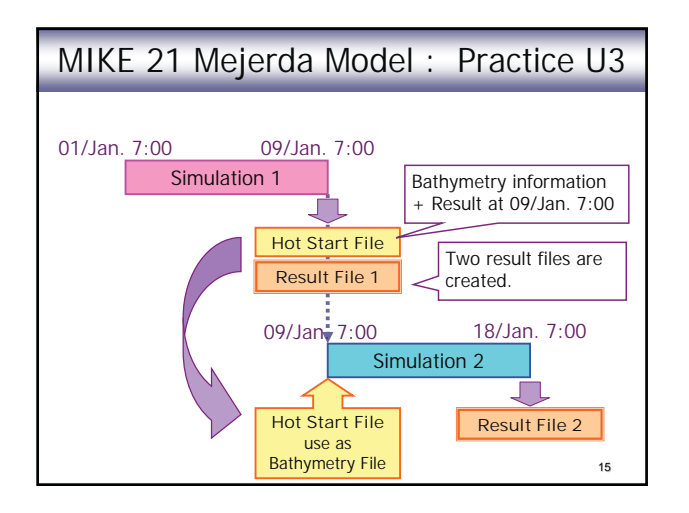

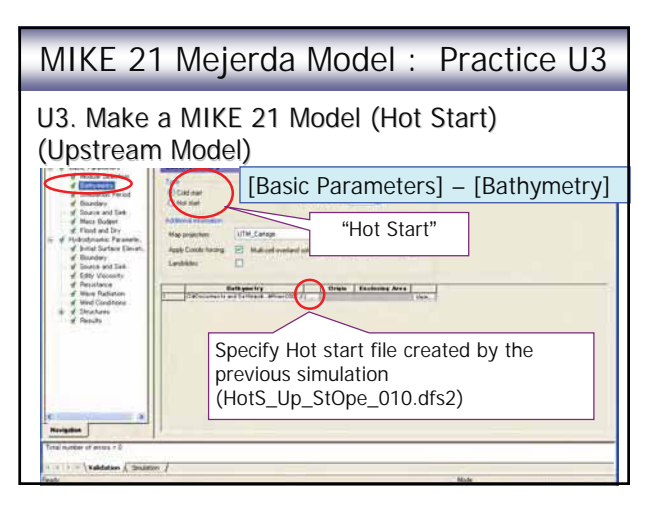

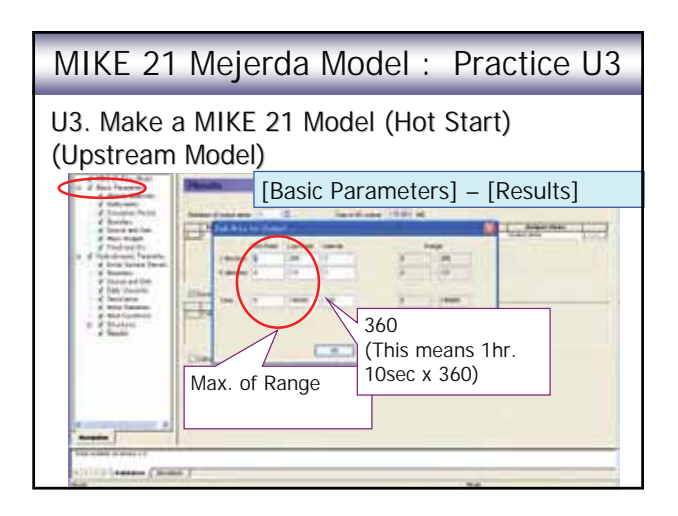

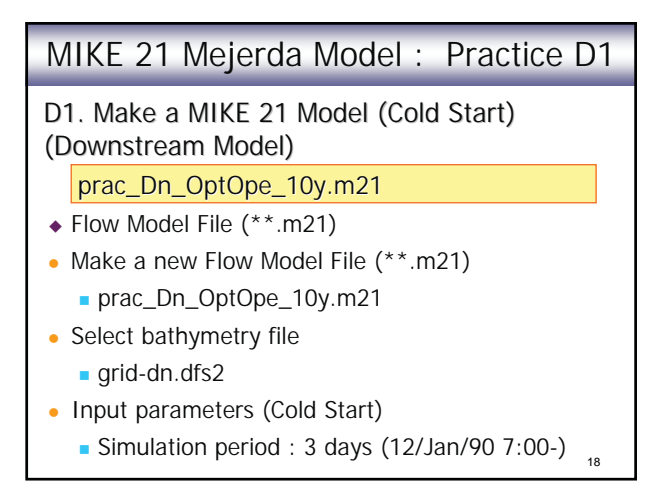

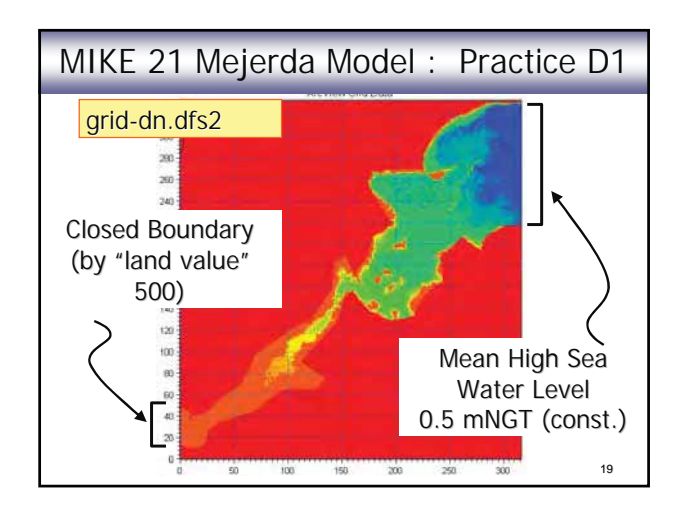

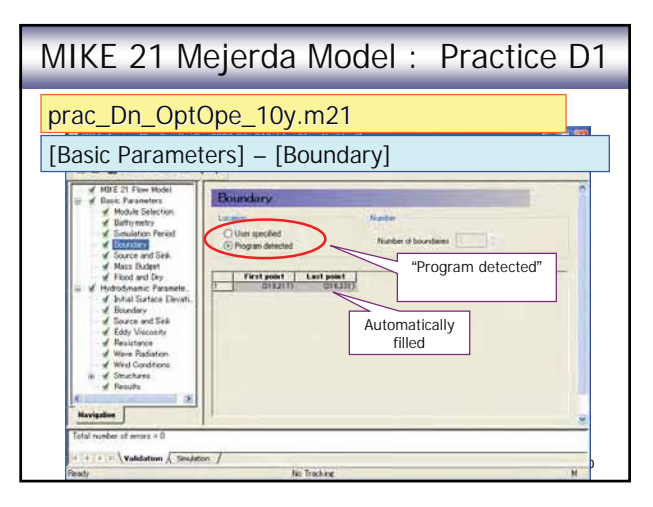

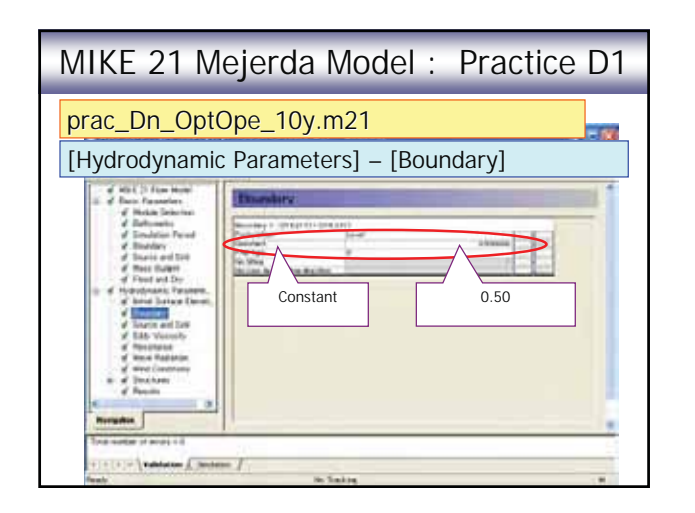

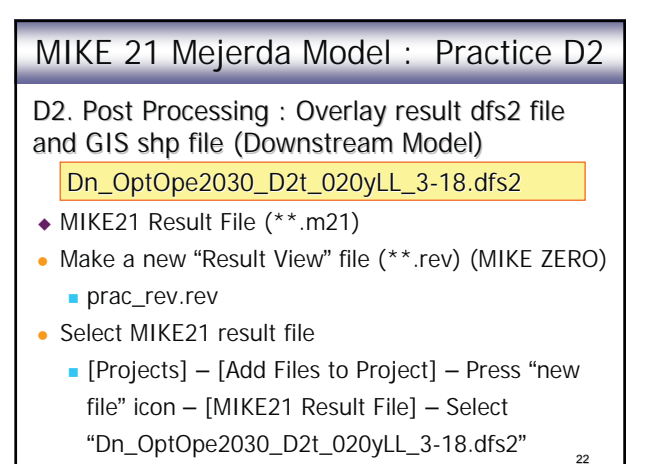

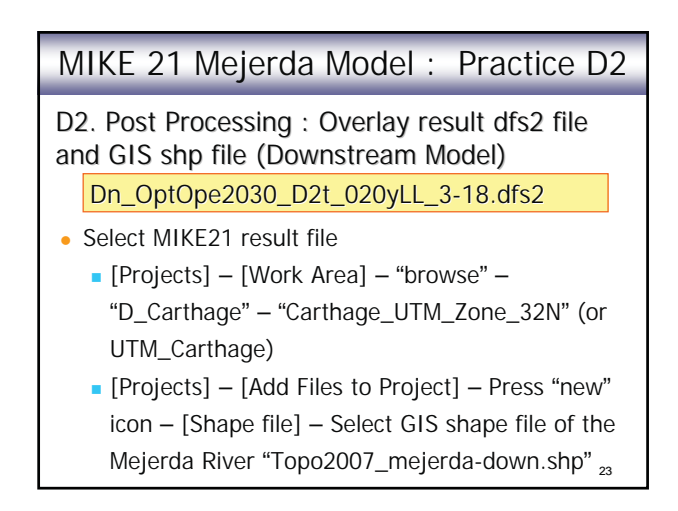

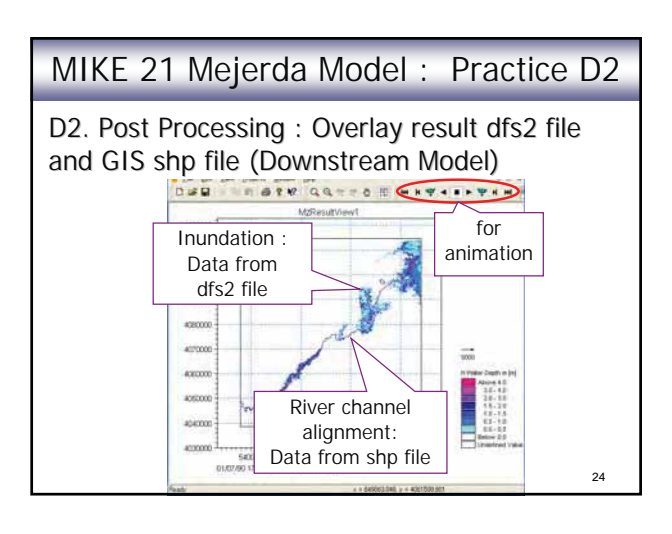

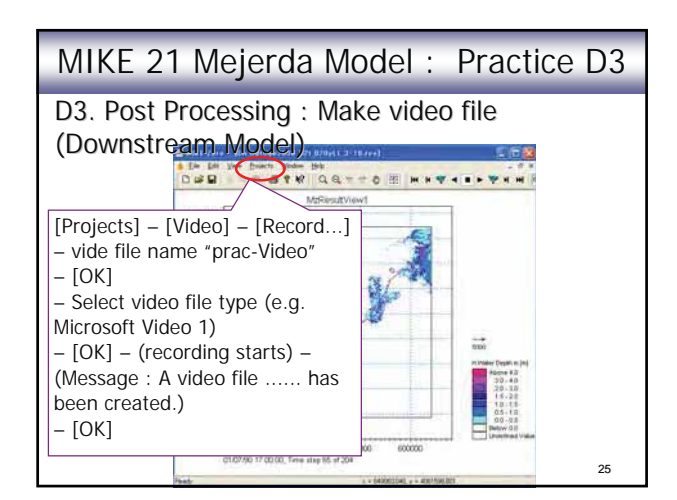

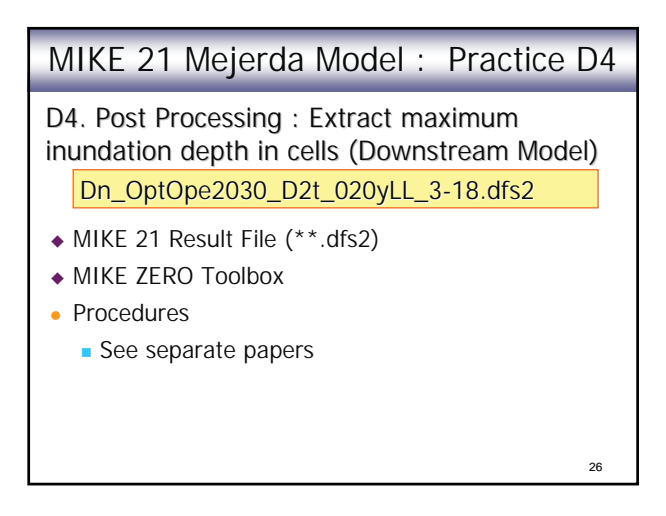

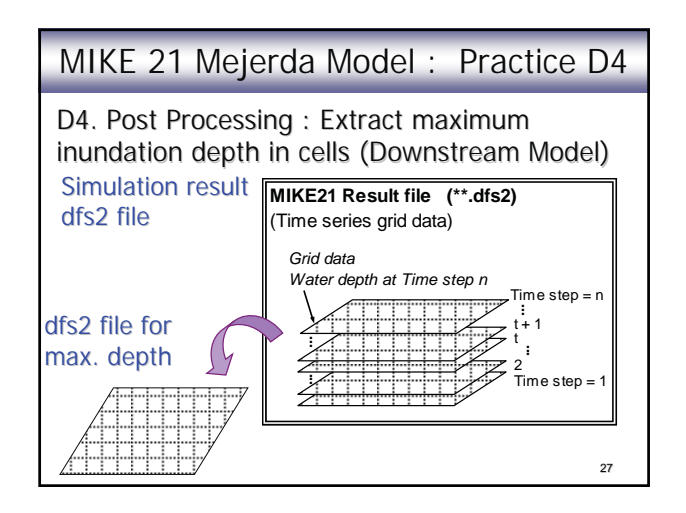

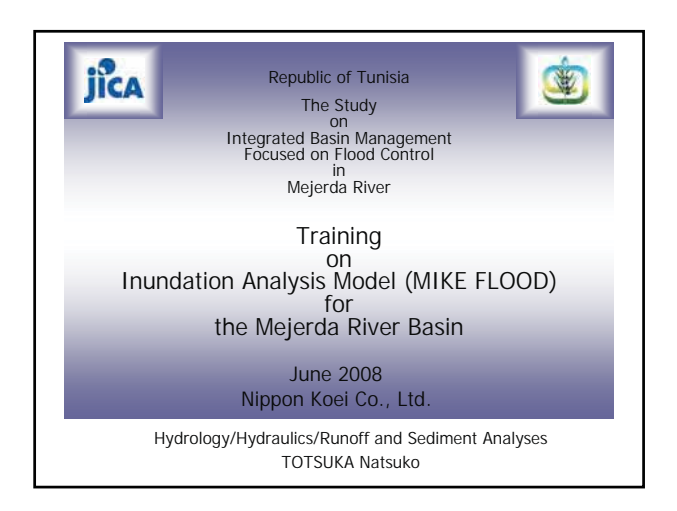

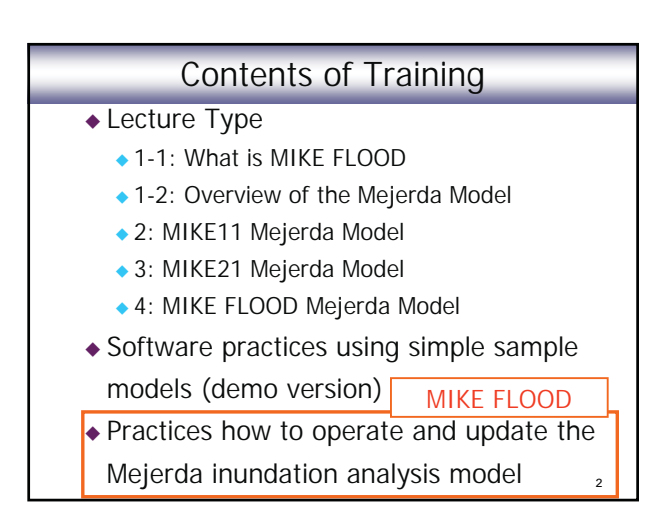

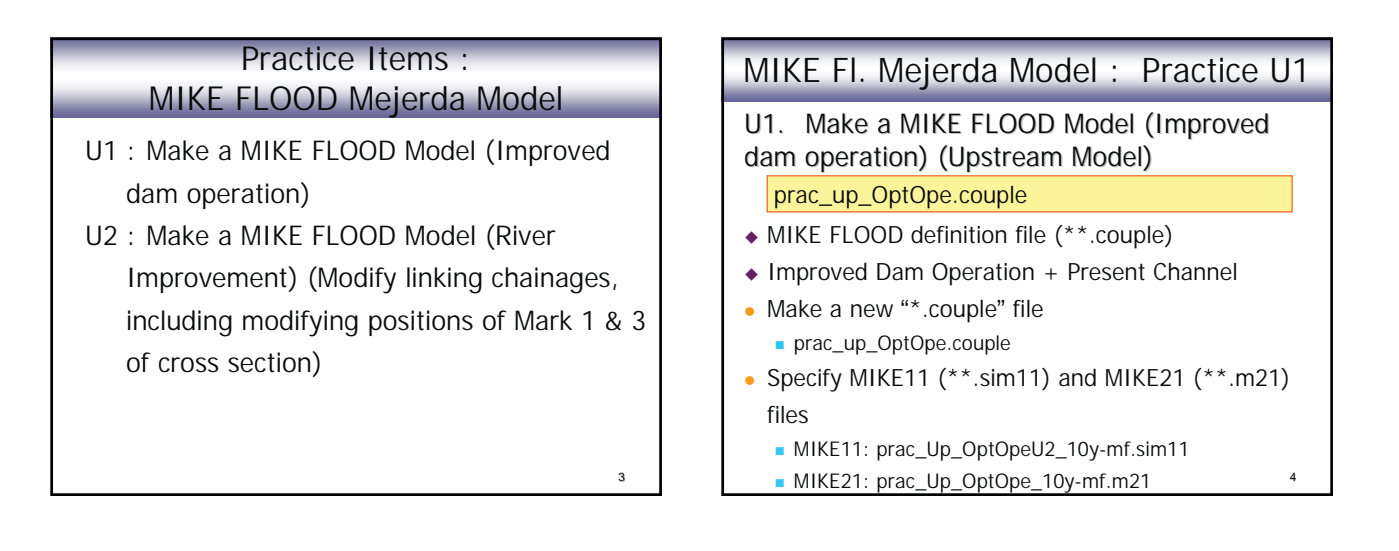

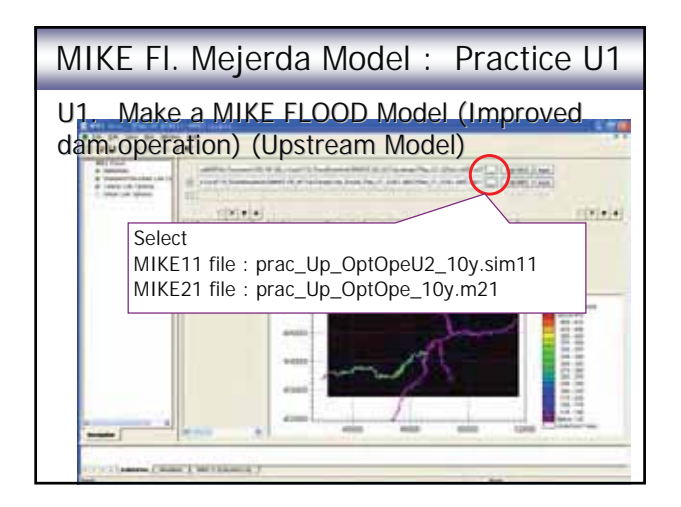

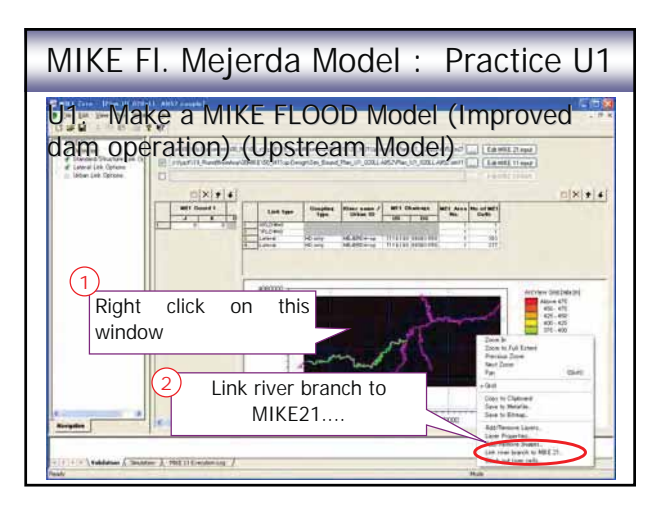

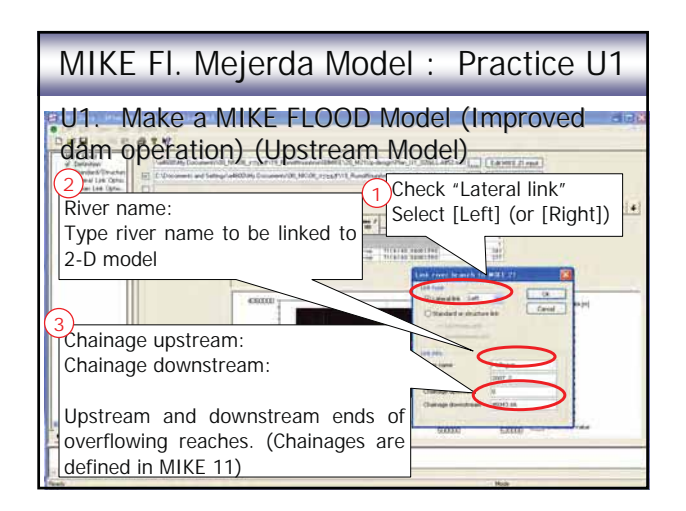

U1. Make a MIKE FLOOD Model (Improved dam operation) (Upstream Model)

| Chainage  | Chainage                                                              |
|-----------|-----------------------------------------------------------------------|
| Upstream  | Downstream                                                            |
| 7119.190  | 145950.120                                                            |
| 16725.350 | 45043.660                                                             |
| 6400.700  | 17334.270                                                             |
| 2772.070  | 20209.790                                                             |
|           |                                                                       |
|           |                                                                       |
|           | Chainage<br>Upstream<br>7119.190<br>16725.350<br>6400.700<br>2772.070 |

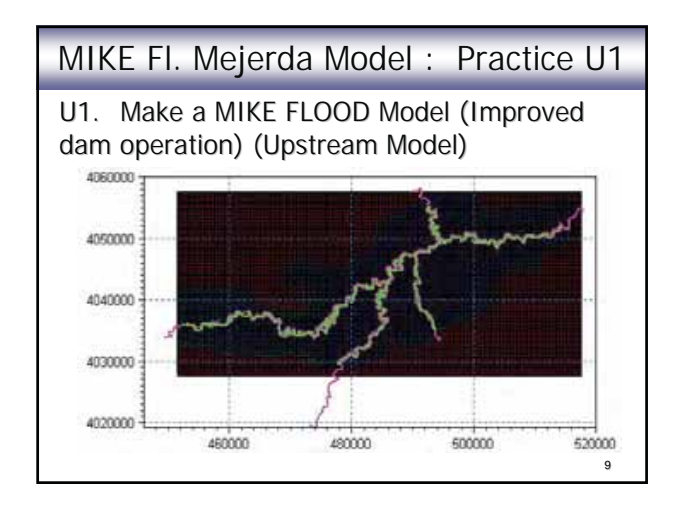

## MIKE FI. Mejerda Model : Practice U1

U1. Make a MIKE FLOOD Model (Improved dam operation) (Upstream Model) prac\_up\_OptOpe.couple

Specify simulation period (MIKE11 and MIKE21)
2 / Jan., 1990 12:00 ~ 3 days

10

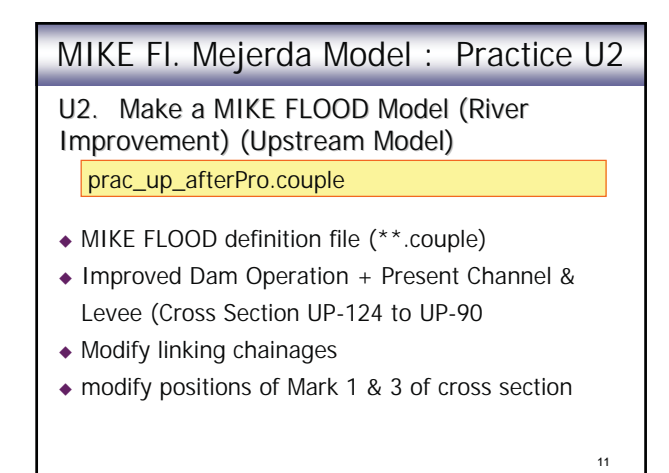

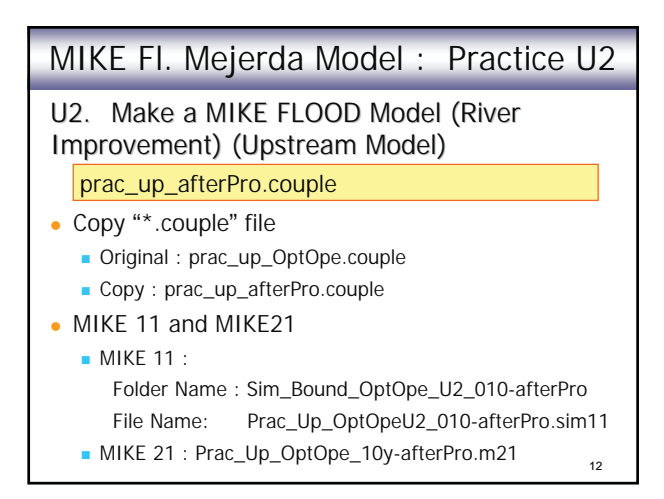

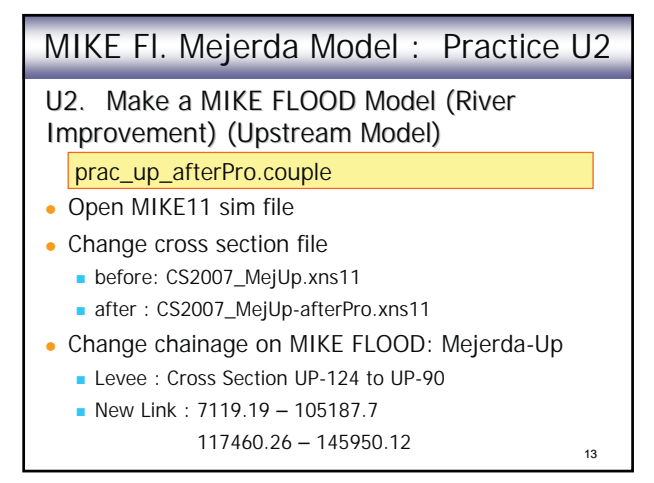

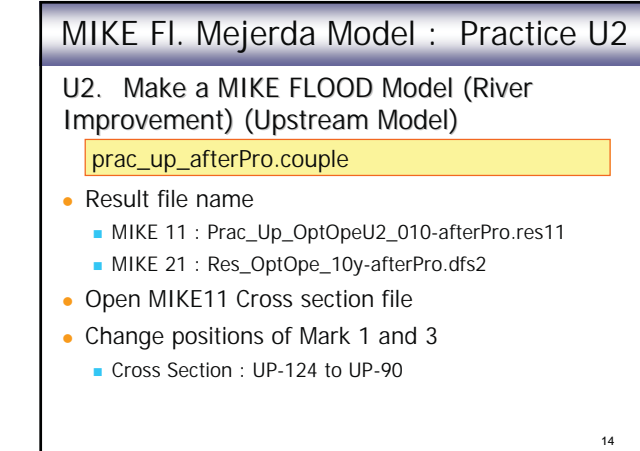